Oracle FLEXCUBE Payments User Manual Release 4.5.0.0.0 Part No E52127-01

ORACLE

FINANCIAL SERVICES

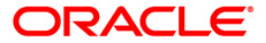

# Table of Contents (index)

| 1.1. 2030 - Outgoing Payment Initiation (CASA)                     | 3   |
|--------------------------------------------------------------------|-----|
| 1.2. 2041 - Outgoing Payment Initiation (Against GL)               | 8   |
| 1.3. 2042 - Outgoing Payment Initiation (CASH)                     | 12  |
| 1.4. 2031 - Outgoing Payment Transaction (Message)                 |     |
| 1.5. PM023 - Payment Transaction Authorization*                    | 22  |
| 1.6. 2032 - SWIFT Outgoing Payment Message                         | 30  |
| 1.7. PM026 - Incoming Payment Repair Queue                         |     |
| 1.8. PM027 - Outgoing Payment Repair Queue                         | 45  |
| 1.9. PM030 - Non Financial Message*                                | 54  |
| 1.10. PM025 - RTGS-NEFT-Payment Inquiry                            | 58  |
| 1.11. PM010 - Mandate Revocation*                                  | 67  |
| 1.12. 2035 - Domestic Outgoing Payment Initiation (Credit Card)    | 71  |
| 1.13. 2037 - SEPA Outgoing Payment Initiation(Credit Card)         |     |
| 1.14. 2039 - Cross Border Outgoing Payment Initiation(Credit Card) | 84  |
| 1.15. PM037 - RTGS-NEFT-Beneficiary Master Maintenance             |     |
| 1.16. 2055 - RTGS Outgoing Payment Initiation - Customer           |     |
| 1.17. 2056 - RTGS - Bank Payment                                   | 106 |
| 1.18. 2057 - NEFT - Outgoing Payment Initiation                    | 118 |
| 1.19. PM033 - RTGS-NEFT-Outgoing Pymt Auth Screen                  | 124 |
| 1.20. PM034 - RTGS-NEFT-Outgoing Pymt Release Screen               | 138 |
| 1.21. PM035 - Incoming Pymt Auth Screen                            | 151 |

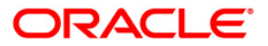

# 1.1. 2030 - Outgoing Payment Initiation (CASA)

Using this option, you can initiate an outgoing payment transaction for a CASA account. You enter details like nominee account number, payment type, amount to be remitted etc. and on successful completion of the transaction the system will generate a reference number. Using this reference number, the transaction can be authorised by using the **Outgoing Payment Transaction (Message)** (Fast Path: 2031) option.

### **Definition Prerequisites**

- 8051 CASA Account Opening
- PM002 Payment Transaction Definition
- List of Payment Transaction Types
- Currency list For entering Remit currency

### Modes Available

Not Available

#### To initiate an outgoing payment transaction

- Type the fast path 2030 and click Go or navigate through the menus to Transaction Processing > Account Transactions > CASA Account Transactions > Remittance > Outgoing Payment Initiation (CASA).
- 2. The system displays the Outgoing Payment Initiation (CASA) screen.

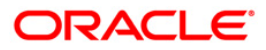

| Account No :                                                                        |                        |                    |        |   |  |  |
|-------------------------------------------------------------------------------------|------------------------|--------------------|--------|---|--|--|
| recound 1901;                                                                       |                        |                    |        |   |  |  |
| iccount Ccy :                                                                       |                        | Remit Ccy          |        | × |  |  |
| cct Ccy Rate :                                                                      |                        | Txn Ccy R          | ate :  |   |  |  |
| yment Transaction Code :                                                            |                        | Payment T          | Type : |   |  |  |
| mit Amount :                                                                        |                        |                    |        |   |  |  |
| count Amt :                                                                         |                        |                    |        |   |  |  |
| harges (LCY) :                                                                      |                        |                    |        |   |  |  |
| t Amount(ACY) :                                                                     | 1                      |                    |        |   |  |  |
| ference No :                                                                        |                        |                    |        |   |  |  |
| rative :                                                                            | Outgoing Payment Trans | action(Initiation) |        |   |  |  |
| neficiary Account Number :                                                          |                        | (                  |        |   |  |  |
|                                                                                     |                        |                    |        |   |  |  |
|                                                                                     |                        |                    |        |   |  |  |
| ther Transactions<br>Service Charges Details<br>Cheque Details<br>Cost Rate Details | ÷                      |                    |        |   |  |  |

# **Outgoing Payment Initiation (CASA)**

| Field Name  | Description                                                                                     |
|-------------|-------------------------------------------------------------------------------------------------|
| Account No. | [Mandatory, Numeric, 16]                                                                        |
|             | Type the account number of the customer for whom the outgoing payment transaction is initiated. |
|             | The name of the customer to whom the account belongs is displayed in the adjacent field.        |
| Account Ccy | [Display]                                                                                       |
|             | This field displays the currency of the customer account.                                       |
|             | All entries in the account are posted in this currency.                                         |
| Remit Ccy   | [Mandatory, Drop-Down]                                                                          |
|             | Select the currency in which amount is remitted from the drop-<br>down list.                    |

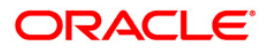

| Field Name       | Description                                                                                                    |
|------------------|----------------------------------------------------------------------------------------------------|
| Acct Ccy Rate    | [Display]                                                                                                    |
|                  | This field displays the rate at which the account currency is converted to the local currency of the bank.                                                                     |
|                  | If the account currency and the local currency are same, this field takes the default value, which cannot be modified.                                                         |
| Txn Ccy Rate     | [Display]                                                                                                    |
|                  | This field displays the rate at which the transaction currency is converted to the local currency of the bank.                                                                 |
|                  | This field takes the default value, which cannot be modified.                                                                                                    |
| Payment          | [Mandatory, Pick List]                                                                                                    |
| Transaction Code | Select the payment transaction code associated with the transaction from the pick list.                                                                                        |
|                  | These values are defined in the <b>Payment Transaction Definition</b> (Fast Path : PM002) option.                                                                              |
| Payment Type     | [Display]                                                                                                    |
|                  | This field displays the payment type according to the payment transaction code selected in the corresponding field.                                                            |
| Remit Amount     | [Mandatory, Numeric, 13, Two]                                                                                                    |
|                  | Type the amount that will be remitted.                                                                                                    |
|                  | The <b>Account Amount</b> will be calculated by the system when you enter the amount in the <b>Remit Amount</b> field.                                                         |
| Account Amt      | [Display]                                                                                                    |
|                  | This field displays the value of the remitted amount converted in account currency, if the remit currency and the account currency are different.                              |
| Charges (Lcy)    | [Display]                                                                                                    |
|                  | This field displays the charges according to the payment transaction code selected.                                                                                            |
|                  | These charges are system-generated.                                                                                                    |
| Net Amount(Acy)  | [Display]                                                                                                    |
|                  | This field displays the net amount to be recovered from the customer who is initiating an outgoing payment transaction. The net amount is total of Account Amount and Charges. |
| Reference No     | [Display]                                                                                                    |
|                  | This field displays the user reference number assigned to identify the transaction.                                                                                            |
|                  | The reference number is generated by the system for an outgoing payment transaction.                                                                                           |
|                  |                                                                                                    |

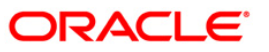

| Field Name     | Description                                                                                                    |
|----------------|----------------------------------------------------------------------------------------------------|
| Narrative      | [Mandatory, Alphanumeric, 40]                                                                                           |
|                | Type the narration.                                                                                                    |
|                | This field displays the default narration, based on the transaction.<br>The user can change the narration, if required. |
| Beneficiary    | [Mandatory, Numeric, 12]                                                                                                |
| Account Number | Type the destination account number to which the outgoing payment transaction is to be initiated.                       |

- 3. Enter the account number and press the **<Tab>** key.
- 4. Select the payment transaction code from the pick list.
- 5. Enter the remit amount and the nominee account number.

### **Outgoing Payment Initiation (CASA)**

| Outgoing Payment Initia      | ition(CASA)*           |        |                |         |           |    |       |       |
|------------------------------|------------------------|--------|----------------|---------|-----------|----|-------|-------|
| Account No :                 | 00000001271            | TAUF   | IKCC           |         |           |    |       |       |
| Account Ccy :                | IDR 🗸                  |        | Remit Ccy :    | IDR 💌   |           |    |       |       |
| Acct Ccy Rate :              | 1.00000                |        | Txn Ccy Rate : | 1.00000 |           |    |       |       |
| Payment Transaction Code :   | INCON_TDOB             |        | Payment Type : | OP      |           |    |       |       |
| Remit Amount :               | 2,500.00               | 1      |                |         |           |    |       |       |
| Account Amt :                | 2,500.00               | I      |                |         |           |    |       |       |
| Charges (LCY) :              | 0                      |        |                |         |           |    |       |       |
| Net Amount(ACY) :            | 2500                   |        |                |         |           |    |       |       |
| Reference No :               |                        |        |                |         |           |    |       |       |
| Narrative :                  | Outgoing Payment Trans | action | (Initiation)   |         |           |    |       |       |
| Beneficiary Account Number : | 00000001339            | 1      |                |         |           |    |       |       |
|                              |                        |        |                |         |           |    |       |       |
|                              |                        |        |                |         |           |    |       |       |
|                              |                        |        |                |         |           |    |       |       |
|                              |                        |        |                |         |           |    |       |       |
|                              |                        |        |                |         |           |    |       |       |
|                              |                        |        |                |         |           |    |       |       |
|                              |                        |        |                |         |           |    |       |       |
|                              |                        |        |                |         |           |    |       |       |
|                              |                        |        |                |         |           |    |       |       |
|                              |                        |        |                |         |           |    |       |       |
|                              |                        |        |                |         |           |    |       |       |
|                              |                        |        |                |         |           |    |       |       |
|                              |                        |        |                |         |           |    |       |       |
|                              |                        |        |                |         |           |    |       |       |
| Other Transactions           |                        |        |                |         |           |    |       |       |
|                              |                        |        |                |         |           |    |       |       |
| Service Charges Details      |                        |        |                |         |           |    |       |       |
| Cheque Details               |                        |        |                |         |           |    |       |       |
| Cost Rate Details            |                        |        |                |         |           |    |       |       |
|                              |                        |        |                |         |           |    |       |       |
|                              |                        |        |                |         |           |    |       |       |
|                              |                        |        |                |         |           |    |       |       |
|                              |                        |        |                |         |           |    |       |       |
|                              |                        |        |                |         | regotiate | ОК | Close | Clear |

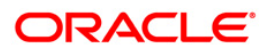

- 6. Click the **Ok** button.
- 7. The system displays the transaction sequence number. The transaction sequence number is a system generated number that uniquely identifies each transaction performed by a teller and can be used for tracking the transaction. Click the **Ok** button.
- 8. The system displays the network reference number. It is auto-generated by the system. Click the **Ok** button.
- 9. The system displays the **Documents** screen.
- If you want to print the receipt, select the record that needs to be printed. The system displays the message "Do You Want To Print". Click the Yes button.
   OR Click the Cancel button.

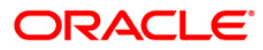

# 1.2. 2041 - Outgoing Payment Initiation (Against GL)

Using this option you can initiate an outgoing payment transaction against GL account. You have to input details like nominee account number, payment type, amount to be remitted etc. and on successful completion of the transaction the system will generate a reference number.

Using this reference number, the transaction can be authorised by using the **Outgoing Payment Transaction (Message)** (Fast Path: 2031) option.

### **Definition Prerequisites**

- PM002 Payment Transaction Definition
- Currency list For entering Remit currency
- List of Payment Transaction Types

### Modes Available

Not Available

### To initiate an outgoing payment transaction against GL

- Type the fast path 2041 and click Go or navigate through the menus to Transaction Processing > GL Transactions > Remittance > Outgoing Payment Initiation (Against GL).
- 2. The system displays the Outgoing Payment Initiation (Against GL) screen.

### **Outgoing Payment Initiation (Against GL)**

| <b>Outgoing Payment Initia</b> | tion (Against GL)                      |         |           |
|--------------------------------|----------------------------------------|---------|-----------|
|                                |                                        |         |           |
| GL Ccy:                        | INR 👽 Remit Ccy:                       | INR 👻   |           |
| GL Account:                    |                                        |         |           |
| GL Ccy Rate :                  | 1.00000 Txn Ccy Rate                   | 1.00000 |           |
| Payment Transaction Code :     | Payment Type                           |         |           |
| Remit Amount :                 |                                        |         |           |
| Charges (Lcy):                 |                                        |         |           |
| GL Amount:                     | 0.00                                   |         |           |
| Reference No :                 |                                        |         |           |
| Narrative :                    | Outgoing Payment Initiation (Against 0 |         |           |
| Beneficiary Account Number:    |                                        |         |           |
|                                |                                        |         |           |
|                                |                                        |         |           |
|                                |                                        |         |           |
|                                |                                        |         |           |
|                                |                                        |         |           |
|                                |                                        |         |           |
|                                |                                        |         |           |
|                                |                                        |         |           |
|                                |                                        |         |           |
|                                |                                        |         |           |
|                                |                                        |         |           |
|                                |                                        |         |           |
|                                |                                        |         |           |
|                                |                                        |         |           |
|                                |                                        |         |           |
| Other Transactions             |                                        |         |           |
| Cost Rates Details             |                                        |         |           |
|                                |                                        |         |           |
|                                |                                        |         |           |
|                                |                                        |         |           |
|                                |                                        |         |           |
|                                |                                        |         |           |
|                                |                                        |         |           |
|                                |                                        |         | UK Cancel |

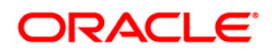

| Field Name       | Description                                                                                                    |
|------------------|----------------------------------------------------------------------------------------------------|
| GL Ccy           | [Display]                                                                                                    |
|                  | This field displays the currency in which the outgoing payment is to be done.                                            |
| Remit Ccy        | [Mandatory, Drop-Down]                                                                                                   |
|                  | Select the currency in which the amount is remitted from the drop-down list.                                             |
| GL Account       | [Mandatory, Pick List]                                                                                                   |
|                  | Select the GL account number for the initiated outgoing payment transaction from the pick list.                          |
|                  | The name of the GL is displayed in the adjacent field.                                                                   |
| GL Ccy Rate      | [Display]                                                                                                    |
|                  | This field displays the rate at which the GL account currency is converted to the local currency of the bank.            |
|                  | If the GL account currency and the local currency are same, the field takes the default value, which cannot be modified. |
| Txn Ccy Rate     | [Display]                                                                                                    |
|                  | This field displays the rate at which the transaction currency is converted to the local currency of the bank.           |
|                  | The field takes default value, which cannot be modified.                                                                 |
| Payment          | [Mandatory, Pick List]                                                                                                   |
| Transaction Code | Select the payment transaction code associated with the transaction from the pick list.                                  |
|                  | These values are defined in the <b>Payment Transaction</b><br><b>Definition</b> (Fast Path: PM002) option.               |
| Payment Type     | [Display]                                                                                                    |
|                  | This field displays the payment type according to the payment transaction code selected in the corresponding field.      |
| Remit Amount     | [Mandatory, Numeric, 13, Two]                                                                                            |
|                  | Type the amount that will be remitted.                                                                                   |
|                  | The Account Amount is calculated based on the amount entered in this field.                                              |
| Charges (Lcy)    | [Display]                                                                                                    |
|                  | This field displays the charges according to the payment transaction code selected.                                      |
|                  | These charges are system-generated.                                                                                      |

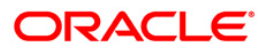

| Field Name     | Description                                                                                                    |
|----------------|----------------------------------------------------------------------------------------------------|
| GL Amount      | [Display]                                                                                                    |
|                | This field displays the value of the remitted amount converted in account currency, if remit currency and account currency are different. |
| Reference No   | [Display]                                                                                                    |
|                | This field displays the user reference number assigned to identify the transaction.                                                       |
|                | The reference number is generated by the system for the outgoing payment transaction.                                                     |
| Narrative      | [Mandatory, Alphanumeric, 120]                                                                                                    |
|                | Type the narration.                                                                                                    |
|                | This field displays the default narration, based on the transaction.<br>The user can change the narration, if required.                   |
| Beneficiary    | [Mandatory, Numeric, 16]                                                                                                    |
| Account Number | Type the destination account number to which the outgoing payment transaction is to be initiated.                                         |
|                |                                                                                                    |

- 3. Select the remit currency from the drop-down list.
- 4. Select the GL account number and the payment transaction code from the pick list.
- 5. Enter the remit amount and the nominee account number.

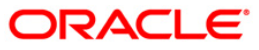

| Outgoing | <b>Payment</b> | Initiation | (Against | GL) |
|----------|----------------|------------|----------|-----|
|          |                |            |          |     |

| Outgoing Payment Initia     | ation (Against GL)                     |
|-----------------------------|----------------------------------------|
|                             |                                        |
| GL Coy:                     | INR V Remit Coyi INR V                 |
| GL Account:                 | 10000000 OL PARM                       |
| GL Ccy Rate :               | 1.00000 Txn Ccy Rate : 1.00000         |
| Payment Transaction Code :  | RJ_IPSKN2 DPayment Type : DP           |
| Remit Amount :              | 100.00                                 |
| Charges (Lcy):              | 0.0                                    |
| GL Amount:                  | 100.00                                 |
| Reference No :              |                                        |
| Narrative :                 | Outgoing Payment Initiation (Against 6 |
| Beneficiary Account Number: | 00000003833                            |
|                             |                                        |
|                             |                                        |
|                             |                                        |
|                             |                                        |
|                             |                                        |
|                             |                                        |
|                             |                                        |
|                             |                                        |
|                             |                                        |
|                             |                                        |
|                             |                                        |
|                             |                                        |
|                             |                                        |
|                             |                                        |
|                             |                                        |
| Other Transactions          |                                        |
| Cost Rates Details          |                                        |
|                             |                                        |
|                             |                                        |
|                             |                                        |
|                             |                                        |
|                             |                                        |
|                             | Oblean                                 |
|                             |                                        |

- 6. Click the **Ok** button.
- 7. The system displays the transaction sequence number. The transaction sequence number is a system generated number that uniquely identifies each transaction performed by a teller and can be used for tracking the transaction. Click the **Ok** button.
- 8. The system displays the reference number. It is auto-generated by the system. Click the **Ok** button.

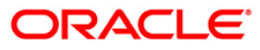

# 1.3. 2042 - Outgoing Payment Initiation (CASH)

Using this option you can initiate an outgoing payment transaction against cash. You have to input details like nominee account number, payment type, amount to be remitted etc. and on successful completion of the transaction the system will generate a reference number.

Using this reference number, the transaction can be authorised by using the **Outgoing Payment Transaction (Message)** (Fast Path: 2031) option.

#### **Definition Prerequisites**

- PM002 Payment Transaction Definition
- Currency list For entering Remit currency
- List of Payment Transaction Types

#### Modes Available

Not Available

### To initiate an outgoing payment transaction against cash

- 1. Type the fast path **2042** and click **Go** or navigate through the menus to **Transaction Processing > GL Transactions > Remittance > Outgoing Payment Initiation (CASH)**.
- 2. The system displays the Outgoing Payment Initiation (CASH) screen.

### **Outgoing Payment Initiation (CASH)**

| Outgoing Payment Initiat    | on (CASH)                          |         |    |       |
|-----------------------------|------------------------------------|---------|----|-------|
| Cash OL Carr                | Result Cau                         |         |    |       |
| Cash GL Coy Pate y          | The Cau Bate i                     | 1 00000 |    |       |
| Cash GL Coy Rate !          |                                    | 1.00000 |    |       |
| ayment Transaction Code :   | Payment Type :                     |         |    |       |
| Remit Amount :              |                                    |         |    |       |
| aL Amount:                  | 0.00                               |         |    |       |
| unarges (LCV):              |                                    |         |    |       |
| let Amount(Acy):            |                                    |         |    |       |
| Reference No :              |                                    |         |    |       |
| Narrative :                 | Outgoing Payment Initiation (CASH) |         |    |       |
| Beneficiary Account Number: |                                    |         |    |       |
|                             |                                    |         |    |       |
|                             |                                    |         |    |       |
|                             |                                    |         |    |       |
|                             |                                    |         |    |       |
|                             |                                    |         |    |       |
|                             |                                    |         |    |       |
|                             |                                    |         |    |       |
|                             |                                    |         |    |       |
|                             |                                    |         |    |       |
|                             |                                    |         |    |       |
|                             |                                    |         |    |       |
|                             |                                    |         |    |       |
|                             |                                    |         |    |       |
|                             |                                    |         |    |       |
| Other Transactions          |                                    |         |    |       |
| Cost Rates Details          |                                    |         |    |       |
| cost nates because          |                                    |         |    |       |
|                             |                                    |         |    |       |
|                             |                                    |         |    |       |
|                             |                                    |         |    |       |
|                             |                                    |         |    |       |
|                             |                                    |         |    |       |
|                             |                                    |         | Ok | Cance |

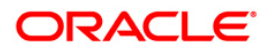

| <b>Field Description</b> | n |
|--------------------------|---|
|--------------------------|---|

| Field Name                  | Description                                                                                                    |
|-----------------------------|----------------------------------------------------------------------------------------------------|
| Cash GL Ccy                 | [Display]                                                                                                    |
|                             | This field displays the local currency in which the outgoing payment transaction is to be done.                                           |
| Remit Ccy                   | [Mandatory, Drop-Down]                                                                                                    |
|                             | Select the currency in which amount is remitted from the drop-<br>down list.                                                              |
| Cash GL Ccy Rate            | [Display]                                                                                                    |
|                             | This field displays the rate at which the GL account currency is converted to the local currency of the bank.                             |
|                             | If the GL account currency and the local currency are same, the field takes the default value, which cannot be modified.                  |
| Txn Ccy Rate                | [Display]                                                                                                    |
|                             | This field displays the rate at which the transaction currency is converted to the local currency of the bank.                            |
| Payment<br>Transaction Code | [Mandatory, Pick List]                                                                                                    |
|                             | Select the payment transaction code associated with the transaction from the pick list.                                                   |
|                             | These values are defined in the <b>Payment Transaction Definition</b> (Fast Path : PM002) option.                                         |
| Payment Type                | [Display]                                                                                                    |
|                             | This field displays the payment type according to the payment transaction code selected in the corresponding field.                       |
| Remit Amount                | [Mandatory, Numeric, 13, Two]                                                                                                    |
|                             | Type the amount that will be remitted.                                                                                                    |
|                             | The <b>Account Amount</b> is calculated based on the amount entered in this field.                                                        |
| GL Amount                   | [Display]                                                                                                    |
|                             | This field displays the value of the remitted amount converted in account currency, if remit currency and account currency are different. |
| Charges (Lcy)               | [Display]                                                                                                    |
|                             | This field displays the charges according to the payment transaction code selected.                                                       |
|                             | These charges are system-generated.                                                                                                    |

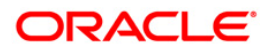

| Field Name          | Description                                                                                                    |
|---------------------|----------------------------------------------------------------------------------------------------|
| Net Amount(Acy)     | [Display]                                                                                                    |
|                     | This field displays the net amount to be recovered from the customer initiating an outgoing payment transaction. The net amount is total of the Account Amount and Charges.    |
| Reference No        | [Display]                                                                                                    |
|                     | This field displays the user reference number assigned to identify<br>the transaction. The reference number is generated by the system<br>for an outgoing payment transaction. |
| Narrative           | [Mandatory, Alphanumeric, 120]                                                                                                    |
|                     | Type the narration.                                                                                                    |
|                     | This field displays the default narration, based on the transaction.<br>The user can change the narration, if required.                                                        |
| Beneficiary         | [Mandatory, Numeric, 16]                                                                                                    |
| Account Number      | Type the destination account number to which the outgoing payment transaction is to be initiated.                                                                              |
| 3. Select the remit | currency from the drop-down list.                                                                                                    |

- 4. Select the payment transaction code from the pick list.
- 5. Enter the remit amount and the nominee account number.

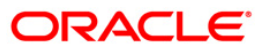

| Outgoing Payment Initia     | tion (CASH)                        |     |        |
|-----------------------------|------------------------------------|-----|--------|
|                             |                                    |     |        |
| Cash GL Coy:                | INR V Remit Ccy: INR V             |     |        |
| Cash GL Ccy Rate :          | 1.00000 Txn Ccy Rate : 1.00000     |     |        |
| ayment Transaction Code :   | RJ_IPSKN2 Payment Type : OP        |     |        |
| Remit Amount :              | 100.00                             |     |        |
| iL Amount:                  | 100.00                             |     |        |
| Charges (Lcy):              | 0.00                               |     |        |
| let Amount(Acy):            | 100.00                             |     |        |
| Reference No :              |                                    |     |        |
| farrative :                 | Outgoing Payment Initiation (CASH) |     |        |
| Seneficiary Account Number: | 00000003533                        |     |        |
|                             |                                    |     |        |
|                             |                                    |     |        |
|                             |                                    |     |        |
|                             |                                    |     |        |
|                             |                                    |     |        |
|                             |                                    |     |        |
|                             |                                    |     |        |
|                             |                                    |     |        |
|                             |                                    |     |        |
|                             |                                    |     |        |
|                             |                                    |     |        |
|                             |                                    |     |        |
|                             |                                    |     |        |
|                             |                                    |     |        |
| Other Transactions          |                                    |     |        |
| Service Charge Details      |                                    |     |        |
| Cost Rates Details          |                                    |     |        |
|                             |                                    |     |        |
|                             |                                    |     |        |
| <u></u>                     |                                    |     |        |
|                             |                                    |     |        |
|                             |                                    |     |        |
|                             |                                    | Ok  | Cancel |
|                             |                                    | 100 |        |

### **Outgoing Payment Initiation (CASH)**

- 6. Click the **Ok** button.
- 7. The system displays the transaction sequence number. The transaction sequence number is a system generated number that uniquely identifies each transaction performed by a teller and can be used for tracking the transaction. Click the **Ok** button.
- 8. The system displays the reference number. It is auto-generated by the system. Click the **Ok** button.

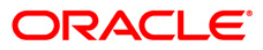

# 1.4. 2031 - Outgoing Payment Transaction (Message)

Using this option you can send messages to a network for an outgoing payment transaction. Request for an outgoing payment transaction through CASA is initiated through the **Outgoing Payment Initiation** (Fast Path: 2030) option where as the transaction against Cash/GL is initiated through the **Outgoing Payment Initiation (Against GL)** (Fast Path: 2041) option and **Outgoing Payment Initiation (CASH)** (Fast Path: 2042) option. On authorisation, the network entries will be passed by the system.

#### **Definition Prerequisites**

- Bank Branch (BIC) directory
- 2030 Outgoing Payment Initiation (CASA)
- 2041 Outgoing Payment Initiation (Against GL)
- 2042 Outgoing Payment Initiation (CASH)

#### Modes Available

Not Available

#### To initiate an outgoing payment transaction

- Type the fast path 2031 and click Go or navigate through the menus to Transaction Processing > Account Transactions > CASA Account Transactions > Remittance > Outgoing Payment Transaction (Message).
- 2. The system displays the Outgoing Payment Transaction (Message) screen.

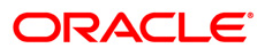

# Outgoing Payment Transaction (Message)

| <b>Outgoing Payment Tra</b> | nsaction(Message)                     |                |   |               |           |
|-----------------------------|---------------------------------------|----------------|---|---------------|-----------|
|                             | []                                    |                |   |               |           |
| Remittance Date:            | 15/01/2008                            |                |   |               |           |
| Reference No :              |                                       |                |   |               |           |
| Customer Details            |                                       |                |   |               |           |
| Account No :                |                                       |                |   |               |           |
| Account Ccy :               | ×                                     | Remit Ccy :    | × |               |           |
| Acct Ccy Rate :             |                                       | Txn Ccy Rate : |   | 1021021021 02 |           |
| Payment Transaction :       | ~                                     | TRN :          |   | PTR : 1       |           |
| Remit Amount :              |                                       | LLD :          | ~ | FEE : BEN 💌   |           |
| Account Amt :               |                                       |                |   |               |           |
| Description :               | Outgoing Payment Transaction(Message) |                |   |               |           |
| Remitter Details            |                                       |                |   |               |           |
| Remitter Name :             |                                       |                |   |               |           |
| Remitter Phone Number :     |                                       |                |   |               |           |
| Remitter National Id :      |                                       |                |   |               |           |
| Beneficiary Details         |                                       |                |   |               |           |
| Beneficiary Account :       |                                       |                |   |               |           |
| Beneficiary Name :          |                                       |                |   |               |           |
| Routing Number :            |                                       | BI Code:       |   |               |           |
| Bank Name:                  |                                       | Branch Name:   |   | 1             |           |
| Ouput                       |                                       |                |   |               |           |
| Resolved Network:           |                                       |                |   |               |           |
|                             |                                       |                |   |               |           |
|                             |                                       |                |   |               |           |
|                             |                                       |                |   |               |           |
|                             |                                       |                |   |               |           |
|                             |                                       |                |   |               |           |
|                             |                                       |                |   |               |           |
| Other Transactions          |                                       |                |   |               |           |
| Cost Rates Details          |                                       |                |   |               |           |
|                             |                                       |                |   |               |           |
|                             |                                       |                |   |               |           |
|                             |                                       |                |   |               |           |
| 1                           |                                       |                |   |               |           |
|                             |                                       |                |   |               |           |
|                             |                                       |                |   |               |           |
|                             |                                       |                |   |               | Ok Cancel |

| Field Name         | Description                                                                                                    |
|--------------------|----------------------------------------------------------------------------------------------------|
| Remittance<br>Date | [Mandatory, dd/mm/yyyy]<br>Type the remittance date.<br>It is the date on which the outgoing payment is initiated.                                                                                                    |
| Reference No       | [Mandatory, Numeric, 16]<br>Type the user reference number generated at the time of initiation of<br>an outgoing payment transaction.                                                                                       |
| Customer Details   |                                                                                                    |
| Account No         | [Display]<br>This field displays the account number of the client for whom the<br>outgoing payment transaction is initiated.<br>The name of the customer to whom the account belongs is displayed<br>in the adjacent field. |
| Account Ccy        | [Display]<br>This field displays the currency in which the customer account is<br>maintained.                                                                                                    |

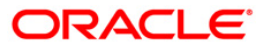

| Field Name    | Description                                                                                                    |
|---------------|----------------------------------------------------------------------------------------------------|
| Remit Ccy     | [Display]<br>This field displays the currency in which amount is remitted.                                                                                                    |
| Acct Ccy Rate | [Display]<br>This field displays the rate at which the account currency is converted<br>to the local currency of the bank.                                                                         |
|               | If the account currency and the local currency are same, this field takes the default value 1, which cannot be modified.                                                                           |
| Txn Ccy Rate  | [Display]                                                                                                    |
|               | This field displays the rate at which the transaction currency is converted to the local currency of the bank. This field takes default value, which cannot be modified.                           |
| Payment       | [Display]                                                                                                    |
| Transaction   | This field displays the type of outgoing payment transaction.                                                                                                    |
| TRN           | [Mandatory, Pick List]                                                                                                    |
|               | Select the TRN code from the pick list.                                                                                                    |
|               | TRN is a code decided by the central bank for identifying the type of transaction and destination account (CASA or GL). The user will have to choose the TRN according to the type of transaction. |
|               | This field is mandatory for RTGS transactions.                                                                                                    |
| PTR           | [Mandatory, Drop-Down]                                                                                                    |
|               | Select the settlement currency from the drop-down list.                                                                                                    |
|               | The options are:                                                                                                    |
|               | 001 – Local to local                                                                                                    |
|               | 002 – Local to foreign                                                                                                    |
|               | 003 – Foreign to local                                                                                                    |
|               | 004 – Foreign to foreign                                                                                                    |
|               | By default, system displays the value as 001.                                                                                                    |
| Remit Amount  | [Display]                                                                                                    |
|               | This field displays the amount that will be remitted.                                                                                                    |
|               | The amount is displayed in remit currency.                                                                                                    |

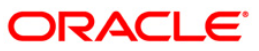

| Field Name       | Description                                                                                                    |
|------------------|----------------------------------------------------------------------------------------------------|
| LLD              | [Mandatory, Drop-Down]                                                                                                    |
|                  | Select the value for the outgoing payment transaction initiated from the drop-down list.                                                                                  |
|                  | The options are:                                                                                                    |
|                  | <ul> <li>001: Select this option if the outgoing payment is initiated by a resident.</li> </ul>                                                                           |
|                  | <ul> <li>002: Select this option if the outgoing payment is initiated by a<br/>non resident.</li> </ul>                                                                   |
|                  | By default, system displays the value as 001.                                                                                                    |
| FEE              | [Mandatory, Drop-Down]                                                                                                    |
|                  | Select the appropriate option to determine whether the charges for<br>the payment transaction will be borne by the nominee or by the<br>customer from the drop down list. |
|                  | The options are:                                                                                                    |
|                  | <ul> <li>BEN: The outgoing payment charges is to be borne by the nominee.</li> </ul>                                                                                      |
|                  | <ul> <li>OUR: The outgoing payment charges is to be borne by the customer.</li> </ul>                                                                                     |
|                  | By default, system displays the BEN option.                                                                                                    |
|                  | Service charges will not be applied even if the user selects OUR option and it has to be handled manually.                                                                |
| Account Amt      | [Display]                                                                                                    |
|                  | This field displays the total value of the remitted amount converted in account currency and service charges applicable. This amount is recovered from the customer.      |
| Description      | [Mandatory, Alphanumeric, 120]                                                                                                    |
|                  | Type the narration.                                                                                                    |
|                  | This field displays the default narration, based on the transaction. The user can change the narration, if required.                                                      |
| Remitter Details |                                                                                                    |
| Remitter Name    | [Mandatory, Alphanumeric, 40]                                                                                                    |
|                  | Type the remitter name.                                                                                                    |
| Remitter Phone   | [Optional, Numeric, 16]                                                                                                    |
| Number           | Type the remitter phone number.                                                                                                    |
| Remitter         | [Optional, Numeric, 10]                                                                                                    |
| National ID      | Type the remitter national ID.                                                                                                    |

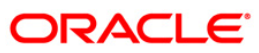

| · · · · · ·               |                                                                                                    |
|---------------------------|----------------------------------------------------------------------------------------------------|
| Beneficiary<br>Account    | [Optional, Numeric, 16]<br>Type the account number of the nominee for an outgoing payment<br>transaction.                                       |
| Beneficiary<br>Name       | [Mandatory, Alphanumeric, 40]<br>Type the name of nominee for an outgoing payment transaction.                                                  |
| Routing Number            | [Mandatory, Pick List]<br>Select the routing number of the destination bank branch from the<br>pick list.                                       |
| BI Code                   | [Display]<br>This field displays the BI code of the bank.<br>The system displays the BI code based on the value in the routing<br>number field. |
| Bank Name                 | [Display]<br>This field displays the name of bank in which the counterparty<br>account is maintained.                                           |
| Branch Name               | [Display]<br>This field displays the name of the branch in which the counterparty<br>account is maintained.                                     |
| Output                    |                                                                                                    |
| Resolved<br>Network       | [Display]<br>This field displays the network used for sending the payment<br>transaction.                                                       |
| 3. Enter the referen      | ce number and press the <b><tab></tab></b> key.                                                                                                 |
| 4 Coloret the area of the | n an an h-an far an than a late lint                                                                                                    |

### **Beneficiary Details**

- 4. Select the routing number from the pick list.
- 5. Enter the other required details.

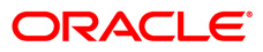

| emittance Date:                                                                                                    | emittance Date: 2003/2008<br>eferance No : 990900021607 AMARSHAH<br>coount No : 00000021607 AMARSHAH<br>coount No : 100000021607 AMARSHAH<br>coount Coy : 10 TXN Coy Rate :<br>ayment Transaction : 0000 Payment Transaction TRN :<br>emittansaction : 0000 LLD :<br>coount Amt : 0000<br>escription : 0000<br>escription : 0000<br>escription : 0000<br>escription : 1212<br>emitter Phone Number : 1212<br>emitter Phone Number : 1212<br>emitter National Id : 1212<br>emitter National Id : 1212<br>eneficiary Account : 789654125<br>eneficiary Account : 789654125<br>eneficiary Nater : 001000 BI Code:<br>ank Name : 001000 BI Code:<br>escription Number : 1001000 BI Code:<br>outing Number : 1001000 BI Code:<br>bit Cation Nation Natio                                                                                                    | INR                         | PTR : 001 V<br>FEE : BEN V |  |
|----------------------------------------------------------------------------------------------------|----------------------------------------------------------------------------------------------------|-----------------------------|----------------------------|--|
| teterne No :                                                                                                    | eferance No : 90000002100031<br>ustomer Details<br>ccount No : 000000221007 AMARSHAH<br>ccount Co : 10 TXN Coy Rate :<br>ayment Transaction : 00000 PAYMENT FOR SKALCO TRN :<br>emit Amount : 0000 LLD :<br>ccount Amt : 0000 LLD :<br>ccount Amt : 0000 LLD :<br>ccount Amt : 1212<br>emitter Phone Number : 1212<br>emitter Phone Number : 1212<br>emitter National Id : 1212<br>emitter National Id | 1.0<br>1.0<br>1FT0000       | PTR : 001 V<br>FEE : BEN V |  |
| ustome Tetals           ccount Ko::         000000021807         AMARSHAH           ccount Co::         IR         Remit Co:::         IR           cdt Coy Rate ::         10         Ton Coy Rate ::         10           ayment Transaction :         00100007 FRAVMENT FOR SKI CO T TK I:         IFT I:         001 VI           ayment Transaction :         0000         LD :         V         FE :         DE N           count Am::         000         000         ILD :         V         FE :         DE N         V           emitt Amount :         000         000         ILD :         V         FE :         DE N         V           emitt Amount :         000         000         ILD :         V         FE :         DE N         V           emitt Amount :         000         000         ILD :         V         FE :         DE N         V           emitter Amone :         000         000         IED :         IED :         IED :         IED :         IED :         IED :         IED :         IED :         IED :         IED :         IED :         IED :         IED :         IED :         IED :         IED :         IED :         IED :         IED :         IED                                                                                                    | ustomer Details Ccourt No : D00000021667 AMARSHAH Ccourt Coy : NR  D00000021667 AMARSHAH Ccourt Coy Ret : Court Coy Ret : Coy                                                                                                    | 1.0<br>1.0<br>1FT0000       | PTR : 001 V<br>FEE : BEN V |  |
| count No::::::::::::::::::::::::::::::::::::                                                                                                    | ccount No : 00000021867 AMARSHAH ccount Coy : INR Remit Coy : AMARSHAH ccount Coy : INR Remit Coy : TAN Coy Rate :  ayment Transaction : 0UTODINO PAYMENT FOR SKILCO TRN : ayment Transaction(Initiation) emitter Name : 0000 escription : 0utgoing Payment Transaction(Initiation) emitter Name : estat emitter National Id : 1212 eneficiary Details eneficiary Details eneficiary Details eneficiary Details eneficiary Details esolved Netvork: SkiNO1  Other Transactions Cost Rates Details                                                                                                    | INR (1.0)<br>IF T0000 (1.1) | PTR : 001 V<br>FEE : BEN V |  |
| count Coy : INR I Remit Coy :   ayment Transaction : Out Outino ParyMeth T FOR Side COI TRN :   out Coy Rate : 10   ayment Transaction : Out Outino ParyMeth T FOR Side COI TRN :   iccount Am : 000   iccount Am : 000   iccount Am : 121   iccount Am : 121   iccount Am : 121   iccount Am : 000005   iccount Am : 000005   iccount Am : 001005   iccount Am : 001005   iccount Am : 001005   iccount Am : 001005   iccount Am : 001005   iccount Am : 00105                                                                                                    | ccount Coy : INR Remit Coy : Armonic Coy Reference in the second of the second of the                                                                                                    | INR 1.0<br>[FT0000          | PTR : 001 V<br>FEE : DEN V |  |
| cdc Coy Rate : 10 Txn Coy Rate : 10   ayment Transaction :: 01000NO PAYMENT FOR Skil COY TRN : IF0000   termit Amount : 0000   account Amt : 0000   excription : 010going Payment Transaction(initiation)   termitter Details   excription : 1212   excription : 1212   termitter Phone Number : 1212   termitter Amount : 700004125   aenfdary Name : 1001000   exerciption : 1001000   termitter Amount : 1001000   and Name : 1001000   exerciption : 1001000   termitter Amount : 1001000   exerciption : 1001000   exerciption : 1001000                                                                                                    | cct Ccy Rate :       1.0       Txn Ccy Rate :         ayment Transaction :       OUTOOINO PAYMENT FOR Skill CO Y TRN ::         emit Amount :       0000         escription :       Outgoing Payment Transaction(Initiation)         emitter Phone Number :       1212         emitter Phone Number :       1212         emitter Phone Number :       1212         emitter Phone Number :       1001005         eneficiary Details       BI Code:         aneficiary Account :       CAHARA         uput       Branch Name:         outs       Skill Col                                                                                                    | 1.0<br>IFT0000              | PTR : 001 V<br>FEE : BEN V |  |
| ayment Transaction:       UITOOINO PAYMENT FOR SIGN CO TRN:       IFROOD       IFROOD       IFRE:       Od IV         emite Amount :       5000       LLD:       IV       FEE:       DEN V         count Amt :       6000       emiter Amount :       6000         erriter Amon :       6000       emiter Amon :       6000         erriter National Id:       122       emiter Amount :       7000510         erriter National Id:       122       emiter Amount :       7000510         erriter National Id:       122       emiter Amount :       7000510         erriter National Id:       122       emiter Amount :       7000510         erriter National Id:       120       emiter Amount :       7000510         erriter National Id:       1001005       BI Code:       1001005         enchicary Data       Branch Name:       FE       FE         enchicary Data       Branch Name:       FE       FE         enchicary Data       Branch Name:       FE       FE         enchicary Data       Branch Name:       FE       FE         enchicary Data       Branch Name:       FE       FE         enchicary Data       Biologin       FE       FE         ench                                                                                                    | ayment Transaction : OUTGOING PAYMENT FOR SIGLO TRN :<br>emit Amount : 0000 LLD :<br>escription : 0utgoing Payment Transaction(initiation)<br>emitter National I d :<br>emitter National I d :<br>enficiary Details<br>enficiary Name : 001005 BI Code:<br>anteficiary Name : 001005 BI Code:<br>escloed Network : SiGIO1                                                                                                    | IFT0000                     | PTR : 001 V<br>FEE : BEN V |  |
| emit Amount : 6000   count Amt : 6000   eroiption :   Outgoing Payment Transaction(Initiation)    emitter Details    emitter Name : aza   emitter National I : 1212   emitter National I : 1212   enfidery Matheware International I :   outing Number : CANARA Branch Name:   esolved Network : Skitol                                                                                                    | emit Amount : 6000 LLD :<br>coount Amt : 6000 LLD :<br>escription : Outgoing Payment Transaction(initiation)<br>emitter Details<br>emitter Name : escription : 1212<br>emitter National I d : 1212<br>eneficiary Details<br>eneficiary Name : 001005 BI Code:<br>ank Name: CANARA Branch Name:<br>uput<br>esolved Netvork: Skilol                                                                                                    |                             | FEE : BEN 💌                |  |
| count Amt :                                                                                                    | ccount Amt : 6000 escription : Dutgeing Payment Transaction(initiation) emitter Details emitter Name : arai emitter National Id : 1212 eneficiary Details eneficiary Account : 799054125 eneficiary Name :                                                                                                    |                             |                            |  |
| escription : Outgoing Payment Transaction(initiation) amitter Details amitter Name : ass amitter Phone Number : 1212 ametificany Account : 700054125 ametificany Account : 700054125 ametificany Name : 1001005 amitter Name : 1001005 amitter Name : 100105 amitter Namitter Name : 1001005 amitter Name : 100105 amitter Name : | escription : Outgoing Payment Transaction(Initiation) minitter Details mitter Name : stat mitter Name : stat miniter National Id : 1212 miniter National Id : 1212 miniter National Id                                                                                                    |                             |                            |  |
| Cother Transactions     Bir Code:     1001005                                                                                                    | Other Transactions     Bit Oddes                                                                                                    |                             |                            |  |
| witter Name :   mitter National Id :   1212   mitter National Id :   1212   neficiary Netalls   neficiary Account :   7209054125   neficiary Netalls   neficiary Netalls   neficiary Netalls   neficiary Netalls   neficiary Netalls   neficiary Netalls   neficiary Netalls   neficiary Netalls   neficiary Netalls   neficiary Netalls   neficiary Netalls   neficiary Netalls   neficiary Netalls   netalls   netalls   netalls   netalls   netalls   Number :   1001005   mathematical Netalls   Bi Code:   1001005   netalls   Bi Code:   1001005   netalls   Bi Code:   1001005   netalls   Bi Code:   1001005   netalls   Bi Code:   1001005   netalls   Bi Code:   1001005   netalls   Bi Code:   1001005   netalls                                                                                                    | Other Transactions     Size                                                                                                    |                             |                            |  |
| Initian Phone Number : 1212<br>Initian Patian<br>Inefidiary Account : 709054125<br>Inefidiary Account : 709054125<br>Initian Number : 1001005 BI Code : 1001005<br>Init Name: CANARA Branch Name: B4<br>Isolved Network : Stato 1<br>Other Transactions<br>Cost Rates Details                                                                                                    | mitter Phone Number : 1212 mitter National Id : 1212 meficiary Details meficiary Account : 786664125 meficiary Name : 786664125 meficiary Name : 1001005 BI Code: muting Number : 1001005 BI Code: mput solved Natwork : SicNO1                                                                                                    |                             |                            |  |
| Other Transactions                                                                                                    | Other Transactions     Sixio                                                                                                    |                             |                            |  |
| Other Transactions                                                                                                    | Other Transactions     Ektor                                                                                                    |                             |                            |  |
| Other Transactions     Other Transactions                                                                                                    | Other Transactions Cost Rates Details                                                                                                    |                             |                            |  |
| Other Transactions     Other Transactions     Other Transactions                                                                                                    | Other Transactions Cost Rates Details                                                                                                    |                             |                            |  |
| Other Transactions     Other Transactions                                                                                                    | outing Number : 1001005 BI Code:<br>ank Name: CANARA Branch Name:<br>uput<br>esolved Network: Sidio1                                                                                                    |                             |                            |  |
| other Transactions Cost Rates Details                                                                                                    | ank Name: CANARA Branch Name:<br>uput<br>esolved Netvork: Skolo1                                                                                                    | 1001005                     |                            |  |
| uput esolved Network: SKND1 Other Transactions Cost Rates Details                                                                                                    | uput<br>esolved Network; Skilol<br>Other Transactions<br>Cost Rates Details                                                                                                    | 84                          |                            |  |
| Other Transactions<br>Cost Rates Details                                                                                                    | Other Transactions<br>Cost Rates Details                                                                                                    | 10.1                        |                            |  |
| Other Transactions<br>Cost Rates Details                                                                                                    | Other Transactions<br>Cost Rates Details                                                                                                    |                             |                            |  |
|                                                                                                    |                                                                                                    |                             |                            |  |

### **Outgoing Payment Transaction (Message)**

- 6. Click the **OK** button.
- 7. The system displays the transaction sequence number. The transaction sequence number is a system generated number that uniquely identifies each transaction performed by a teller and can be used for tracking the transaction. Click the **Ok** button.

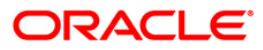

# **1.5. PM023 - Payment Transaction Authorization\***

Using this option, you can further process an incoming rejected payment transaction. The records can be rejected due to any of the following reasons:

- Account Closed
- Account Blocked
- Account Name & Beneficiary Name not matching
- Invalid Account number
- Account Number not found
- TRN code and account number value does not match, etc

All such accounts will get into this exception processing option. You can modify the account number or the GL code for the rejected incoming transaction. If the account number is modified and a CASA account number is entered, then, on authorisation in the screen, **FLEXCUBE** will again perform all the account level validations on the modified account number. If the account fails any of the validations, transaction will again be rejected. The status of such transactions will be re-rejected. If a credit record is rejected from the exception queue it will go back as an outgoing payment in the next outgoing payment file. A debit note for bank charges cannot be rejected from the Exception queue. The reason for rejection of the transaction will be displayed in the Reason Code field in the screen. If the you wants to again reject the transaction from the exception queue, a new reason code can be selected from the Reason Code drop down. All the rejected incoming payment transactions will be available in the exception queue for two days. If you do not take any action on the rejected items, records will be purged from the exception queue according to the purge policy.

### **Definition Prerequisites**

- Branch list For entering branch details
- List of users For entering user details

### Modes Available

Not Available

### To authorize a payment transaction

- Type the fast path PM023 and click Go or navigate through the menus to Transaction Processing > Account Transactions > Payment Transactions > Payment transaction Authorization.
- 2. The system displays the **Payment Transaction Authorization** screen.

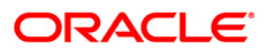

|                                                                 | ization                                |                              |            |
|-----------------------------------------------------------------|----------------------------------------|------------------------------|------------|
| anch:<br>art Date:<br>nimum Amount:<br>count No.:<br>ana action | 15/01/2008                             | End Date:<br>Maximum Amount: | 15/01/2008 |
| ansactions Transaction Details                                  | 1                                      |                              |            |
| Txn Ref No Network Ref No A                                     | ccount No Transaction Date Currency An | nount                        |            |
|                                                                 |                                        |                              |            |
|                                                                 |                                        |                              |            |
|                                                                 |                                        |                              |            |
|                                                                 |                                        |                              |            |
|                                                                 |                                        |                              |            |
|                                                                 |                                        |                              |            |
|                                                                 |                                        |                              |            |
|                                                                 |                                        |                              |            |
|                                                                 |                                        |                              |            |
|                                                                 |                                        |                              |            |
|                                                                 |                                        |                              |            |
|                                                                 |                                        |                              |            |
|                                                                 |                                        |                              |            |
|                                                                 |                                        |                              |            |
|                                                                 |                                        |                              |            |
|                                                                 |                                        |                              |            |
|                                                                 |                                        |                              |            |

## Payment Transaction Authorization

| Field Name     | Description                                                                                                    |
|----------------|----------------------------------------------------------------------------------------------------|
| Branch         | [Mandatory, Drop-Down]                                                                                          |
|                | Select the branch which has initiated the incoming payment transaction from the drop-down list.                 |
| Start Date     | [Mandatory, Pick List, dd/mm/yyyy]                                                                              |
|                | Select the date starting from which the user can view the unauthorised payment transactions from the pick list. |
|                | The start date cannot be greater then the end date.                                                             |
| End Date       | [Mandatory, Pick List, dd/mm/yyyy]                                                                              |
|                | Select the date till which the user can view the unauthorised payment transactions from the pick list.          |
| Minimum Amount | [Mandatory, Numeric, 13, Two]                                                                                   |
|                | Type the amount to view the unauthorised payment transactions starting from that amount.                        |

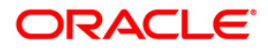

| Field Name     | Description                                                                                  |
|----------------|----------------------------------------------------------------------------------------------|
| Maximum Amount | [Mandatory, Numeric, 13, Two]                                                                |
|                | Type the amount to view the unauthorised payment transactions with a maximum of that amount. |
| Account No     | [Optional, Numeric, 16]                                                                      |
|                | Type the account number to view the unauthorised transactions for that account.              |

- 3. Select the branch from the drop-down list.
- 4. Select the start date and the end date to view the unauthorized transactions within that period from the pick list.
- 5. Enter the range of amount.

### Payment Transaction Authorization

| Payment transaction Authoriza                              | tion                                      |                              |                                    |   |
|------------------------------------------------------------|-------------------------------------------|------------------------------|------------------------------------|---|
| Branchi<br>Start Date:<br>Minimum Amounti<br>Account No. I | H0 99                                     | End Date:<br>Maximum Amounti | 20/03/2008<br>9,999,999,999,999,99 |   |
| Transactions    Transaction Details                        | count No Transaction Date Currency Amount |                              |                                    |   |
|                                                            |                                           |                              |                                    |   |
|                                                            |                                           |                              |                                    |   |
|                                                            |                                           |                              |                                    |   |
|                                                            |                                           |                              |                                    |   |
|                                                            |                                           |                              |                                    |   |
|                                                            |                                           |                              | Inquire Close Clear                | • |

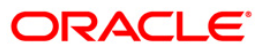

- 6. Click the **Inquire** button.
- 7. The system displays a list of un-authorised transactions matching the entered criteria in the **Transactions** tab.

# **Transactions**

| Payment transaction Authorization                                       |                  |          |           |                      |
|-------------------------------------------------------------------------|------------------|----------|-----------|----------------------|
|                                                                         |                  |          |           |                      |
| Branchi                                                                 |                  |          |           |                      |
|                                                                         |                  |          |           |                      |
| Start Date: 01/01/2008                                                  |                  | End Dat  | e:        | 20/03/2008           |
| Minimum Amount: 0.00                                                    |                  | Maximu   | m Amount: | 9,999,999,999,999.99 |
| Account No.:                                                            |                  |          |           |                      |
|                                                                         |                  |          |           |                      |
| Transactions Transaction Details                                        |                  |          |           |                      |
|                                                                         |                  |          |           |                      |
|                                                                         |                  |          |           |                      |
|                                                                         |                  |          |           |                      |
| Txn Ref No Network Ref No Account No                                    | Transaction Date | Currency | Amount    |                      |
| 01410229004600000023 9999508022900034 0                                 | 29-02-2008       | INR 9    | 99.90     |                      |
| 01610229001800000019 9999508022900032 00000030007                       | 29-02-2008       | INR 9    | 97.90     |                      |
| 01410229004600000021 9999508022900028 0                                 | 29-02-2008       | INR 9    | 99.90     |                      |
| 01670229006800000062 9999508022900025 000000017657                      | 29-02-2008       | INR 9    | 91.00     |                      |
| 01410229004600000020 9999508022900021 0                                 | 29-02-2008       | INR      | 99.90     |                      |
| 01410229004600000019 9999508022900020 0                                 | 29-02-2008       | INR 9    | 99.90     |                      |
| 01610229001800000013 9999508022900019 000000027144                      | 29-02-2008       | INR 9    | 99.90     |                      |
| 01610229001800000012 9999508022900018 00000030007                       | 29-02-2008       | INR 9    | 99.90     |                      |
| 01410229004600000018 9999508022900017 000000010520                      | 29-02-2008       | INR 9    | 91.00     |                      |
| 01410229004600000014 9999508022900015 4779081104470001                  | 29-02-2008       | INR 1    | 91.00     |                      |
| 01410229004600000013 9999508022900014 000000010520                      | 29-02-2008       | INR 1    | 91.00     |                      |
| 0618022900650000004 RETUR CN SDR NO 00000000000000000000000000000000000 | 29-02-2008       | INR :    | 100.00    |                      |
| 01410229004600000011 9999508022900013 900011001712                      | 29-02-2008       | INR 9    | 99.90     |                      |
| 0141022900460000010 9999508022900010 900011001712                       | 29-02-2008       | INR 1    | 99.90     |                      |
| 0141022900460000008 9999508022900008 00000013102                        | 29-02-2008       | INR 1    | 99,991.00 |                      |
| 0141022900460000007 9999508022900007 000000013102                       | 29-02-2008       | INR 9    | 99,991.00 |                      |
| 0141022900460000005 9999508022900006 900000010520                       | 29-02-2008       | INR 9    | 91.00     |                      |
| 01410229004600000004 9999508022900005 0                                 | 29-02-2008       | INR 9    | 91.00     |                      |
| 01610229001800000007 9999508022900004 000001030007                      | 29-02-2008       | INR      | 199.90    |                      |
| 01410229004600000001 9999508022900002 4779081104470001                  | 29-02-2008       | INR 9    | 91.00     |                      |
| 01610229001800000001 9999508022900001 000001030007                      | 29-02-2008       | INR :    | 199.90    |                      |
| 01410215003500000051 9999508021500053 900000010520                      | 15-02-2008       | INR 9    | 91.00     |                      |
| 01410215003500000050 9999508021500052 0                                 | 15-02-2008       | INR 9    | 91.00     |                      |
| 01410215003500000047 9999508021500047 000000015321                      | 15-02-2008       | INR 1    | 99,991.00 |                      |
| 01410215003500000042 9999508021500040 000000010520                      | 15-02-2008       | INR 9    | 99,991.00 |                      |
| 06180215012200000001 9999508021500013 00000009787                       | 15-02-2008       | INR 9    | 91.00     |                      |
| 01410215003500000007 9999508021500004 000000010595                      | 15-02-2008       | INR 9    | 99.90     |                      |
| 01620131005600000073 9999508013100008 000000010595                      | 31-01-2008       | INR 9    | 99.90     |                      |
|                                                                         |                  |          |           |                      |
|                                                                         |                  |          |           |                      |
|                                                                         |                  |          |           |                      |
|                                                                         |                  |          |           |                      |
|                                                                         |                  |          |           |                      |
|                                                                         |                  |          |           |                      |
|                                                                         |                  |          |           |                      |
|                                                                         |                  |          |           |                      |
|                                                                         |                  |          |           |                      |
|                                                                         |                  |          |           |                      |
|                                                                         |                  |          |           | Inquire Close Clear  |
|                                                                         |                  |          |           |                      |

| Column Name      | Description                                                                                                 |
|------------------|----------------------------------------------------------------------------------------------------|
| Txn Ref No       | [Display]                                                                                                   |
|                  | This column displays the transaction reference number generated by the system.                              |
| Network Ref No   | [Display]                                                                                                   |
|                  | This column displays the reference number assigned by the network.                                          |
| Account No       | [Display]                                                                                                   |
|                  | This column displays the account number of the customer who has initiated the incoming payment transaction. |
| Transaction Date | [Display]                                                                                                   |
|                  | This column displays the date on which the transaction was performed.                                       |

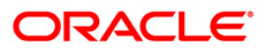

| Column Name | Description                                                                        |
|-------------|------------------------------------------------------------------------------------|
| Currency    | [Display]<br>This column displays the currency in which the remittance is<br>made. |
| Amount      | [Display]<br>This column displays the amount to be remitted.                       |

- 8. Double-click a record to view its details.
- 9. The system displays the **Transaction Details** tab.

# **Transaction Details**

| anch:                                 | HO                             | 6                     | 8 1985 B    |            |  |
|---------------------------------------|--------------------------------|-----------------------|-------------|------------|--|
| art Date:                             | 31/05/2004                     |                       | End Date:   | 31/05/2004 |  |
| ansactions [] I rans                  | action Details                 |                       |             |            |  |
| Reference No:                         | 01150531000300000044           | Network :             |             | -          |  |
| Message State :                       | MESSAGE FAILED                 |                       |             |            |  |
| Account Details                       |                                |                       |             |            |  |
| Account Number :                      | 09996030000995                 | Account Amount :      | 15.00       |            |  |
| Account Currency R                    | ate : 1.00000                  | Account Currency:     | INR         |            |  |
| Account State :                       | No Action                      |                       |             |            |  |
| Receiver Name :                       |                                |                       |             |            |  |
| Transaction Detai                     | ls                             | Davement Davlance -   |             |            |  |
| Payment Transactio                    | in : JOP                       | Payment Package :     | CASA_PKG    | 112        |  |
| Presit Amount                         | Transaction Rejected           | Iransaction Date:     | 12007-01-09 | 1242       |  |
| Remit Amount :                        | 10.00                          |                       | L           |            |  |
| Remit Currency :                      | Inve                           | Remit Currency Rate . | 11.00000    |            |  |
| - Counterparty Det<br>Name :          | ails                           |                       | 10          |            |  |
| Bank Name :                           |                                |                       |             |            |  |
| Bank Code :                           |                                |                       |             |            |  |
|                                       |                                |                       |             |            |  |
| Reason Code :                         | <u>.</u>                       |                       |             |            |  |
| Description :                         | Outgoing Payment Initiation (C | ASA)                  |             |            |  |
| Override Details                      |                                |                       |             |            |  |
| Account Name Mis<br>NLS Details not m | match.<br>aintained.           |                       |             | 4          |  |
| Customer is black                     | isted with Low Severity.       |                       |             |            |  |
| Authorize                             | Reject Cancel                  |                       |             |            |  |
|                                       |                                |                       |             |            |  |
|                                       |                                |                       |             |            |  |

| Field Name          | Description                                                                                                    |
|---------------------|----------------------------------------------------------------------------------------------------|
| Reference No        | [Display]                                                                                                    |
|                     | system after the completion of a particular payment transaction.                                                                                                   |
| Network             | [Display]                                                                                                    |
|                     | This field displays the network ID shortlisted as the per network resolution rules to which the message will be sent/received.                                     |
| Message State       | [Display]                                                                                                    |
|                     | This field displays the status of the message for an incoming payment transaction. For e.g. Message Sent, Message Received, etc.                                   |
| Account Details     |                                                                                                    |
| Account Number      | [Display]                                                                                                    |
|                     | This field displays the account number of the <b>FLEXCUBE</b> customer, which is the destination account for an incoming payment transaction.                      |
| Account Amount      | [Display]                                                                                                    |
|                     | This field displays the amount of the payment transaction to be debited from the relevant account, including service charges, or credited to a particular account. |
| Account Currency    | [Display]                                                                                                    |
| Rate                | This field displays the account currency rate.                                                                                                    |
|                     | It is defaulted as one when the payment transaction is done in the local currency.                                                                                 |
| Account Currency    | [Display]                                                                                                    |
|                     | This field displays the default currency of the account.                                                                                                    |
| Account State       | [Display]                                                                                                    |
|                     | This field displays the account state.                                                                                                    |
|                     | The account state option is Credit, which represents an incoming transaction.                                                                                      |
| Receiver Name       | [Display]                                                                                                    |
|                     | This field displays the receiver name.                                                                                                    |
| Transaction Details |                                                                                                    |
| Payment             | [Display]                                                                                                    |
| Transaction         | This field displays the type of incoming payment transaction.                                                                                                    |
|                     | For e.g. CP (Commission Payments), etc.                                                                                                    |

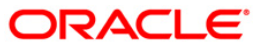

| Field Name           | Description                                                                                                    |
|----------------------|----------------------------------------------------------------------------------------------------|
| Payment Package      | [Display]<br>This field displays the default payment package attached to that                                                                                                    |
|                      | particular payment transaction.                                                                                                    |
| Transaction State    | [Display]                                                                                                    |
|                      | This field displays the state of the transaction.                                                                                                    |
|                      | It indicates whether the transaction is in an Initiated state or a Transaction Entry Completed state.                                                                                                    |
| Transaction Date     | [Display]                                                                                                    |
|                      | This field displays the activation date of the payment transaction.                                                                                                    |
| Remit Amount         | [Display]                                                                                                    |
|                      | This field displays the amount of the payment transaction, which includes the service charges.                                                                                                    |
| Remit Currency       | [Display]                                                                                                    |
|                      | This field displays the currency in which the amount is credited in case of an incoming payment.                                                                                                    |
| Remit Currency       | [Display]                                                                                                    |
| Rate                 | This field displays the rate at which currency is remitted.                                                                                                    |
|                      | It is one by default if the account currency and the remit currency are the same.                                                                                                    |
| Counterparty Details |                                                                                                    |
| Name                 | [Display]                                                                                                    |
|                      | This field displays the name of the counterparty.                                                                                                    |
|                      | The name of counterparty is auto-populated by the system if the counterparty type is selected as Customer/Company. If the counterparty type is External system / Others then the user has to enter the name. |
| Bank Name            | [Display]                                                                                                    |
|                      | This field displays the name of the bank in which counterparty account is maintained.                                                                                                    |
| Bank Code            | [Display]                                                                                                    |
|                      | This field displays the code of the bank in which counterparty account is maintained.                                                                                                    |
| Reason Code          | [Mandatory, Drop-Down]                                                                                                    |
|                      | Select the reason code from the drop-down list.                                                                                                    |
|                      | This field gives the reason for rejecting an incoming payment transaction.                                                                                                    |

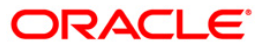

| Field Name       | Description                                                                                                    |
|------------------|----------------------------------------------------------------------------------------------------|
| Description      | [Display]<br>This field displays the description of the reason code.                                                    |
| Override Details | [Display]<br>This field displays the override details.<br>These details are exception at the time of outborization of a |
|                  | rejected incoming payment transaction.                                                                                  |

10. Click the **Close** button.

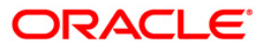

# 1.6. 2032 - SWIFT Outgoing Payment Message

Whenever customer requests for a SWIFT based outgoing fund transfer, the front office user will collect the basic details in **Outgoing Payment Initiation(CASA)** (Fast Path: 2030) or **Outgoing Payment Initiation - Against Cash** (Fast Path : 2042) or **Outgoing Payment Initiation - against GL** (Fast Path: 2041).

Using this option , the back office user will provide the necessary details and send the transaction to FCC for further processing. After successful validation in FCC, the SWIFT message for outgoing payment will be generated according to the contract provided by the FCR user and FCC reference number will be sent to FCR.

If the transaction is rejected by FCC, for validation reasons, the user can reinitiate the transaction from this option and modify the data if required and resend the same to FCC for further action. But if certain mandatory fields are incorrect, then the transaction has to be reversed through the EJ and a fresh transaction has to be initiated.

### **Definition Prerequisites**

- 2030 Outgoing Payment Initiation(CASA)
- 2041 Outgoing Payment Initiation against GL
- 2042 Outgoing Payment Initiation Against Cash

#### **Modes Available**

Not Applicable

#### To send a SWIFT outgoing payment message

- Type the fast path 2032 and click Go or navigate through the menus to Transaction Processing > Account Transactions > CASA Account Transactions > Remittance > SWIFT Outgoing Payment Message.
- 2. The system displays the SWIFT Outgoing Payment Message screen.

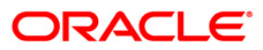

| emittance Date:                        | 20/03/2008 |                                                                                                    |                                     |  |
|----------------------------------------|------------|----------------------------------------------------------------------------------------------------|-------------------------------------|--|
| Reference No. :                        |            |                                                                                                    |                                     |  |
| Customor Dotails                       |            |                                                                                                    |                                     |  |
| Account No :                           |            |                                                                                                    |                                     |  |
| Account Cov. :                         |            | Beroit Cov :                                                                                                    |                                     |  |
| Acct Cov Bate :                        |            | Typ Cry Bate :                                                                                                  |                                     |  |
| aument Transaction Code :              |            | Paument Tune :                                                                                                  | -                                   |  |
| Remise Charge Amount :                 |            | Charge Bearer :                                                                                                 |                                     |  |
| envite onlarge Amount :                |            | charge bearer .                                                                                                 |                                     |  |
| Service Announce                       |            | Foo Building Colden                                                                                             |                                     |  |
| Account Amt :                          |            | FUC Product Code :                                                                                              |                                     |  |
| Remitter Details                       |            | Total and the second second second second second second second second second second second second second second |                                     |  |
| Ordering Customer :                    |            | Institution                                                                                                    |                                     |  |
|                                        |            |                                                                                                    |                                     |  |
|                                        |            |                                                                                                    |                                     |  |
|                                        |            |                                                                                                    |                                     |  |
|                                        |            |                                                                                                    |                                     |  |
| Beneficiary Details                    |            |                                                                                                    |                                     |  |
| ccount With Institution :<br>BIC Code) |            | Beneficiary Details :                                                                                           | Sender to Receiver :<br>Information |  |
| ccount With Inst. Details :            |            |                                                                                                    |                                     |  |
|                                        |            |                                                                                                    |                                     |  |
|                                        |            |                                                                                                    |                                     |  |
|                                        |            |                                                                                                    |                                     |  |
| Remittance Information :               |            | Receiver Status :                                                                                               | Remitter Status :                   |  |
|                                        |            | Receiver Category :                                                                                             | Remitter Category :                 |  |
|                                        |            | Affiliation :                                                                                                   |                                     |  |
|                                        |            | Transaction Burnose :                                                                                           |                                     |  |

### SWIFT Outgoing Payment Message

| Field Name      | Description                                                                                                    |
|-----------------|----------------------------------------------------------------------------------------------------|
| Remittance Date | [Mandatory, dd/mm/yyyy]<br>Type the date on which the remittance is being made.<br>By default, the current system date is displayed.                                                                                                    |
| Reference No    | [Mandatory, Numeric, 36]<br>Type the FCR reference number generated at the time of<br>initiation of the SWIFT outgoing transaction.                                                                                                    |
|                 | This number is generated in the <b>Outgoing Payment Initiation</b><br>(CASA) (Fast Path: 2030), <b>Outgoing Payment Initiation</b><br>(Against GL) (Fast Path: 2041) and <b>Outgoing Payment</b><br>Initiation (Against CASH) (Fast Path: 2042) options. |

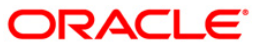

| Customer Details            |                                                                                                    |
|-----------------------------|----------------------------------------------------------------------------------------------------|
| Account No                  | [Display]<br>This field displays the account number of the remitter (i.e. the<br>customer) if the customer has initiated the transaction using the<br><b>Outgoing Payment Initiation (CASA)</b> (Fast Path 2030) option.                                                                                                    |
| Account Ccy                 | [Display]<br>This field displays the currency of the account through which the<br>customer has initiated the transaction.                                                                                                    |
| Remit Ccy                   | [Mandatory, Drop-Down]<br>Select the currency in which the payment is to be sent with the<br>SWIFT message from the drop-down list.<br>By default, the system displays the account currency if the<br>transaction is initiated from a customer account.                                                                                                    |
| Acct Ccy Rate               | [Display]<br>This field displays the rate at which the account currency is<br>converted in the local currency of the bank.                                                                                                    |
| Txn Ccy Rate                | <ul> <li>[Display]</li> <li>This field displays the rate of the transaction currency against the account currency.</li> <li>For a particular transaction, this rate is decided from the Outgoing Payment Initiation (CASA) (Fast Path: 2030), Outgoing Payment Initiation (Against GL) (Fast Path: 2041) or Outgoing Payment Initiation (Against CASH) (Fast Path: 2042) screens.</li> </ul> |
| Payment<br>Transaction Code | [Display]<br>This field displays the selected payment transaction code.<br>This payment transaction code is defaulted from the <b>Outgoing</b><br><b>Payment Initiation (CASA)</b> (Fast Path: 2030), <b>Outgoing</b><br><b>Payment Initiation (Against GL)</b> (Fast Path: 2041) and<br><b>Outgoing Payment Initiation (Against CASH)</b> (Fast Path: 2042)<br>options.                     |
| Payment Type                | [Display]<br>This field displays the name of the payment type corresponding<br>to the payment transaction code.                                                                                                    |
| Service Charge<br>Amount    | [Display]<br>This field displays the amount of service charge debited from the<br>customer based on the charge bearer selected in the <b>Outgoing</b><br><b>Payment Initiation (CASA)</b> (Fast Path: 2030), <b>Outgoing</b><br><b>Payment Initiation (Against GL)</b> (Fast Path: 2041) and<br><b>Outgoing Payment Initiation (Against CASH)</b> (Fast Path: 2042)<br>options.              |

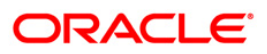

| Charge Bearer     | [Display]                                                                                                    |  |  |  |  |
|-------------------|----------------------------------------------------------------------------------------------------|--|--|--|--|
|                   | This field displays the name of the person who is to be charged for the transaction.                                                                                                    |  |  |  |  |
|                   | The charge bearer name is defaulted from the <b>Payments</b><br><b>Transaction Definition</b> (Fast Path: PM002) screen.                                                                                                    |  |  |  |  |
| Remit Amount      | [Display]                                                                                                    |  |  |  |  |
|                   | This field displays the amount that will be sent to the beneficiary after all the charges by the sending bank are deducted.                                                                                                    |  |  |  |  |
| Account Amt       | [Display]                                                                                                    |  |  |  |  |
|                   | This field displays the amount that is debited from the customer account if the payment is initiated from the customer.                                                                                                    |  |  |  |  |
|                   | It is a total of the remit amount in account currency and the service charge.                                                                                                    |  |  |  |  |
| FCC Product Code  | [Conditional, Pick List]                                                                                                    |  |  |  |  |
|                   | Select the FCC product code from the pick list.                                                                                                    |  |  |  |  |
|                   | This field is enabled only if the payment type is an outgoing<br>SWIFT payment type. It contains a list of available products<br>related to SWIFT based fund transfer at the FCC level. It is<br>dynamically provided with FCC products at the time of<br>transaction.                                                  |  |  |  |  |
| Remitter Details  |                                                                                                    |  |  |  |  |
| Ordering Customer | [Mandatory, Alphanumeric, 175]                                                                                                    |  |  |  |  |
|                   | Type the account number of the sender in the first line.                                                                                                    |  |  |  |  |
|                   | Type the other information of the sender like name, address, etc. in the remaining lines.                                                                                                    |  |  |  |  |
|                   | If the transaction is initiated through the <b>Outgoing Payment</b><br><b>Initiation -CASA</b> (Fast Path 2030) option, by default the system<br>displays the CASA account number preceded by a '/'.                                                                                                    |  |  |  |  |
|                   | For transactions initiated through the <b>Outgoing Payment</b><br><b>Initiation -Against GL</b> (Fast Path: 2041) or <b>Outgoing Payment</b><br><b>Initiation -Against CASH</b> (Fast Path: 2042) options, the user<br>has to enter the CASA account number and the other details. The<br>system just defaults the '/'. |  |  |  |  |
| Intermediary      | [Optional, Alphanumeric, 175]                                                                                                    |  |  |  |  |
| Institution       | Type the intermediary institution if any involved in the transaction.                                                                                                    |  |  |  |  |
|                   | Enter the Institution identifier in the first line.                                                                                                    |  |  |  |  |
|                   | Type the BIC code or name and address of the intermediary institution in the next four fields.                                                                                                    |  |  |  |  |
|                   | Intermediary institution is a financial institution which is in between the receiver and the account with the institution through which the transaction must pass.                                                                                                    |  |  |  |  |
|                   | A "/" will be preceded by default to the institution identifier in the first line.                                                                                                    |  |  |  |  |

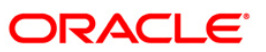

| Beneficiary Details         |                                                                                                    |  |  |  |  |
|-----------------------------|----------------------------------------------------------------------------------------------------|--|--|--|--|
| Account With                | [Mandatory, Pick List]                                                                                                    |  |  |  |  |
| Institution : (BIC<br>Code) | Select the BIC code from the pick list.                                                                                                    |  |  |  |  |
| ,                           | This pick list displays a list of all the BIC codes defined at the FCC level and replicated in FCR.                                                                                                    |  |  |  |  |
| Beneficiary Details         | [Mandatory, Alphanumeric, 175]                                                                                                    |  |  |  |  |
|                             | Type the beneficiary account number in the first line.                                                                                                    |  |  |  |  |
|                             | Type the other information of the beneficiary like name, address, etc. in the remaining lines.                                                                                                    |  |  |  |  |
|                             | n the first line, by default the system displays the beneficiary<br>account number entered in the <b>Outgoing Payment Initiation -</b><br><b>CASA</b> (Fast Path 2030), <b>Outgoing Payment Initiation - Against</b><br><b>GL</b> (Fast Path: 2041) or <b>Outgoing Payment Initiation - Against</b><br><b>CASH</b> (Fast Path: 2042) options with a "/" before the account<br>number. The user can modify this account number if required. |  |  |  |  |
| Sender to Receiver          | [Optional, Pick List, Alphanumeric, 175]                                                                                                    |  |  |  |  |
| Information                 | Select the appropriate sender to receiver information option from the pick list.                                                                                                    |  |  |  |  |
|                             | Type the information that the sending bank wants to send, along with the message, to the receiving bank in the other lines.                                                                                                    |  |  |  |  |
|                             | The options are:                                                                                                    |  |  |  |  |
|                             | • /ACC/                                                                                                    |  |  |  |  |
|                             | • /INS/                                                                                                    |  |  |  |  |
|                             | • /INT/                                                                                                    |  |  |  |  |
|                             | • /REC/                                                                                                    |  |  |  |  |
|                             | • /                                                                                                    |  |  |  |  |
|                             | By default, the /ACC/ option is selected.                                                                                                    |  |  |  |  |
|                             | If "/" option is selected from the pick list, the user can enter 34 characters. For the remaining options, the user can enter 30 characters.                                                                                                    |  |  |  |  |
|                             | For the remaining five fields the user can enter 33 characters starting with the / defaulted editable.                                                                                                    |  |  |  |  |
| Account With Inst.          | [Conditional, Alphanumeric, 175]                                                                                                    |  |  |  |  |
| Details                     | Type the bank name and other details.                                                                                                    |  |  |  |  |
|                             | This field is enabled only if the <b>Other</b> option is selected in the <b>Account With Institution (BIC Code)</b> field.                                                                                                    |  |  |  |  |

| Remittance        | [Optional, Pick List, Alphanumeric, 175]                                                                                                    |  |  |  |  |  |  |
|-------------------|----------------------------------------------------------------------------------------------------|--|--|--|--|--|--|
| Information       | Select the appropriate remittance information option from the pick list.                                                                                                    |  |  |  |  |  |  |
|                   | Type the payment details that the remitter wants to send to the beneficiary along with the payment in the other lines.                                                                                                    |  |  |  |  |  |  |
|                   | The options are:                                                                                                    |  |  |  |  |  |  |
|                   | • /INV/                                                                                                    |  |  |  |  |  |  |
|                   | • /IPI/                                                                                                    |  |  |  |  |  |  |
|                   | • /RFB/                                                                                                    |  |  |  |  |  |  |
|                   | • /ROC/                                                                                                    |  |  |  |  |  |  |
|                   | • /                                                                                                    |  |  |  |  |  |  |
|                   |                                                                                                    |  |  |  |  |  |  |
|                   | By default, the "/" option is selected.                                                                                                    |  |  |  |  |  |  |
|                   | If "/" option is selected from the pick list, the user can enter 34 characters. For the remaining options, the user can enter 30 characters. Any details entered from the <b>Outgoing Payment</b><br>Initiation -CASA (Fast Path 2030), <b>Outgoing Payment</b><br>Initiation -Against GL (Fast Path: 2041) or <b>Outgoing Payment</b><br>Initiation -Against CASH (Fast Path: 2042) options are defaulted. |  |  |  |  |  |  |
| Receiver Status   | [Conditional Rick List]                                                                                                    |  |  |  |  |  |  |
| Receiver Status   | Select the receiver status from the pick list                                                                                                    |  |  |  |  |  |  |
|                   | This field is enabled only for SWIFT type payments and is mandatory for SWIFT outgoing payments.                                                                                                    |  |  |  |  |  |  |
| Receiver Category | [Conditional, Pick List]                                                                                                    |  |  |  |  |  |  |
|                   | Select the receiver category from the pick list.                                                                                                    |  |  |  |  |  |  |
|                   | This field is enabled only for SWIFT type payments and is mandatory for SWIFT outgoing payments.                                                                                                    |  |  |  |  |  |  |
| Affiliation       | [Conditional, Pick List]                                                                                                    |  |  |  |  |  |  |
|                   | Select the affiliation from the pick list.                                                                                                    |  |  |  |  |  |  |
|                   | This field is enabled only for SWIFT type payments and is mandatory for SWIFT outgoing payments.                                                                                                    |  |  |  |  |  |  |
| Transaction       | [Conditional, Pick List]                                                                                                    |  |  |  |  |  |  |
| Purpose           | Select the transaction purpose from the pick list.                                                                                                    |  |  |  |  |  |  |
|                   | This field is enabled only for SWIFT type payments and is mandatory for SWIFT outgoing payments.                                                                                                    |  |  |  |  |  |  |
| Remitter Status   | [Conditional, Pick List]                                                                                                    |  |  |  |  |  |  |
|                   | Select the remitter status from the pick list.                                                                                                    |  |  |  |  |  |  |
|                   | This field is enabled only for SWIFT type payments and is mandatory for SWIFT outgoing payments.                                                                                                    |  |  |  |  |  |  |

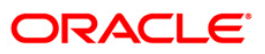

Remitter Category[Conditional, Pick List]Select the remitter category from the pick list.This field is enabled only for SWIFT type payments and is<br/>mandatory for SWIFT outgoing payments.

- 3. Enter the account number and press the **<Tab>** key.
- 4. Enter the transaction amount.

### SWIFT Outgoing Payment Message

| SWIFT Outgoing Payment N                 | lessage             |              |                                                                                                    |          |                                     |         |      |
|------------------------------------------|---------------------|--------------|----------------------------------------------------------------------------------------------------|----------|-------------------------------------|---------|------|
| Perolitiance Data                        | 22/22/2020          |              |                                                                                                    |          |                                     |         |      |
| Kemittance Date:                         | 28/02/2009          |              |                                                                                                    |          |                                     |         |      |
| Reference No :                           | 9999409022800010    |              |                                                                                                    |          |                                     |         |      |
| Customer Details                         | 000000003419        |              | CES                                                                                                    |          |                                     |         |      |
| Account no .                             | 100000000410 I      | Soluri Servi | 010                                                                                                    |          |                                     |         |      |
| Account Ccy :                            | IDR 💌               |              | Remit Ccy :                                                                                                    | GBP 💌    |                                     |         |      |
| Acct Ccy Rate :                          | 1.0                 |              | Txn Ccy Rate :                                                                                                    | 18431.02 |                                     |         |      |
| Payment Transaction Code :               | OP_S_SHA            |              | Payment Type :                                                                                                    | OP_SWIFT |                                     |         |      |
| Service Charge Amount :                  | 0                   |              | Charge Bearer :                                                                                                    | SHA      |                                     |         |      |
| Remit Amount :                           | 10,000              |              |                                                                                                    |          |                                     |         |      |
| Account Amt :                            | 184,310,195.3100000 |              | FCC Product Code :                                                                                                    | FTDF     |                                     |         |      |
| Remitter Details                         |                     |              |                                                                                                    |          |                                     |         |      |
| Ordering Customer :                      | /00000003418        |              | Intermediary :                                                                                                    |          |                                     |         |      |
|                                          | SUNNY SERVICES      | -            | Г                                                                                                    |          |                                     |         |      |
|                                          | Micro               | soft Interne | t Explorer                                                                                                    | ×        |                                     |         |      |
|                                          |                     | Surcess      | ful SWIET transaction messa                                                                                                    |          |                                     |         |      |
|                                          |                     | 2            |                                                                                                    | gei      |                                     |         |      |
| Pasafisiam: Dataile                      | 1                   | [            | ОК                                                                                                    |          |                                     |         |      |
| Account With Institution :<br>(BIC Code) | AMEXUS16            | 1            | Benenciary Decans :                                                                                                    | p20216   | Sender to Receiver :<br>Information |         | 1994 |
| Account With Inst. Details :             | Bank Danamon        | -            |                                                                                                    | Sunny    | Inonnadon                           |         | 1    |
|                                          | AAAAA               | -            |                                                                                                    |          |                                     |         | 1    |
|                                          | AAAA                | -            |                                                                                                    |          |                                     |         | 1    |
|                                          | 000                 | -            |                                                                                                    |          |                                     |         | 1    |
| Remittance Information :                 | (IND)/              | -            | Receiver Status                                                                                                    |          | Remitter Status                     | lan lui |      |
|                                          | CUMPY OF DIRES      |              | Deseringer Category                                                                                                    |          | Resultar Category                   |         |      |
| Other Transactions                       |                     | _            | Affiliation and a state of the state of the | 20       | Remitter Category .                 | 20      |      |
| Cost Rates Details                       | 50008               | -            | Amiliation :                                                                                                    | 3        |                                     |         |      |
|                                          | ł                   |              | Transaction Purpose :                                                                                                    | 33       |                                     |         |      |
|                                          |                     |              |                                                                                                    |          |                                     |         |      |
|                                          |                     |              |                                                                                                    |          |                                     |         |      |
|                                          |                     |              |                                                                                                    |          |                                     |         |      |
|                                          |                     |              |                                                                                                    |          |                                     |         |      |
|                                          |                     |              |                                                                                                    |          |                                     |         |      |
|                                          |                     |              |                                                                                                    |          |                                     | Ok      | Canc |

- 5. Click the **Ok** button.
- 6. The system displays the message "Authorisation Required. Do You Want to continue?". Click the **OK** button.
- 7. The system displays the Authorization Reason screen.
- 8. Enter the relevant information and click the **Grant** button.
- 9. The system displays the transaction sequence number. The transaction sequence number is system generated that uniquely identifies each transaction performed by a teller and can be used for tracking the transaction. Click the **Ok** button.
- 10. The system displays the **Documents** screen.
- If you want to print the receipt, select the record that needs to be printed. The system displays the message "Do You Want To Print". Click the Yes button.
   OR Click the Cancel button.

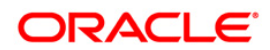
# 1.7. PM026 - Incoming Payment Repair Queue

Using this option, you can process an incoming payment transaction. An incoming payment file is uploaded to the database for onward credit to the accounts/GL.

When the system is unable to process an Incoming Payment because the target credit account in the message does not exist in the system, it keeps such transactions aside, by posting them to a "Repair Queue", awaiting corrections to be made to the transaction.

The records can be rejected due to any of the following reasons:

- Account Closed
- Account Blocked
- Account Name and Beneficiary Name not matching
- Invalid Account number
- Account Number not found
- TRN code and account number value doesn't match, etc.

This process of manual correction of an Incoming Payment is called Repair. You can modify the account number or the GL code for the rejected incoming transaction. If the account number is modified and a CASA account number is input then, on authorization in the screen, **FLEXCUBE** will again perform all the account level validations on the modified account number. If the account fails any of the validations, transaction will again be rejected. The status of such transactions will be re-rejected.

Using this option incoming payment messages can be repaired or rejected. Repair of transactions can happen one at a time and it does not work for bulk messages.

#### **Definition Prerequisites**

• BA452 - File Upload (GEFU ++)

#### Modes Available

Not Applicable

#### To view incoming repair queue details

- Type the fast path PM026 and click Go or navigate through the menus to Transaction Processing > Account Transactions > Payment Transactions > Incoming Payment Repair Queue.
- 2. The system displays the Incoming Payment Repair Queue screen.

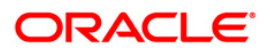

|                  | ент керал | Queue         |                    |                          |               |              |                | 2      |
|------------------|-----------|---------------|--------------------|--------------------------|---------------|--------------|----------------|--------|
| ayment Type :    |           |               | ~                  | Payment Transaction Code |               |              |                |        |
| inimum Amount    | :         | 0.00          |                    | Maximum Amount :         | 99,999,999,99 | 9.0C         |                |        |
| art Date :       |           | 30/04/2008    |                    | End Date :               | 30/04/2008    | ø            |                |        |
| TR Number :      |           |               |                    | Network ID :             |               |              |                |        |
| emitting Bank IF | SC :      |               |                    |                          |               |              |                |        |
| Details          |           |               |                    |                          |               |              |                |        |
| Network Ref N    | lo Pymt T | XN Account No | New Account Number | Account Title            | Benef Name    | Remittg Bank | Remittg Branch | Amount |
| uire)            | Return    | Repair        |                    |                          |               |              |                |        |
|                  |           |               |                    |                          |               |              |                |        |

## Incoming Payment Repair Queue

| Field Name       | Description                                                                                      |  |  |  |  |
|------------------|--------------------------------------------------------------------------------------------------|--|--|--|--|
| Payment Type     | [Optional, Drop-Down]                                                                            |  |  |  |  |
|                  | Select the payment type from the drop-down list.                                                 |  |  |  |  |
|                  | The options are:                                                                                 |  |  |  |  |
|                  | Incoming Payment                                                                                 |  |  |  |  |
|                  | Return of Outgoing Payment                                                                       |  |  |  |  |
| Payment          | [Optional, Pick List]                                                                            |  |  |  |  |
| Transaction Code | Select the payment transaction code from the pick list.                                          |  |  |  |  |
|                  | These codes are defined in the <b>Payment Transaction Definition</b> (Fast Path : PM002) option. |  |  |  |  |
| Minimum Amount   | [Mandatory, Numeric, 13, Two]                                                                    |  |  |  |  |
|                  | Type the transaction amount beyond which the search is to be made for reject/repost.             |  |  |  |  |
|                  | By default the system displays the amount as zero.                                               |  |  |  |  |

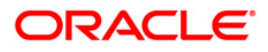

| Field Name     | Description                                                                                                    |  |  |  |  |
|----------------|----------------------------------------------------------------------------------------------------|--|--|--|--|
| Maximum        | [Mandatory, Numeric, 13, Two]                                                                                                    |  |  |  |  |
| Amount         | Type the transaction amount up to which the search is to be made for reject/repost.                                                             |  |  |  |  |
|                | By default, the system displays the amount as 99,999,999,999.00.                                                                                |  |  |  |  |
| Start Date     | [Mandatory, Pick List, dd/mm/yyyy]                                                                                                    |  |  |  |  |
|                | Select the incoming payment transaction start date from the pick list to list the transaction for which the reject/repost is to be carried out. |  |  |  |  |
| End Date       | [Mandatory, Pick List, dd/mm/yyyy]                                                                                                    |  |  |  |  |
|                | Select the incoming payment transaction end date from the pick list to list the transaction for which the reject/repost is to be carried out.   |  |  |  |  |
| UTR Number     | [Optional, Numeric, 16]                                                                                                    |  |  |  |  |
|                | Type the UTR number of the transaction which you want to authorize.                                                                             |  |  |  |  |
| Network Id     | [Optional, Pick List]                                                                                                    |  |  |  |  |
|                | Select the type of network through which the incoming payment transaction was received from the pick list.                                      |  |  |  |  |
| Remitting Bank | [Optional, Alphanumeric,11]                                                                                                    |  |  |  |  |
| IFSC           | Type the remitting bank IFSC code.                                                                                                    |  |  |  |  |

3. Select the appropriate search criteria.

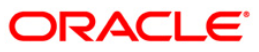

| Payment Type :       Incoming Payment I       Payment Transaction Code :                                                                                               | Incoming Payment Re                                                                                            | pair Queue*                      |            |                                                             |                        |                        |                    |                |           | 🚳 🚺 🗵         |
|----------------------------------------------------------------------------------------------------|----------------------------------------------------------------------------------------------------|----------------------------------|------------|-------------------------------------------------------------|------------------------|------------------------|--------------------|----------------|-----------|---------------|
| Network Ref No       Pymt Txn Code       Account No       New Account Number       Account Title       Benef Name       Remittig Bank       Remittig Bank       Amount | Payment Type :<br>Minimum Amount :<br>Start Date :<br>UTR Number :<br>Remitting Bank IFSC :<br>Summary Details | Incoming Payment 0.00 30/01/2008 |            | Payment Trans<br>Maximum Amou<br>End Date :<br>Network ID : | action Code :<br>Int : | 99999999999<br>04/2008 |                    |                |           |               |
| O         O           Trajure         Raturi           Raturi         Repair                                                                                           | Network Ref No                                                                                                 | Pymt Txn Code                    | Account No | New Account Number                                          | Account Title          | Benef Name             | Remitto Bank       | Remitto Branch | n Amour   | t             |
| Card Change Pin Cheque Cost Rate Denomination Instrument Inventory Pin Validation Service Charge Signature Travellers Cheque                                           | 0)0<br>Inquire Retu                                                                                            | rn Repair                        |            |                                                             |                        |                        |                    |                |           |               |
|                                                                                                    | Card Change F                                                                                                  | Pin Cheque                       | Cost Rate  | Denomination I                                              | nstrument Ir           | Pin Va                 | lidation Service ( | Charge Signa   | ture Trav | ellers Cheque |

### Incoming Payment Repair Queue

- 4. Click the **Inquire** button.
- 5. The system displays the incoming payment details in the **Summary** tab.

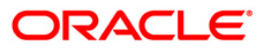

# Summary

| Incoming Payment      | t Repair Q       | ueue*            |                    |                     |                         |                      |                         | ili 🕹 🚺           |
|-----------------------|------------------|------------------|--------------------|---------------------|-------------------------|----------------------|-------------------------|-------------------|
| Payment Type :        |                  |                  | ~                  | Payment Transaction | Code :                  |                      |                         |                   |
| Minimum Amount :      |                  | 0.00             |                    | Maximum Amount :    | 99,999,999,999          | 9.00                 |                         |                   |
| Start Date :          | 3                | 0/04/2008        |                    | End Date :          | 30/04/2008              |                      |                         |                   |
| UTR Number :          |                  |                  | ]                  | Network ID :        |                         |                      |                         |                   |
| Remitting Bank IFSC : |                  |                  | ]                  |                     |                         |                      |                         |                   |
| Summary Details       |                  |                  |                    |                     |                         |                      |                         |                   |
| Network Ref No        | Pymt Txn<br>Code | Account No       | New Account Number | Account Title       | Benef Name              | Remittg Bank         | Remittg Branch          | Amount            |
| SBINH09323000480      | R41I             | 06061100000016   |                    |                     | MUSKAAN CHAUDHARY       | STATE BANK OF INDIA  | AGARTALA BRANCH         | 125,000,00        |
| SBINH09323000483      | R411             | 06061100000016   | 06049420000012     | KEVIN MATHEW        | MUSKAAN CHAUDHARY       | STATE BANK OF INDIA  | AGARTALA BRANCH         | 125,000,00        |
| PSKPN20091230004      | NO2              | 0123456789122456 | 00010120000012     |                     | PaymentAcct27           | STATE BANK OF INDIA  | CHI ID CHIGATE RD ANICH | 15 009 00         |
| MONTEN 20091230006    | NO2              | 06029210         |                    |                     | NAME VASAD              | STATE BANK OF INDIA  | CHUDCHCATE BRANCH       | 630,000,00        |
| MON1RN2009383239      | N02              | 06039310         |                    |                     | CATCH ANTYERT DAD ADD A | STATE BANK OF INDIA  | CHURCHGATE BRANCH       | 630,000.00        |
| SMOKH09323000001      | R411             | 0123456789101112 |                    |                     | SAISH ANITERI PARAPRA   | ISTATE BANK OF INDIA | CHURCHGATE BRANCH       | 100,000.00        |
| DATAH09323000108      | R411             | 0123456789101112 |                    |                     | SAISH ANIYERI PARAPRA   | ISTATE BANK OF INDIA | CHURCHGATE BRANCH       | 10,000.00         |
| 30111109323000481     | N744             | 100001100000010  |                    |                     | MOSKAAN CHAODHART       | BIATE BANK OF INDIA  | AGARTALA DRANCH         | 125.000.001       |
| Inquire               | Return           | Repar            |                    |                     |                         |                      |                         |                   |
| Card Ch               | ange Pin         | Cheque           | Cost Rate Den      | omination Instrum   | ent Inventory           | Pin Validation Ser   | vice Charge Signature   | Travellers Cheque |
|                       |                  |                  |                    |                     |                         |                      | UDF                     | Close Clear       |

| Field Name              | Description                                                                                                    |
|-------------------------|----------------------------------------------------------------------------------------------------|
| Network<br>Reference No | [Display]<br>This column displays the network reference number generated at<br>the time of payment initiation. |
| Pymt Txn Code           | [Display]<br>This column displays the payment transaction code.                                                |
| Account No              | [Display]<br>This column displays the beneficiary account number.                                              |
| New Account<br>Number   | [Optional, Alphanumeric,16]<br>Type the new account number.                                                    |
| Account Title           | [Display]<br>This column displays the account title.                                                           |
| Benef Name              | [Display]<br>This column displays the name of the beneficiary.                                                 |

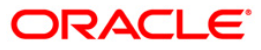

| Field Name     | Description                                                                |
|----------------|----------------------------------------------------------------------------|
| Remittg bank   | [Display]<br>This column displays the remitting bank name.                 |
| Remittg Branch | [Display]<br>This column displays the branch name of the remitting branch. |
| Amount         | [Display]<br>This column displays the amount of the payment transaction.   |

# **Details**

This tab is for future use.

| Field Name              | Description                                                                                                    |  |  |  |  |  |
|-------------------------|----------------------------------------------------------------------------------------------------|--|--|--|--|--|
| Details                 |                                                                                                    |  |  |  |  |  |
| Network<br>Reference No | [Display]<br>This field displays the network reference number.                                                                                                    |  |  |  |  |  |
| Branch Code             | [Conditional, Numeric, Four]                                                                                                    |  |  |  |  |  |
|                         | Type the branch code.                                                                                                    |  |  |  |  |  |
|                         | This field is enabled if the GL account number is entered in the <b>Account No</b> field. For customer accounts this field displays the branch code for which the incoming payment transaction was initiated. |  |  |  |  |  |
| Account Details         |                                                                                                    |  |  |  |  |  |
| Account No              | [Conditional, Numeric, 16]                                                                                                    |  |  |  |  |  |
|                         | Type the account number to which the transaction is to be reposted.                                                                                                    |  |  |  |  |  |
|                         | For the entered account number <b>FLEXCUBE</b> performs all the account level validations at the time of authorization. GL account can also be input in this field.                                           |  |  |  |  |  |
|                         | This field is enabled if the <b>Repost</b> check box is selected.                                                                                                    |  |  |  |  |  |
| Account                 | [Display]                                                                                                    |  |  |  |  |  |
| Amount                  | This field displays the incoming payment amount which is to be credited to the account.                                                                                                    |  |  |  |  |  |
| Customer IC             | [Display]                                                                                                    |  |  |  |  |  |
|                         | This field displays the unique customer identification number.                                                                                                    |  |  |  |  |  |
| Account                 | [Display]                                                                                                    |  |  |  |  |  |
| Currency Rate           | This field displays the account currency rate.                                                                                                    |  |  |  |  |  |
|                         | It is defaulted as one when the payment transaction is done in the local currency.                                                                                                    |  |  |  |  |  |

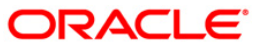

| Field Name                 | Description                                                                                                    |
|----------------------------|----------------------------------------------------------------------------------------------------|
| Receiver Name              | [Display]<br>This field displays the name of the receiver.                                                                                                    |
| Account State              | [Display]<br>This field displays the account state.                                                                                                    |
| Transaction Detai          | ls                                                                                                    |
| Payment Type               | [Display]<br>This field displays the type of incoming payment transaction.<br>For e.g. CP (Commission Payments), etc.                                                                    |
| TRN Code                   | [Display]<br>This field displays the transaction code.                                                                                                    |
| Payment<br>Transaction     | [Display]<br>This field displays the payment transaction type.                                                                                                    |
| Transaction<br>State       | [Display]<br>This field displays the state of the transaction.<br>It indicates whether the transaction is in an Initiated state or a<br>Transaction Entry Completed state.               |
| Transaction<br>Date        | [Display]<br>This field displays the transaction date for the incoming payment transaction.                                                                                              |
| Remit Amount               | [Display]<br>This field displays the amount of the payment transaction.                                                                                                    |
| Remit Currency             | [Display]<br>This field displays the currency in which the amount is credited.                                                                                                    |
| Remit Currency<br>Rate     | [Display]<br>This field displays the rate at which currency is remitted.<br>This field displays the value one by default if the account currency<br>and the remit currency are the same. |
| Transaction<br>Description | [Conditional, Alphanumeric, 120]<br>Type the transaction description.<br>This field is enabled if the <b>Reject</b> or <b>Repost</b> check box is selected.                              |
| Message State              | [Display]<br>This field displays the status of the message for an incoming<br>payment transaction.<br>For e.g. Message Sent, Message Received, etc.                                      |

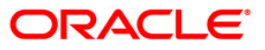

| CounterParty Det          | ails                                                                                                    |
|---------------------------|----------------------------------------------------------------------------------------------------|
| CounterParty<br>Name      | [Display]<br>This field displays the CounterParty name.                                                                                                    |
| CounterParty<br>Bank Code | [Display]<br>This field displays the code of the bank in which counterparty<br>account is maintained.                                                                                                    |
| CounterParty<br>Bank      | [Display]<br>This field displays the name of the bank in which counterparty<br>account is maintained.                                                                                                    |
| Reject Code               | [Conditional, Drop-Down]<br>Select the reject code from the drop-down list.<br>This field allows to select the reason for rejecting an incoming<br>payment transaction.<br>This field is enabled if the <b>Reject</b> check box is selected. |
| Error<br>Description      | [Display]<br>This field displays the error description.                                                                                                    |
| Reject                    | [Optional, Check Box]<br>Select the <b>Reject</b> check box to reject the details of an incoming<br>payment transaction.                                                                                                    |
| Repost                    | [Optional, Check Box]<br>Select the <b>Repost</b> check box to repost an incoming payment<br>transaction.                                                                                                    |
| 6. To return the t        | ransaction, click the <b>Return</b> button.                                                                                                    |

# 7. The system displays the message "Transaction Returned Successfully". Click the **OK** button.

8. To repair the transaction, click the **Repair** button.

Description

Field Name

9. The system displays the message "Transaction Repaired Successfully". Click the **OK** button.

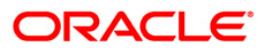

# 1.8. PM027 - Outgoing Payment Repair Queue

Using this option you can repair/reverse all the outgoing payment transactions which are authorized from the **Outgoing Payment Transaction (Message)** (Fast Path: 2031) option but before the extraction takes place.

Once the extract is generated and the transactions move to the respective folders in the RJSOUT area, no further repair/reversal is possible.

You can select one of the search criteria like branch code, User Id, Account no, payment type etc from the available options.

After selecting the transaction, if 'Reverse' is selected, **FLEXCUBE** will reverse both the accounting entries which are passed during the transaction initiation and the transaction authorization options. If 'Repair' is selected, then modifications in the transaction can be done for:

- TRN
- Routing Number

#### **Definition Prerequisites**

• 2031 - Outgoing Payment Transaction (Message)

#### **Modes Available**

Not Applicable

#### To view outgoing repair queue details

- Type the fast path PM027 and click Go or navigate through the menus to Transaction Processing > Account Transactions > Payment Transactions > Outgoing Payment Repair Queue.
- 2. The system displays the **Outgoing Payment Repair Queue** screen.

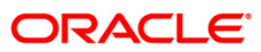

| Jutgoing Payment Repair | Queue*     |                  |                            |            |                |        |       |   |
|-------------------------|------------|------------------|----------------------------|------------|----------------|--------|-------|---|
| Branch Code :           |            | ×                | User Id :                  |            | ~              |        |       |   |
| Account No :            |            |                  | Network Type :             |            | *              |        |       |   |
| Payment Type :          |            | ~                | Payment Transaction Code : |            |                |        |       |   |
| Network Reference No    |            |                  | Customer Id                |            |                |        |       |   |
| Min Amt                 | 0,0        | 00               | Max Amt :                  | 99,        | 999,999,999.00 |        |       |   |
| Start Date:             | 20/03/2008 |                  | End Date                   | 20/03/2008 |                |        |       |   |
| Summary Details         |            |                  |                            |            |                |        |       |   |
| Reference Number        | Account No | Transaction Date | Amount                     | Repair     | Reverse        | Status |       |   |
| 0 )0<br>Repair Reversal |            |                  |                            |            |                |        |       |   |
|                         |            |                  |                            |            |                |        |       |   |
|                         |            |                  |                            |            |                | - au   | 10 -1 | 1 |

# Outgoing Payment Repair Queue

| Field Name   | Description                                                                                                    |
|--------------|----------------------------------------------------------------------------------------------------|
| Branch Code  | [Optional, Drop-Down]<br>Select the branch code, in which the out going payment transaction<br>was initiated, from the drop-down list.      |
| User Id      | [Optional, Drop-Down]<br>Select the unique identification code of the user by whom the out<br>going payment transaction was initiated.      |
| Account No   | [Optional, Numeric, 12]<br>Type the account number from which the outgoing payment<br>transaction is initiated.                             |
| Network Type | [Optional, Drop-Down]<br>Select the type of network through which the outgoing payment<br>transaction is initiated from the drop-down list. |
| Payment Type | [Optional, Drop-Down]<br>Select the type of payment transaction from the drop-down list.                                                    |

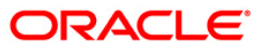

# PM027 - Outgoing Payment Repair Queue

| Field Name                  | Description                                                                                                    |
|-----------------------------|----------------------------------------------------------------------------------------------------|
| Payment<br>Transaction Code | [Conditional, Pick List]<br>Select the unique code assigned to each payment transaction type<br>from the pick list.<br>This field is enabled if the user selects a value in the <b>Payment</b><br><b>Type</b> field. |
| Network<br>Reference No     | [Optional, Numeric, 16]<br>Type the network reference number of the transaction for which the repair/reversal is to be made.                                                                                         |
| Customer Id                 | [Optional, Numeric, Six]<br>Type the customer ID for which the repair/reversal is required.                                                                                                    |
| Min Amt                     | [Optional, Numeric, 13, Two]<br>Type the transaction amount beyond which the search is to be<br>made for repair/reversal.<br>By default the system displays the amount as zero.                                      |
| Max Amt                     | [Optional, Numeric, 13, Two]<br>Type the transaction amount up to which the search is to be made<br>for repair/reversal.<br>By default, the system displays the amount as 99,999,999,999.00                          |
| Start Date                  | [Optional, Pick List, dd/mm/yyyy]<br>Select the outgoing payment transaction start date from the pick<br>list to list the transaction for which the repair reversal is to be<br>carried out.                         |
| End Date                    | [Optional, Pick List, dd/mm/yyyy]<br>Select the outgoing payment transaction end date from the pick list<br>to list the transaction for which the repair reversal is to be carried<br>out.                           |

3. Select the criteria to make the search.

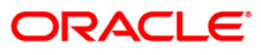

| Jutgoing Payment Repair | Queue*     |                  |                            |            |                |        |   |  |
|-------------------------|------------|------------------|----------------------------|------------|----------------|--------|---|--|
| Branch Code :           | HO         | ~                | User Id :                  |            | *              |        |   |  |
| Account No :            |            |                  | Network Type :             |            | *              |        |   |  |
| Payment Type :          |            | *                | Payment Transaction Code : |            |                |        |   |  |
| Network Reference No    |            |                  | Customer Id                |            |                |        |   |  |
| Min Amt                 |            | 0.00             | Max Amt :                  | 99,9       | 999,999,999.00 |        |   |  |
| Start Date:             | 29/02/2008 |                  | End Date                   | 20/03/2008 | . O            |        |   |  |
|                         |            |                  |                            |            |                |        |   |  |
| ummary Details          |            |                  |                            |            |                |        | Ĩ |  |
| Reference Number        | Account No | Transaction Date | Amount                     | Repair     | Reverse        | Status |   |  |
|                         |            |                  |                            |            |                |        |   |  |
|                         |            |                  |                            |            |                |        |   |  |
|                         |            |                  |                            |            |                |        |   |  |
|                         |            |                  |                            |            |                |        |   |  |
|                         |            |                  |                            |            |                |        |   |  |
|                         |            |                  |                            |            |                |        |   |  |
|                         |            |                  |                            |            |                |        |   |  |
|                         |            |                  |                            |            |                |        |   |  |
|                         |            |                  |                            |            |                |        |   |  |
|                         |            |                  |                            |            |                |        |   |  |
| o yo                    |            |                  |                            |            |                |        |   |  |
| Repair                  |            |                  |                            |            |                |        |   |  |
|                         |            |                  |                            |            |                |        | 1 |  |
|                         |            |                  |                            |            |                |        |   |  |
|                         |            |                  |                            |            |                |        |   |  |
|                         |            |                  |                            |            |                |        |   |  |
|                         |            |                  |                            |            |                |        |   |  |
|                         |            |                  |                            |            |                |        |   |  |
|                         |            |                  |                            |            |                | -      |   |  |

### **Outgoing Payment Repair Queue**

- 4. Click the **Ok** button.
- 5. The system displays the **Summary** tab screen.

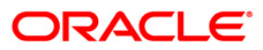

# Summary

| Outgoing Payment Rep    | oair Queue*  |                     |                            |            |                |        |       |       |
|-------------------------|--------------|---------------------|----------------------------|------------|----------------|--------|-------|-------|
| Branch Code :           | но           | ~                   | User Id :                  |            | ~              |        |       |       |
| Account No :            |              |                     | Network Type :             |            | ~              |        |       |       |
| Payment Type :          | ~            |                     | Payment Transaction Code : |            |                |        |       |       |
| Network Reference No    |              |                     | Customer Id                |            |                |        |       |       |
| Min Amt                 |              | 0.00                | Max Amt :                  | 99,        | 999,999,999.00 |        |       |       |
| Start Date:             | 29/02/2008   |                     | End Date                   | 20/03/2008 |                |        |       |       |
|                         |              |                     |                            |            |                |        |       |       |
| Summary Details         | Account No.  | Transaction Date    | fimount                    | Papair     | Boueree        | Statue |       |       |
| Kererence Humber        | Accounting   | Transaction Date    | Amount                     | Kepan      | RETEISE        | Status |       |       |
| 9999008032000004        | 00000017988  | 24/07/2008 11:27:10 | 89.00                      | N          | N              |        |       |       |
| 9999008032000003        | 00000017988  | 24/07/2008 10:04:14 | 66.00                      | N          | N              |        |       |       |
| 19999008032000002       | 00000017988  | 23/07/2008 15:43:58 | 100.00                     | N          | N              |        |       |       |
| 9999008032000001        | 00000017988  | 23/07/2008 15:04:27 | 599.00                     | N          | N              |        |       |       |
| 9999008022900019        | 000000017988 | 23/07/2008 12:39:40 | 499.00                     | N          | N              |        |       |       |
| 9999008022900018        | 000000017988 | 23/07/2008 12:12:18 | 299.00                     | N          | N              |        |       |       |
| 99999000022900017       | 000000017988 | 22/07/2008 20:09:02 | 109.00                     | N          | N              |        |       |       |
| 99999000022900016       | 000000017988 | 22/07/2008 19:02:46 | 10.00                      | N          | N              |        |       |       |
| 0000008022000014        | 000000017900 | 22/07/2009 10:00:22 | 10.00                      | 61         | N N            |        |       |       |
| 1 /2 1 2<br>Repar Rever | <u>a</u>     |                     |                            |            |                |        |       |       |
|                         |              |                     |                            |            |                | ок     | Close | Clear |
|                         |              |                     |                            |            |                |        |       |       |

| Column Name         | Description                                                                                               |
|---------------------|----------------------------------------------------------------------------------------------------|
| Reference<br>Number | [Display]<br>This column displays the reference number generated at the time of<br>payment initiation.    |
| Account No          | [Display]<br>This column displays the account number of the payment<br>transaction.                       |
| Transaction Date    | [Display]<br>This column displays the transaction date.                                                   |
| Amount              | [Display]<br>This column displays the transaction amount.                                                 |
| Repair              | [Display]<br>This column displays <b>Y</b> if the transaction is repaired else displays<br>the <b>N</b> . |

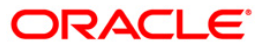

| Column Name | Description                                                                                                    |
|-------------|----------------------------------------------------------------------------------------------------|
| Reverse     | [Display]<br>This column displays <b>Y</b> if the transaction is reversed else displays<br>the <b>N</b> .             |
| Status      | [Display]<br>This column displays <b>S</b> if the repair/reversal is successful else<br>displays the value <b>F</b> . |

- 6. Double-click on the appropriate record to view the details.
- 7. The system displays the **Details** tab screen.

### **Details**

| Outgoing Payment Repair ( | Queue*                                 |
|---------------------------|----------------------------------------|
| Branch Code :             | HO User Id :                           |
| Account No :              | Network Type :                         |
| Payment Type :            | Payment Transaction Code :             |
| Network Reference No      | Customer Id                            |
| Min Amt                   | 0.00 Max Amt : 99,999,999,999,999,00   |
| Start Date:               | 29/02/2008 End Date 20/03/2008         |
| Summary Details           |                                        |
| Reference No :            | 9999008032000001                       |
| Account Details :         | 000000017988 Account Amount : 599      |
| Account State :           | Account Dr                             |
| - Transaction Details     |                                        |
| Payment Transaction :     | INCON_TDOB Payment Package : PACKAGE 1 |
| Transaction Date :        | 23/07/2008 15:04:27 TRN Code :         |
| Remit Amount :            | 599.00 Remit Currency Rate : 1.0       |
| Remit Currency :          | IDR LLD: 001 • PTR: • FEE: •           |
| Narrative :               | PCM 00000017988                        |
| - Beneficiary             |                                        |
| Account No :              | 6783453563 Name :                      |
| Routing Number :          | 1001001 Bank Code : 100                |
| Branch Name :             | CANARA 1 BI Code :                     |
| Bank Name :               | CANARA                                 |
| Remitter Details          |                                        |
| Remitter Name :           | TOMFELICIAJONES Remitter Phone No :    |
| Remitter Nation Id :      |                                        |
| Status :                  |                                        |
| 4 /13 1 2 3               | 4 5 Repair 🖉 Reverse                   |
|                           |                                        |
|                           | OK Close Clear                         |
|                           |                                        |

| Field Name             | Description                                                                                                    |
|------------------------|----------------------------------------------------------------------------------------------------|
| Reference No           | [Display]<br>This field displays the reference number generated in <b>Outgoing</b><br><b>Payment Initiation</b> (Fast Path: 2030) option.                                                                                                    |
| Account Details        |                                                                                                    |
| Account No             | [Display]<br>This field displays the account number from which the outgoing payment transaction is initiated.                                                                                                    |
| Account<br>Amount      | [Display]<br>This field displays the payment transaction amount.                                                                                                    |
| Account State          | [Display]<br>This field displays the account state i.e Debit or Credit.                                                                                                    |
| Transaction Deta       | ails                                                                                                    |
| Payment<br>Transaction | [Display]<br>This field displays the payment transaction type selected at the time of initiation.                                                                                                    |
| Payment<br>Package     | [Display]<br>This field displays the payment package.                                                                                                    |
| Transaction<br>Date    | [Display]<br>This field displays the payment transaction date.                                                                                                    |
| TRN Code               | [Conditional, Alphanumeric, Eight]<br>Type the transaction code.<br>The user can modify the transaction code value, if required by<br>selecting the <b>Repair</b> check box.<br>By default this field displays the TRN entered at the time of <b>Outgoing</b><br><b>Payment Transaction (Message)</b> (Fast Path : 2031) option. |
| Remit Amount           | [Display]<br>This field displays the payment amount.                                                                                                    |
| Remit<br>Currency Rate | [Display]<br>This field displays the remit currency rate.                                                                                                    |
| Remit<br>Currency      | [Display]<br>This field displays the remit currency.                                                                                                    |

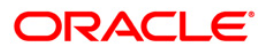

| Field Name        | Description                                                                                                    |
|-------------------|----------------------------------------------------------------------------------------------------|
| LLD               | [Display]<br>This field displays the transaction initiator entered by the user at the<br>time of authorisation in the <b>Outgoing Payment Transaction</b><br>(Message)(Fast Path:2031) option.                                                                                                    |
| PTR               | [Display]<br>This field displays the settlement currency entered by the user at the<br>time of authorisation in the <b>Outgoing Payment Transaction</b>                                                                                                    |
| FEE               | (Message) (Fast Path:2031) option.<br>[Display]<br>This field displays the value entered by the user at the time of<br>authorisation in the <b>Outgoing Payment Transaction (Message)</b>                                                                                                    |
| Narrative         | (Fast Path:2031) option.<br>[Display]<br>This field displays the narration created at the time of payment<br>initiation.                                                                                                    |
| Beneficiary       |                                                                                                    |
| Account No        | [Display]<br>This field displays the beneficiary account number entered at the time<br>of outgoing payment initiation.                                                                                                    |
| Name              | [Display]<br>This field displays the beneficiary's name.                                                                                                    |
| Routing<br>Number | [Conditional, Numeric, Seven]<br>Type the routing number of the beneficiary.<br>By default the system displays the routing number entered at the time<br>of payment initiation which can be modified by the user if required, by<br>selecting the <b>Repair</b> check box.<br>The system will validate against the routing numbers present in the<br>bank branch directory. |
| Bank Code         | [Display]<br>This field displays the bank code entered at the time of payment<br>initiation.                                                                                                    |
| Branch Name       | [Display]<br>This field displays the branch name.                                                                                                    |
| BI Code           | [Display]<br>This field displays the BI code entered at the time of payment<br>initiation.                                                                                                    |
| Bank Name         | [Display]<br>This field displays the bank name.                                                                                                    |

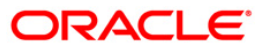

| Remitter Details      |                                                                                                    |
|-----------------------|----------------------------------------------------------------------------------------------------|
| Remitter Name         | [Display]<br>This field displays the remitter name for the outgoing payment.                                                                                                    |
| Remitter<br>Phone No  | [Display]<br>This field displays the remitter phone number for the outgoing payment.                                                                                                    |
| Remitter<br>Nation Id | [Display]<br>This field displays the remitter national ID for the outgoing payment.                                                                                                    |
| Status                | [Display]<br>This field displays the error status in case the repair/reversal is not<br>successful.                                                                                                    |
| Repair                | [Optional, Check Box]<br>Select <b>Repair</b> checkbox to modify the details of an outgoing payment<br>transaction.<br>The user can modify the TRN and the routing number of the<br>transaction.                            |
| Reverse               | [Optional, Check Box]<br>Select the checkbox to reverse an out going payment transaction.<br><b>FLEXCUBE</b> will reverse the customer entry and pass the following<br>entry:<br>Intermediary GL - Dr<br>CASA/Cash/GL - Cr. |

### Field Name Description

8. Click the **Close** button.

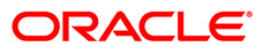

# 1.9. PM030 - Non Financial Message\*

Using this option you can send and receive messages from other banks for clarification, inquiry and other types of communications regarding payment transactions.

### **Definition Prerequisites**

- Payments Transaction Types
- Branch List

#### Modes Available

Add, Inquiry. For more information on the procedures of every mode, refer to **Standard Maintenance Procedures**.

#### To add non financial message

- Type the fast path PM030 and click Go or navigate through the menus to Transaction Processing > Account Transactions > Payment Transactions > Non Financial Message.
- 2. The system displays the Non Financial Message screen.

### **Non Financial Message**

| Non financial message                                   |                         |            |                      |                 |     |         |       |       |
|---------------------------------------------------------|-------------------------|------------|----------------------|-----------------|-----|---------|-------|-------|
| Payment Transaction:<br>Posting Date :<br>Branch Code : | 20/03/2008              | Ö          |                      |                 |     |         |       |       |
| Message List Message D                                  | etails                  |            |                      |                 |     |         |       |       |
| Reference No Message                                    | e Date Receiving Bank ( | Code Sendi | ng Bank Code User Id |                 |     |         |       |       |
|                                                         |                         |            |                      |                 |     |         |       |       |
|                                                         |                         |            |                      |                 |     |         |       |       |
|                                                         |                         |            |                      |                 |     |         |       |       |
|                                                         |                         |            |                      |                 |     |         |       |       |
|                                                         |                         |            |                      |                 |     |         |       |       |
|                                                         |                         |            |                      |                 |     |         |       |       |
|                                                         |                         |            |                      |                 |     |         |       |       |
|                                                         |                         |            |                      |                 |     |         |       |       |
| O Add Modify                                            | Delete                  | Cancel     | C Amend C A          | uthorize 💿 Inqu | iry | Inquire | Close | Clear |

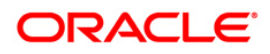

| Field Name   | Description                                                                                                    |
|--------------|----------------------------------------------------------------------------------------------------|
| Payment      | [Mandatory, Pick List]                                                                                                    |
| Transaction  | Select the payment transaction for which a non-financial message needs to be sent/received from the pick list.                                                            |
| Posting Date | [Mandatory, Pick List, dd/mm/yyyy]                                                                                                    |
|              | Select the posting date for the payment transaction for which a non-financial message needs to be sent/received from the pick list.                                       |
| Branch Code  | [Mandatory, Drop-Down]                                                                                                    |
|              | Select the code of the branch which has initiated/received the payment transaction, for which a non-financial message needs to be sent/received, from the drop-down list. |

- 3. Select the **Add** mode.
- 4. Select the payment transaction from the drop-down list and press the **<Tab>** key.
- 5. Enter posting date and select the branch code from the drop-down list and press the **<Tab>** key.

# Message List

| Non financial messag                                    | le                                             |                                    |                          |                             |                     |
|---------------------------------------------------------|------------------------------------------------|------------------------------------|--------------------------|-----------------------------|---------------------|
| Payment Transaction:<br>Posting Date :<br>Branch Code : | NF_OUT<br>20/03/2004<br>DEL 💌                  |                                    |                          |                             |                     |
| Message List Messa                                      | ige Details                                    |                                    |                          |                             |                     |
| Reference No         M           99900001         17-11 | essage Date Receivin<br>-2006 02:13:41 1031134 | g Bank Code Sending Ban<br>3359994 | K Code User Id<br>TOMSAI |                             |                     |
|                                                         |                                                |                                    |                          |                             |                     |
|                                                         |                                                |                                    |                          |                             |                     |
|                                                         |                                                |                                    |                          |                             |                     |
|                                                         |                                                |                                    |                          |                             |                     |
|                                                         |                                                |                                    |                          |                             |                     |
|                                                         |                                                |                                    |                          |                             |                     |
|                                                         |                                                |                                    |                          |                             |                     |
|                                                         |                                                |                                    |                          |                             |                     |
| O Add O Modify                                          | O Delete O                                     | Cancel O Amend                     | O Authorize              | <ul> <li>Inquiry</li> </ul> | Inquire Close Clear |

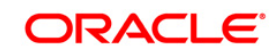

| Fiel | d [ | Descr | iption |
|------|-----|-------|--------|
|      |     |       |        |

| Column Name            | Description                                                                   |
|------------------------|-------------------------------------------------------------------------------|
| Reference No           | [Display]<br>This column displays the reference number assigned to the        |
|                        | message by the system.                                                        |
| Message Date           | [Display]                                                                     |
|                        | This column displays the date on which the message was initiated by the bank. |
| Receiving Bank<br>Code | [Display]<br>This column displays the code of the bank receiving the message. |
| Sending Bank<br>Code   | [Display]<br>This column displays the code of the bank sending the message.   |
| User Id                | [Display]<br>This column displays the ID of the user initiating the message.  |

6. Double click on desired transaction in the **Message List** tab to view transaction details in the **Message Details** tab.

# **Message Details**

| Non financial message                                                                                                    |                                                                                                    |
|----------------------------------------------------------------------------------------------------|----------------------------------------------------------------------------------------------------|
| Payment Transaction: NF<br>Posting Date : 20/<br>Branch Code : DE                                                                                                    |                                                                                                    |
| Receiving Bank Code:<br>Receiving Bank Name:<br>Sending Bank Name:<br>Sending Bank Code:<br>Description:<br>Notice:<br>User Id:<br>Reference Number:<br>JTMS Transaction Number:<br>Message Date:<br>FISC Reference Number: | 1031134   AGENT CLEARING BRANCH   3359994   Sending Bank Name:     aaa   aaaaa   TOMSAI   99900001   0   17-11-2006 02:13:43 |
| Save Cance                                                                                                    | 3                                                                                                    |
| ○Add ◯ Modify                                                                                                    | Delete Cancel Amend Authorize © Inquiry Inquire Close Clear                                                                  |

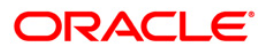

| Field Name                 | Description                                                                                                    |
|----------------------------|----------------------------------------------------------------------------------------------------|
| Receiving Bank<br>Code     | [Mandatory, Alphanumeric, 22]<br>Type the code of the bank receiving the message.                                          |
| Receiving Bank<br>Name     | [Mandatory, Pick List]<br>Select the name of the bank receiving the message from the pick<br>list.                         |
| Receiving Branch<br>Name   | [Display]<br>This field displays the name of the branch receiving the message.                                             |
| Sending Bank<br>Code       | [Display]<br>This field displays the code of the bank sending the message.                                                 |
| Sending Bank<br>Name       | [Display]<br>This field displays the name of the bank sending the message.                                                 |
| Description                | [Mandatory, Alphanumeric, 240]<br>Type the description of the message to be sent.                                          |
| Notice                     | [Mandatory, Alphanumeric, 240]<br>Type the notice that is to be sent with the message.                                     |
| User Id                    | [Display]<br>This field displays the ID of the user sending the message.                                                   |
| Reference Number           | [Display]<br>This field displays the reference number of the message sent.                                                 |
| JTMS Transaction<br>Number | [Display]<br>This field displays the JTMS transaction number, which is<br>generated by the system for an incoming message. |
| Message Date               | [Display]<br>This field displays the time and date on which the message was<br>sent/received.                              |
| FISC Reference<br>Number   | [Display]<br>This field displays the FISC reference number, which is generated by the system for an incoming message.      |
| Telegram Number            | [Display]<br>This field displays the telegram number generated by the system<br>for an incoming message.                   |

7. Click the **Ok** button.

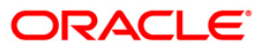

# 1.10. PM025 - RTGS-NEFT-Payment Inquiry

Using this option you can inquire about various payment transactions like incoming payment, outgoing payment, SWIFT transactions etc.

The system has filters like branch code, user ID, date range, amount range, payment type, payment transaction code, reference number and account number based on which specific inquiries can be made. The system also provides the status of the transaction like pending, transaction initiated, transaction completed etc for individual transactions.

#### **Definition Prerequisites**

- 2030 Outgoing Payment Initiation (CASA)
- BAM08 Bank Master Maintenance

#### **Modes Available**

Not Available

#### To inquire about payment transactions

- Type the fast path PM025 and click Go or navigate through the menus to Transaction Processing > Account Transactions > Payment Transactions > RTGS-NEFT-Payment Inquiry.
- 2. The system displays the RTGS-NEFT-Payment Inquiry screen.

### **RTGS-NEFT-Payment Inquiry**

| RTGS-NEFT-Payment Inc          | quiry*                  |                |                  |             |                  |                |                |           | 🇞 👔 💌             |
|--------------------------------|-------------------------|----------------|------------------|-------------|------------------|----------------|----------------|-----------|-------------------|
| Branch Code :                  | 9999                    |                | User Id :        |             |                  |                |                |           | <u> </u>          |
| Start Date :                   | 29/02/2008              |                | End Date :       | 29/0        | /2008            |                |                |           |                   |
| Payment Type :                 |                         | ~              | Payment Transact | tion Code : |                  |                |                |           |                   |
| Amount(Min) :                  | 0.0                     | 0              | Amount(Max) :    | 9           | 9,999,999,999.00 |                |                |           |                   |
| Account Number :               |                         |                | Network Id :     |             |                  |                |                |           |                   |
| Neft Reference Number :        |                         |                | IFSC Code :      |             |                  | Look Up        |                |           |                   |
| Transaction Status :           |                         | ~              | UTR Number :     |             |                  |                |                |           |                   |
| Transaction D                  | -k-il-                  |                | File Name :      |             |                  |                |                |           |                   |
| Transactions                   | ecais                   |                |                  |             |                  |                |                |           |                   |
| Network Reference Pa<br>Number | ayment Transaction Code | Account Number | Account Title    | Date        | Amount           | Txn Status     | Payment Type   |           |                   |
|                                |                         |                |                  |             |                  |                |                |           |                   |
|                                |                         |                |                  |             |                  |                |                |           |                   |
|                                |                         |                |                  |             |                  |                |                |           |                   |
|                                |                         |                |                  |             |                  |                |                |           |                   |
|                                |                         |                |                  |             |                  |                |                |           |                   |
|                                |                         |                |                  |             |                  |                |                |           |                   |
|                                |                         |                |                  |             |                  |                |                |           |                   |
|                                |                         |                |                  |             |                  |                |                |           |                   |
|                                |                         |                |                  |             |                  |                |                |           |                   |
|                                |                         |                |                  |             |                  |                |                |           |                   |
|                                |                         |                |                  |             |                  |                |                |           |                   |
|                                |                         |                |                  |             |                  |                |                |           |                   |
|                                |                         |                |                  |             |                  |                |                |           |                   |
|                                |                         |                |                  |             |                  |                |                |           |                   |
|                                |                         |                |                  |             |                  |                |                |           |                   |
|                                |                         |                |                  |             |                  |                |                |           |                   |
|                                |                         |                |                  |             |                  |                |                |           |                   |
|                                |                         |                |                  |             |                  |                |                |           |                   |
|                                |                         |                |                  |             |                  |                |                |           |                   |
|                                |                         |                |                  |             |                  |                |                |           |                   |
| o /o                           |                         |                |                  |             |                  |                |                |           | -                 |
| Card Change I                  | Pin Cheque              | Cost Rate      | Denomination     | Instrument  | Inventory        | Pin Validation | Service Charge | Signature | Travellers Cheque |
|                                |                         |                |                  |             |                  |                | UDF            | Inquire   | Close Clear       |

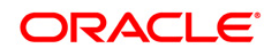

| Field Name              | Description                                                                                      |  |  |  |  |  |  |
|-------------------------|--------------------------------------------------------------------------------------------------|--|--|--|--|--|--|
| It is mandatory to ente | r value in one of the fields.                                                                    |  |  |  |  |  |  |
| Branch Code             | [Optional, Pick List]                                                                            |  |  |  |  |  |  |
|                         | Select the branch in which the payment transaction was initiated from the pick list.             |  |  |  |  |  |  |
|                         | By default it displays the current branch code.                                                  |  |  |  |  |  |  |
| User Id                 | [Optional, Pick List]                                                                            |  |  |  |  |  |  |
|                         | Select the ID of the user who initiated the payment transaction from the pick list.              |  |  |  |  |  |  |
| Start Date              | [Optional, Pick List, dd/mm/yyyy]                                                                |  |  |  |  |  |  |
|                         | Select the date to view the payment transactions initiated on/after that day.                    |  |  |  |  |  |  |
| End Date                | [Optional, Pick List, dd/mm/yyyy]                                                                |  |  |  |  |  |  |
|                         | Select the date to view the payment transaction completed on/before that day from the pick list. |  |  |  |  |  |  |
| Payment Type            | [Optional, Drop-Down]                                                                            |  |  |  |  |  |  |
|                         | Select the type of payment to view the accounts with that payment type from the drop-down list.  |  |  |  |  |  |  |
|                         | The option are:                                                                                  |  |  |  |  |  |  |
|                         | Outgoing Payment                                                                                 |  |  |  |  |  |  |
|                         | Reject of Incoming Payment                                                                       |  |  |  |  |  |  |
|                         | Incoming Payment                                                                                 |  |  |  |  |  |  |
|                         | Reject of Outgoing Payment                                                                       |  |  |  |  |  |  |
| Payment                 | [Optional, Pick List]                                                                            |  |  |  |  |  |  |
| Transaction Code        | Select the payment transaction code from the pick list.                                          |  |  |  |  |  |  |
| Amount (Min)            | [Optional, Numeric, 13, Two]                                                                     |  |  |  |  |  |  |
|                         | Type the minimum amount beyond which the payment transactions are to be enquired.                |  |  |  |  |  |  |
|                         | By default, the system displays the value as 0.00.                                               |  |  |  |  |  |  |
| Amount (Max)            | [Optional, Numeric, 13, Two]                                                                     |  |  |  |  |  |  |
|                         | Type the maximum amount upto which the payment transactions are to be enquired.                  |  |  |  |  |  |  |
|                         | By default, the system displays the value as 9,999,999,999,999.99                                |  |  |  |  |  |  |

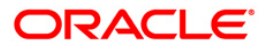

| Field Name         | Description                                                                                                 |  |  |  |  |  |  |
|--------------------|----------------------------------------------------------------------------------------------------|--|--|--|--|--|--|
| Account Number     | [Optional, Numeric, 16]                                                                                     |  |  |  |  |  |  |
|                    | Type the account number if payment transactions related to specific account number is required.             |  |  |  |  |  |  |
| Network Id         | [Optional, Pick List]                                                                                       |  |  |  |  |  |  |
|                    | Select the network ID from the pick list.                                                                   |  |  |  |  |  |  |
| NEFT Reference     | [Optional, Numeric, 16]                                                                                     |  |  |  |  |  |  |
| Number             | Type the NEFT reference number if the transaction to be enquired is for a specific reference number.        |  |  |  |  |  |  |
| IFSC Code          | [Optional, Alphanumeric, 11]                                                                                |  |  |  |  |  |  |
|                    | Type the transaction reference number if the transaction to be enquired is for a specific reference number. |  |  |  |  |  |  |
| Transaction Status | [Optional, Drop-Down]                                                                                       |  |  |  |  |  |  |
|                    | Select the transaction status from the drop-down list.                                                      |  |  |  |  |  |  |
| UTR Number         | [Optional, Numeric, 16]                                                                                     |  |  |  |  |  |  |
|                    | Type the UTR number if the transaction to be enquired is for a specific UTR number.                         |  |  |  |  |  |  |
| File Name          | [Optional, Alphanumeric, 50, Pick List]                                                                     |  |  |  |  |  |  |
|                    | Type the file name or select the file name to view the particular transaction from the pick list.           |  |  |  |  |  |  |

3. Enter the relevant parameters.

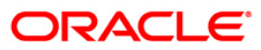

| <b>RTGS-NEFT-Payment</b> | Inquiry |
|--------------------------|---------|
|--------------------------|---------|

| RTGS-NEFT-Payment       | t Inquiry*          |                |                      |            |                  |                |                |           | alian 🕹 🔽         |
|-------------------------|---------------------|----------------|----------------------|------------|------------------|----------------|----------------|-----------|-------------------|
| Branch Code :           | 9999                |                | User Id :            |            |                  |                |                |           |                   |
| Start Date :            | 29/02/2008          | o l            | End Date :           | 29/02      | 2/2008           |                |                |           |                   |
| Payment Type :          |                     | ~              | Payment Transaction  | Code :     | ,                |                |                |           |                   |
| Amount(Min) :           |                     | 0.00           | Amount(Max) :        | ç          | 19,999,999,999.0 | 00             |                |           |                   |
| Account Number :        |                     |                | Network Id :         |            |                  |                |                |           |                   |
| Neft Reference Number : |                     |                | IFSC Code :          |            |                  | Look Up        |                |           |                   |
| Transaction Status :    |                     | ~              | UTR Number :         |            |                  |                |                |           |                   |
|                         |                     |                | File Name :          |            |                  |                |                |           |                   |
| Transactions Transact   | tion Details        |                |                      |            |                  |                |                |           |                   |
| Network Reference       | Payment Transaction | Account Number | Account Title        | Date       | Amount           | Txn Status     | Payment Type   |           |                   |
| 9999HN0021002097        | N06                 | 06063700000060 | RAVI SATHISH KUMAR   | 29/02/2008 | 8,006.00         | Reversed       | OP             |           |                   |
| 9999HN0021000083        | N06                 | 250171800      | TD PAYMENT GL        | 29/02/2008 | 12,909.84        | Entry Complete | OP             |           |                   |
| 9999HN0021000087        | N06                 | 250171800      | TD PAYMENT GL        | 29/02/2008 | 5,717.21         | Entry Complete | OP             |           |                   |
| 9999HN0021000088        | N06                 | 250171800      | TD PAYMENT GL        | 29/02/2008 | 75,116.11        | Entry Complete | OP             |           |                   |
| HDFCH10002002904        | R41                 | 250171800      | TD PAYMENT GL        | 29/02/2008 | 120,185.78       | Entry Complete | OP             |           |                   |
| HDFCH10002002905        | R41                 | 250171800      | TD PAYMENT GL        | 29/02/2008 | 352,868.85       | Entry Complete | OP             |           |                   |
| 9999HN0021000091        | N06                 | 250171800      | TD PAYMENT GL        | 29/02/2008 | 17,416.17        | Entry Complete | OP             |           |                   |
| 9999HN0021000092        | N06                 | 250171800      | TD PAYMENT GL        | 29/02/2008 | 20,245.90        | Entry Complete | OP             |           |                   |
| 9999HN0021000093        | N06                 | 250171800      | TD PAYMENT GL        | 29/02/2008 | 19,350.41        | Entry Complete | OP             |           |                   |
| 9999HN0041002179        | N06X30              | 102030405      | TEST ASSET           | 29/02/2008 | 40,001.00        | Entry Complete | OP             |           |                   |
| HDFCH10004002961        | R42X3               | 06061770000112 | MATTHEW              | 29/02/2008 | 120,000.00       | Reversed       | OP             |           |                   |
| HDFCH10004002931        | R42X22              | 06062380000011 | BULAND AKHTAR        | 29/02/2008 | 170,000.01       | Released       | OP             |           |                   |
| HDFCH10004002933        | R42X23              | 06062380000011 | BULAND AKHTAR        | 29/02/2008 | 180,000.01       | Released       | OP             |           |                   |
| HDFCH10004002934        | R42X3               | 06063980000010 | MAHESH               | 29/02/2008 | 120,000.00       | Reversed       | OP             |           |                   |
| 9999HN0041002180        | N06                 | 06062890000011 | DEEPAK ARORA         | 29/02/2008 | 12,501.00        | Released       | OP             |           |                   |
| 9999HN0041002169        | N06                 | 06062700000018 | RAMESH BHAVESH RAJES | 29/02/2008 | 10,023.00        | Released       | OP             |           |                   |
| HDFCH10004002950        | R42X26              | 06062380000011 | BULAND AKHTAR        | 29/02/2008 | 170,000.04       | Released       | OP             |           |                   |
| 9999HN0041002171        | N06                 | 06062700000018 | RAMESH BHAVESH RAJES | 29/02/2008 | 10,023.00        | Released       | OP             |           |                   |
| HDFCH10004002951        | R42X27              | 06062380000011 | BULAND AKHTAR        | 29/02/2008 | 300,000.04       | Rejected       | OP             |           |                   |
| HDFCH10004002954        | R42X30              | 06062380000011 | BULAND AKHTAR        | 29/02/2008 | 135,000.01       | Released       | OP             |           |                   |
| 1 /7 1 2                | 3 4 5               |                |                      |            |                  |                |                |           | -                 |
| Card Ch                 | ange Pin Chequ      | e Cost Rat     | e Denomination       | Instrument | Inventory        | Pin Validation | Service Charge | Signature | Travellers Cheque |
|                         |                     |                |                      |            |                  |                | UDF            | Inquire   | Close Clear       |

4. Click the **Inquire** button. The system displays a list of transactions matching the entered criteria in the **Transactions** tab.

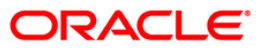

# Transactions

| RTGS-NEFT-Payment           | : Inquiry*                  |                |                      |            |                  |                |                |           |        | 🚳 🔯 📱       |
|-----------------------------|-----------------------------|----------------|----------------------|------------|------------------|----------------|----------------|-----------|--------|-------------|
| Start Date :                | 29/02/2008                  |                | End Date :           | 29/02      | 2/2008           |                |                |           |        | -           |
| Payment Type :              |                             | ~              | Payment Transaction  | Code :     |                  |                |                |           |        |             |
| Amount(Min) :               |                             | 0.00           | Amount(Max) :        | ç          | 19,999,999,999.0 | 0              |                |           |        |             |
| Account Number :            |                             |                | Network Id :         |            |                  |                |                |           |        |             |
| Neft Reference Number :     |                             |                | IFSC Code :          |            |                  |                |                |           |        |             |
| Transaction Status :        |                             | ~              | UTR Number :         |            |                  | Courtop        |                |           |        |             |
|                             |                             |                | File Name :          |            |                  |                |                |           |        |             |
| Transactions Transacti      | ion Details                 |                |                      |            |                  |                |                |           |        |             |
| Network Reference<br>Number | Payment Transaction<br>Code | Account Number | Account Title        | Date       | Amount           | Txn Status     | Payment Type   |           |        |             |
| 9999HN0021002097            | N06                         | 06063700000060 | RAVI SATHISH KUMAR   | 29/02/2008 | 8,006.00         | Reversed       | OP             |           |        |             |
| 9999HN0021000083            | N06                         | 250171800      | TD PAYMENT GL        | 29/02/2008 | 12,909.84        | Entry Complete | OP             |           |        |             |
| 9999HN0021000087            | N06                         | 250171800      | TD PAYMENT GL        | 29/02/2008 | 5,717.21         | Entry Complete | OP             |           |        |             |
| 9999HN0021000088            | N06                         | 250171800      | TD PAYMENT GL        | 29/02/2008 | 75,116.11        | Entry Complete | OP             |           |        |             |
| HDFCH10002002904            | R41                         | 250171800      | TD PAYMENT GL        | 29/02/2008 | 120,185.78       | Entry Complete | OP             |           |        |             |
| HDFCH10002002905            | R41                         | 250171800      | TD PAYMENT GL        | 29/02/2008 | 352,868.85       | Entry Complete | OP             |           |        |             |
| 9999HN0021000091            | N06                         | 250171800      | TD PAYMENT GL        | 29/02/2008 | 17,416.17        | Entry Complete | OP             |           |        |             |
| 9999HN0021000092            | N06                         | 250171800      | TD PAYMENT GL        | 29/02/2008 | 20,245.90        | Entry Complete | OP             |           |        |             |
| 9999HN0021000093            | N06                         | 250171800      | TD PAYMENT GL        | 29/02/2008 | 19,350.41        | Entry Complete | OP             |           |        |             |
| 9999HN0041002179            | N06X30                      | 102030405      | TEST ASSET           | 29/02/2008 | 40,001.00        | Entry Complete | OP             |           |        |             |
| HDFCH10004002961            | R42X3                       | 06061770000112 | MATTHEW              | 29/02/2008 | 120,000.00       | Reversed       | OP             |           |        |             |
| HDFCH10004002931            | R42X22                      | 06062380000011 | BULAND AKHTAR        | 29/02/2008 | 170,000.01       | Released       | OP             |           |        |             |
| HDFCH10004002933            | R42X23                      | 06062380000011 | BULAND AKHTAR        | 29/02/2008 | 180,000.01       | Released       | OP             |           |        |             |
| HDFCH10004002934            | R42X3                       | 06063980000010 | MAHESH               | 29/02/2008 | 120,000.00       | Reversed       | OP             |           |        |             |
| 9999HN0041002180            | N06                         | 06062890000011 | DEEPAK ARORA         | 29/02/2008 | 12,501.00        | Released       | OP             |           |        |             |
| 9999HN0041002169            | N06                         | 06062700000018 | RAMESH BHAVESH RAJES | 29/02/2008 | 10,023.00        | Released       | OP             |           |        |             |
| HDFCH10004002950            | R42X26                      | 06062380000011 | BULAND AKHTAR        | 29/02/2008 | 170,000.04       | Released       | OP             |           |        |             |
| 9999HN0041002171            | N06                         | 06062700000018 | RAMESH BHAVESH RAJES | 29/02/2008 | 10,023.00        | Released       | OP             |           |        |             |
| HDFCH10004002951            | R42X27                      | 06062380000011 | BULAND AKHTAR        | 29/02/2008 | 300,000.04       | Rejected       | OP             |           |        |             |
| HDFCH10004002954            | R42X30                      | 06062380000011 | BULAND AKHTAR        | 29/02/2008 | 135,000.01       | Released       | OP             |           |        |             |
| 1 /7 1 2                    | 3 4 5                       |                |                      |            |                  |                |                |           |        |             |
| Card Chr                    | ange Pin Cheque             | e Cost Ral     | e Denomination       | Instrument | Inventory        | Pin Validation | Service Charge | Signature | Travel | lers Cheque |
|                             |                             |                |                      |            |                  |                | UDF            | Inquire   | Close  | Clear       |

| Column Name                 | Description                                                                                                    |
|-----------------------------|----------------------------------------------------------------------------------------------------|
| Network Reference<br>Number | [Display]<br>This column displays the network reference number.                                                             |
| Payment<br>Transaction Code | [Display]<br>This column displays the transaction reference number generated<br>by the system.                              |
| Account Number              | [Display]<br>This column displays the account number of the customer who<br>has initiated the outgoing payment transaction. |
| Account Title               | [Display]<br>This column displays the account title.                                                                        |
| Date                        | [Display]<br>This column displays the date on which the transaction was<br>performed.                                       |

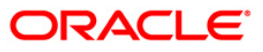

| Column Name  | Description                                                                                                    |
|--------------|----------------------------------------------------------------------------------------------------|
| Amount       | [Display]<br>This column displays the remit amount.                                                                                                   |
| Txn Status   | [Display]<br>This column displays the status of the transaction.                                                                                      |
| Payment Type | [Display]<br>This column displays the payment type viz. incoming payment,<br>outgoing payment, SWIFT incoming payment, SWIFT outgoing<br>payment etc. |

- 5. Double-click a record to view its details.
- 6. The system displays the details in the **Transaction Details** tab.

# **Transaction Details**

| RTGS-NEFT-Payment Inquiry*         |                             |                            |                      |                       |                |           | 🚳 🚺 🔼             |
|------------------------------------|-----------------------------|----------------------------|----------------------|-----------------------|----------------|-----------|-------------------|
| Start Date : 29/02/2008            | 3                           | End Date :                 | 29/02/2008           |                       |                |           | <b></b>           |
| Payment Type :                     | ~                           | Payment Transaction C      | lode :               |                       |                |           |                   |
| Amount(Min) :                      | 0.00                        | Amount(Max) :              | 99,999,99            | 9,999.00              |                |           |                   |
| Account Number :                   |                             | Network Id :               |                      |                       |                |           |                   |
| Neft Reference Number :            |                             | IFSC Code :                |                      | Look Up               |                |           |                   |
| Transaction Status : Entry Comp    | olete 💌                     | UTR Number :               |                      |                       |                |           |                   |
| Transactions Transaction Details   |                             | File Name :                |                      |                       |                |           |                   |
| Txn Refrence No : 3200802295790801 | 0003 Network                | : RTGS                     |                      |                       |                |           |                   |
| UTR No : HDFCH10002002904          | 4 NEFT Rel                  | frence No :                |                      |                       |                |           |                   |
| Transaction Details                |                             |                            |                      |                       |                |           |                   |
| Payment Transaction Code : R41     | Paymer                      | nt Transaction Description | RTGS Outgoing Custom | er                    |                |           |                   |
| Negrative -                        | 120,185.78                  | Charge Millourie :         |                      | 0.00                  |                |           |                   |
| Reject Code :                      | Devlopment 250171800 PUNB00 | 14900 dhmrnedr HI          |                      |                       |                |           |                   |
|                                    | ×                           | Reject Reason :            |                      | <del>;</del>          |                |           |                   |
| Return Code :                      |                             | Return Reason :            |                      |                       |                |           |                   |
| - Sender's Details                 |                             |                            |                      |                       |                |           |                   |
| Account Number : 999932600         | 00681                       | Account Title :            | TD PAYMENT GL        |                       |                |           |                   |
| Name : DHARMEND                    | DRA VUSHU KUM               | Branch IFSC Code :         | HDFC0009999          |                       |                |           |                   |
| Bank Name : HDFC BANK              | <                           | Branch Name :              | HEAD OFFICE          |                       |                |           |                   |
| Beneficiary Details                |                             | Account Title :            | Access to            |                       |                |           |                   |
| Name :                             |                             |                            | uninnieur            |                       |                |           |                   |
| Bank Name:                         |                             | New Account Number :       | 321564               |                       |                |           |                   |
| PUNJAB NA                          | ITIONAL BANK                | Branch IFSC Code :         | PUNB0014900          |                       |                |           |                   |
| branch Name KHAN MARI              | KET BRANCH                  |                            |                      |                       |                |           |                   |
| Initiation Date : 04/01/2010       | D Postin                    | g Date : 29/02/            | 2008                 |                       |                |           |                   |
| Status                             | -1-1-                       | Account Status : F         | Debit                |                       |                |           |                   |
| Message status :                   | piece                       |                            | Debic                |                       |                |           |                   |
| [Message in                        | i progress                  |                            |                      |                       | -              |           | •                 |
| Card Change Pin                    | Cheque Cost Rate            | Denomination               | Instrument Inv       | entory Pin Validation | Service Charge | Signature | Travellers Cheque |
|                                    |                             |                            |                      |                       | UDF            | Inquire   | Close Clear       |

ORACLE<sup>®</sup>

| Field Name                         | Description                                                                                   |
|------------------------------------|-----------------------------------------------------------------------------------------------|
| Txn Reference No                   | [Display]<br>This field displays the transaction reference number<br>generated by the system. |
| Network                            | [Display]<br>This field displays the network name.                                            |
| UTR No                             | [Display]<br>This field displays the UTR number of the selected transaction.                  |
| NEFT Reference No                  | [Display]<br>This field displays the NEFT reference number.                                   |
| Transaction Details                |                                                                                               |
| Payment Transaction<br>Code        | [Display]<br>This field displays the code of outgoing or incoming<br>payment transaction.     |
| Payment Transaction<br>Description | [Display]<br>This field displays the description of the payment transaction.                  |
| Transaction Amount                 | [Display]<br>This field displays the transaction amount.                                      |
| Service Charge Amount              | [Display]<br>This field displays the service charge amount.                                   |
| Narrative                          | [Display]<br>This field displays the brief description of the payment<br>transaction.         |
| Reject Code                        | [Display]<br>This field displays the reject code.                                             |
| Reject Reason                      | [Display]<br>This field displays the reason for rejection.                                    |
| Return Code                        | [Display]<br>This field displays the return code.                                             |
| Return Reason                      | [Display]<br>This field displays the reason for the return.                                   |
| Sender's Details                   |                                                                                               |

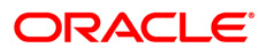

# PM025 - RTGS-NEFT-Payment Inquiry

| Field Name          | Description                                                                                       |
|---------------------|---------------------------------------------------------------------------------------------------|
| Account Number      | [Display]<br>This field displays the sender's account number.                                     |
| Account Title       | [Display]<br>This field displays the title of the account.                                        |
| Name                | [Display]<br>This field displays the name of the bank in which sender's<br>account is maintained. |
| Branch IFSC Code    | [Display]<br>This field displays the branch IFSC code.                                            |
| Bank Name           | [Display]<br>This field displays the name of the sender's bank.                                   |
| Branch Name         | [Display]<br>This field displays the branch name of sender's bank.                                |
| Beneficiary Details |                                                                                                   |
| Account             | [Display]<br>This field displays the beneficiary account on which the transaction was activated.  |
| Account Title       | [Display]<br>This field displays the title of the beneficiary account.                            |
| Name                | [Display]<br>This field displays the name of the beneficiary bank.                                |
| New Account Number  | [Display]<br>This field displays the new beneficiary account number.                              |
| Bank Name           | [Display]<br>This field displays the name of the beneficiary bank.                                |
| Branch IFSC Code    | [Display]<br>This field displays the branch IFSC code of the beneficiary<br>bank.                 |
| Branch Name         | [Display]<br>This field displays the branch name of the beneficiary<br>bank.                      |

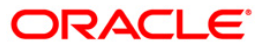

| Transaction Dates  |                                                                       |
|--------------------|-----------------------------------------------------------------------|
| Initiation Date    | [Display]<br>This field displays the transaction dispatch date.       |
| Posting Date       | [Display]<br>This field displays the posting date of the transaction. |
| Status             |                                                                       |
| Transaction Status | [Display]<br>This field displays the transaction status.              |
| Account Status     | [Display]<br>This field displays the account status.                  |
| Message Status     | [Display]<br>This field displays the message status.                  |

7. Click the **Close** button.

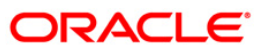

# 1.11. PM010 - Mandate Revocation\*

Mandate revocation allows the user to revoke and inquire upon the mandates revoked between the customer and the counterparty. Using this you can perform a revocation as well as do an inquiry on revoked mandates.

### **Definition Prerequisites**

- PM019 Counterparty Master Maintenance
- PM020 Mandate Definition

#### Modes Available

Not Applicable

#### To view mandate revocation details

- 1. Type the fast path PM010 and click Go or navigate through the menus to Transaction Processing > Account Transactions > Payment Transactions > Mandate Revocation.
- 2. The system displays the Mandate Revocation screen.

### **Mandate Revocation**

| Mandate Revocation                                                                                               |         |       |       |   |
|----------------------------------------------------------------------------------------------------|---------|-------|-------|---|
| Customer Id:<br>Customer Account No:                                                                             |         |       | 1     | 4 |
| Agriement Id Tustomer Id Account (10 Start Date and Date ofundate Stous Last Action Auth Status Select<br>Revoke |         |       |       |   |
|                                                                                                    |         |       |       |   |
|                                                                                                    |         |       |       |   |
|                                                                                                    |         |       |       |   |
|                                                                                                    |         |       |       |   |
|                                                                                                    | Inquire | Close | Clear |   |

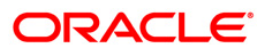

| Description                                                                                                    |  |  |  |  |
|----------------------------------------------------------------------------------------------------|--|--|--|--|
| [Mandatory, Pick List]                                                                                                    |  |  |  |  |
| Select the customer ID from the pick list.                                                                                                    |  |  |  |  |
| A customer ID is an identification number, generated by the<br>system after customer addition is completed successfully. This<br>running number, unique to a customer across the system, is<br>generated after the system has identified the Customer IC and<br>Customer Category combination to be non-existent in the system.<br>This ID is used for searching and tracking the customer in the<br>system. |  |  |  |  |
| [Mandatory, Pick List]                                                                                                    |  |  |  |  |
| Select the account number from the pick list.                                                                                                    |  |  |  |  |
| For the customer account selected a valid mandate with a counterparty should be present for revocation.                                                                                                    |  |  |  |  |
|                                                                                                    |  |  |  |  |

- 3. Select the customer Id and customer account number from the pick list.
- 4. Click the **Inquire** button.
- 5. The system displays the revoked mandate details in the **Mandates To Be Revoked** tab.

## Mandate Revocation

| Mandate Revocation                                                                                   |         |         |       |   |
|----------------------------------------------------------------------------------------------------|---------|---------|-------|---|
|                                                                                                    |         |         | L     | - |
| Customer Id: Inc                                                                                     |         |         |       |   |
| Mandates To Be Revoked                                                                               |         |         |       |   |
|                                                                                                    |         |         |       |   |
| Agreement to Customer to Account No Start Oute End Date Wandate Staas Last Action Auth Status Select |         |         |       |   |
| Revoke                                                                                               |         |         |       |   |
|                                                                                                    |         |         |       |   |
|                                                                                                    |         |         |       |   |
|                                                                                                    |         |         |       |   |
|                                                                                                    |         |         |       |   |
|                                                                                                    |         |         |       |   |
|                                                                                                    |         |         |       |   |
|                                                                                                    |         |         |       |   |
|                                                                                                    |         |         |       |   |
|                                                                                                    |         |         |       |   |
|                                                                                                    |         |         |       |   |
|                                                                                                    |         |         |       |   |
|                                                                                                    |         |         |       |   |
|                                                                                                    |         |         |       |   |
|                                                                                                    |         |         |       |   |
|                                                                                                    |         |         |       |   |
|                                                                                                    |         |         |       |   |
|                                                                                                    |         |         |       |   |
|                                                                                                    |         | <u></u> |       |   |
|                                                                                                    | Inquire | Close   | Clear | - |

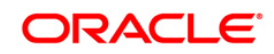

| Field Name     | Description                                                                                                    |  |  |
|----------------|----------------------------------------------------------------------------------------------------|--|--|
| Agreement Id   | [Display]<br>This field displays the agreement ID assigned to the mandate<br>created between customer and the counterparty.                                                                                                    |  |  |
| Customer Id    | [Display]<br>This field displays the identification number of the customer.                                                                                                    |  |  |
| Account No     | [Display]<br>This field displays the account number of the customer.                                                                                                    |  |  |
| Start Date     | [Display]<br>This field displays the start date of the agreement.                                                                                                    |  |  |
| End Date       | [Display]<br>This field displays the end date of the agreement.                                                                                                    |  |  |
| Mandate Status | [Display]<br>This field displays the status of the mandate.<br>Status of the mandates are:<br>• Valid<br>• Invalid<br>• Pending<br>Mandate can be revoked only if the status is <b>Valid</b> .                                                                                                    |  |  |
| Last Action    | <ul> <li>[Display]</li> <li>This field displays last action performed on the mandate.</li> <li>Various types of actions that can be performed on mandates are: <ul> <li>Auto Created</li> <li>Manual Created</li> <li>Modified Self</li> <li>Modified Counterparty</li> <li>Revoked Self</li> <li>Revoked Counterparty</li> <li>Revocation Cancellation Self</li> <li>Revocation Cancellation Counterparty</li> </ul> </li> </ul> |  |  |

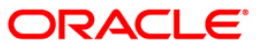

| Field Name        | Description                                                            |
|-------------------|------------------------------------------------------------------------|
| Auth Status       | [Display]                                                              |
|                   | This field displays the authorization status of the mandate.           |
|                   | Type of authorization status can be:                                   |
|                   | Authorization Initiated                                                |
|                   | Authorization Requested                                                |
|                   | Authorization Received                                                 |
|                   | Authorization Not Received                                             |
| Select            | [Toggle]                                                               |
|                   | Double click the status to change the mandate.                         |
|                   | If <b>Y</b> is selected then it allows the user to revoke the mandate. |
| 6. Click the Clos | se button.                                                             |

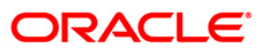

# 1.12. 2035 - Domestic Outgoing Payment Initiation (Credit Card)

Using this option, domestic outgoing payment for credit cards can be initiated. The remit currency will be the local currency of the bank. The credit card details are validated by an external system for the Card IBAN<sup>1</sup> number, balance etc.

**Oracle FLEXCUBE** validates through the external system interface with FCC PE to resolve the routing. If any network charges are applicable the same will also be included in the message. After the entries are posted, **Oracle FLEXCUBE** will send a positive response through the interface system to FCC PE to upload the payment. Remote authorization is required if the amount of payment is higher than the configurable amount.

### **Definition Prerequisites**

- PM002 Payments Transaction Definition
- SCM01 SC Package Definition

### Modes Available

Not Applicable

### To initiate domestic outgoing payment through credit card

- 1. Type the fast path 2035 and click Go or navigate through the menus to Transaction Processing > Account Transactions > CASA Account Transactions > Remittance > Domestic Outgoing Payment Initiation(Credit Card).
- 2. The system displays the **Domestic Outgoing Payment Initiation(Credit Card)** screen.

<sup>&</sup>lt;sup>1</sup>(International Bank Account Number: It is a unique account number that is used to identify a customer's account in a financial institution internationally.)

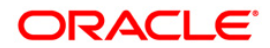

| redit Card Details                               |                       |              | Card Account IBAN No :                            |                 |          |  |  |
|--------------------------------------------------|-----------------------|--------------|---------------------------------------------------|-----------------|----------|--|--|
| redit Card Details                               |                       |              |                                                   | 1. <del></del>  |          |  |  |
| ustomer Name :<br>ccount Ccy :<br>cct Ccy Rate : |                       |              |                                                   |                 |          |  |  |
| ccount Ccy :<br>cct Ccy Rate :                   |                       |              | Personal Code :                                   |                 |          |  |  |
| cct Ccy Rate :                                   | 2                     |              | Remit Ccy :                                       | LTL             | 2        |  |  |
|                                                  |                       | 1            | Txn Ccy Rate :                                    |                 |          |  |  |
| nput :                                           | Acct Amount           | Remit Amount |                                                   |                 |          |  |  |
| ccount Amount :                                  |                       |              | Remit Amount :                                    |                 |          |  |  |
| arrative :                                       | Outgoing payment tran | nsaction     |                                                   |                 |          |  |  |
| emittance Data Cap                               | ture                  |              |                                                   |                 |          |  |  |
| Type Of Payment :                                |                       |              | Capture Format :                                  |                 |          |  |  |
| 🖲 Standard 🔘 Urgent                              |                       |              | O Expand                                          | ) Shrink        |          |  |  |
| eneficiary IBAN :                                |                       |              | Date Of Payment :                                 | 31/01/2008      |          |  |  |
| eneficiary Name :                                |                       | 1            | Beneficiary ID Code :                             |                 |          |  |  |
| lient Code In Payer<br>formation System :        |                       |              | Payer Code In Beneficiary<br>Information System : |                 |          |  |  |
| eference No :                                    |                       |              | Excise Tax No :                                   |                 |          |  |  |
| ayment Details:                                  |                       |              |                                                   |                 |          |  |  |
| ltimate Originator IBAN :                        |                       |              | Ultimate Beneficiary IBAN                         | :               |          |  |  |
| ltimate Originator<br>egal Code :                |                       |              | Ultimate Beneficiary<br>Legal Code :              |                 |          |  |  |
| Itimate Originator Name :                        |                       |              | Ultimate Beneficiary Name                         | 1               |          |  |  |
| harge Details                                    |                       |              |                                                   | 0. <b>7</b>     |          |  |  |
| ank Charges (LCY) :                              |                       |              |                                                   |                 |          |  |  |
| ayment Product :                                 |                       | 1            | Transaction Reference No                          | ۰ [             |          |  |  |
|                                                  |                       |              | Valida                                            | te Card Details | Validate |  |  |
|                                                  |                       |              |                                                   |                 |          |  |  |
|                                                  |                       |              |                                                   |                 |          |  |  |
|                                                  |                       |              |                                                   |                 |          |  |  |
|                                                  |                       |              |                                                   |                 |          |  |  |
|                                                  |                       |              |                                                   |                 |          |  |  |
|                                                  |                       |              |                                                   |                 |          |  |  |
|                                                  |                       |              |                                                   |                 |          |  |  |
|                                                  |                       |              |                                                   |                 |          |  |  |

### Domestic Outgoing Payment Initiation(Credit Card)

## **Field Description**

| Field Name          | Description                                                                                                    |
|---------------------|----------------------------------------------------------------------------------------------------|
| Document No         | [Optional, Alphanumeric, 10]<br>Type the document number for the payment transaction.                                                                                                    |
| Card Account IBAN   | [Mandatory, Alphanumeric, 20]                                                                                                    |
| NO                  | Type the credit card IBAN number.                                                                                                    |
|                     | <b>Oracle FLEXCUBE</b> will check whether the number of characters<br>entered in Credit Card IBAN field is equal to 20 or not. The actual<br>validation of Card account IBAN will be done by the external<br>system on clicking the <b>Validate Card Details</b> button. |
| Credit Card Details |                                                                                                    |
| Customer Name       | [Display]                                                                                                    |
|                     | This field displays the name of the customer as provided by the interface system.                                                                                                    |
| Personal Code       | [Display]                                                                                                    |
|                     | This field displays the personal code of the credit card as provided by the interface system.                                                                                                    |

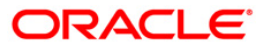

Close Clear
# 2035 - Domestic Outgoing Payment Initiation (Credit Card)

| Field Name       | Description                                                                                                    |  |
|------------------|----------------------------------------------------------------------------------------------------|--|
| Account Ccy      | [Display]                                                                                                    |  |
|                  | This field displays the account currency of the credit card.                                                                                                    |  |
| Remit Ccy        | [Display]                                                                                                    |  |
|                  | This field displays the local currency as remit currency.                                                                                                    |  |
| Account Ccy Rate | [Display ]                                                                                                    |  |
|                  | This field displays the rate at which the card currency is converted to the local currency of the bank.                                                                                                    |  |
| Txn Ccy Rate     | [Display]                                                                                                    |  |
|                  | This field displays the rate at which the transaction currency is converted to the local currency of the bank.                                                                                                    |  |
|                  | This field displays the standard transaction currency rate.                                                                                                    |  |
| Input            | [Mandatory, Radio Button]                                                                                                    |  |
|                  | Click on the appropriate input option.                                                                                                    |  |
|                  | The options are                                                                                                    |  |
|                  | <ul> <li>Remit Amount: Click on this option to input the amount in<br/>transaction currency in the <b>Remit Amount</b> field. The<br/>system converts the entered amount to account currency<br/>amount and displays it in the <b>Account Amount</b> field.</li> </ul> |  |
|                  | <ul> <li>Acct Amount: Click on this option to input the amount in<br/>account currency in the Account Amount field. The<br/>system converts the entered amount to transaction<br/>currency amount and displays it in the Remit Amount<br/>field.</li> </ul>            |  |
|                  | For more information refer to the Example 01 provided at the end of the <b>Cash Withdrawal</b> (Fast Path: 1001) option.                                                                                                    |  |
| Account Amount   | [Conditional, Numeric, 13, Two]                                                                                                    |  |
|                  | Type the account amount for the transaction.                                                                                                    |  |
|                  | The amount will be debited to the account in the account currency.                                                                                                    |  |
|                  | This field is enabled if the <b>Acct Amount</b> option is selected from the <b>Input</b> field.                                                                                                    |  |
| Remit Amount     | [Conditional, Numeric,13, Two]                                                                                                    |  |
|                  | Type the remit amount for the transaction.                                                                                                    |  |
|                  | This field is enabled if the <b>Remit Amount</b> option is selected from the <b>Input</b> field.                                                                                                    |  |
| Narrative        | [Mandatory, Alphanumeric, 40]                                                                                                    |  |
|                  | Type the narration for the transaction.                                                                                                    |  |
|                  | The system displays the default narration "Outgoing Payment<br>Transaction". You can change the narration if required.                                                                                                    |  |

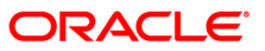

| Field Name                           | Description                                                                                                    |
|--------------------------------------|----------------------------------------------------------------------------------------------------|
| Remittance Data Ca                   | pture                                                                                                    |
| Type Of Payment                      | [Mandatory, Radio Button]                                                                                                    |
|                                      | Click on the appropriate type of payment.                                                                                                    |
|                                      | The options are:                                                                                                    |
|                                      | Standard                                                                                                    |
|                                      | Urgent                                                                                                    |
| Capture Format                       | [Mandatory, Radio Button]                                                                                                    |
|                                      | Click on the appropriate capture format option for the transaction                                                                                     |
|                                      | The options are:                                                                                                    |
|                                      | Expand                                                                                                    |
|                                      | Shrink                                                                                                    |
| Beneficiary IBAN                     | [Mandatory, Alphanumeric, 20]                                                                                                    |
|                                      | Type the beneficiary IBAN to whom the payment amount is to be remitted.                                                                                |
| Date Of Payment                      | [Display]                                                                                                    |
|                                      | This field displays the current processing date.                                                                                                    |
| Beneficiary Name                     | [Mandatory, Alphanumeric, 200]                                                                                                    |
|                                      | Type the beneficiary's name to whom the payment amount is to be remitted.                                                                              |
| Beneficiary                          | [Optional, Numeric, 11]                                                                                                    |
| ID Code                              | Type the legal code of the beneficiary.                                                                                                    |
| Client Code in                       | [Optional, Alphanumeric,16]                                                                                                    |
| Payer Information<br>System          | Type the reference used for payer to identify the payment.                                                                                             |
| Payer Code in                        | [Optional, Alphanumeric,16]                                                                                                    |
| Beneficiary<br>Information<br>System | Type the reference used for beneficiary to identify the payment.                                                                                       |
| Reference No                         | [Conditional, Alphanumeric, Eight]                                                                                                    |
|                                      | Type the valid reference code.                                                                                                    |
|                                      | This field is enabled if the CASA account number entered is maintained in the <b>Account Number and Reference Code Xref</b> (Fast Path: BAM66) option. |

| Field Name                  | Description                                                                                                    |
|-----------------------------|----------------------------------------------------------------------------------------------------|
| Excise Tax No               | [Conditional, Alphanumeric, 19]                                                                                                    |
|                             | Type the excise tax number.                                                                                                    |
|                             | This field is enabled if the <b>Yes</b> option is selected in the <b>Excise</b><br><b>Tax Number</b> field in the <b>Account Reference Code Xref</b> (Fast<br>Path: BAM66) option. |
| Payment Details             | [Mandatory, Alphanumeric, 300]                                                                                                    |
|                             | Type the payment details.                                                                                                    |
|                             | This field is mandatory, if the <b>Expand</b> option is selected in the <b>Capture Format</b> field.                                                                               |
| These fields are enabl      | ed if the Expand option is selected in the Capture Format field.                                                                                                    |
| Ultimate Originator         | [Optional, Alphanumeric, 35]                                                                                                    |
| IBAN                        | Type the Ultimate Originator's IBAN.                                                                                                    |
|                             | This is the actual originator's IBAN on whose behalf the payment is made.                                                                                                    |
| Ultimate Originator         | [Optional, Numeric, 11]                                                                                                    |
| Legal Code                  | Type the Ultimate Originator's Legal Code.                                                                                                    |
|                             | This is the actual originator's Legal Code on whose behalf the payment is made.                                                                                                    |
| Ultimate Originator<br>Name | [Conditional, Alphanumeric, 140]                                                                                                    |
|                             | Type the Ultimate Originator's Name.                                                                                                    |
|                             | This is the actual originator's name on whose behalf the payment is made.                                                                                                    |
|                             | If the <b>Ultimate Originator Legal Code</b> is entered, then this field is mandatory.                                                                                             |
| Ultimate                    | [Optional, Alphanumeric, 35]                                                                                                    |
| Beneficiary IBAN            | Type the Ultimate Beneficiary Party's IBAN.                                                                                                    |
|                             | This is the final beneficiary's IBAN to whom the final payment is made.                                                                                                    |
| Ultimate                    | [Optional, Numeric, 11]                                                                                                    |
| Beneficiary Legal           | Type the Ultimate Beneficiary Party's Legal Code.                                                                                                    |
| Code                        | This is the final beneficiary's Legal Code to whom the final payment is made.                                                                                                    |
| Ultimate                    | [Conditional, Alphanumeric, 140]                                                                                                    |
| Beneficiary Name            | Type the Ultimate Beneficiary Party's name.                                                                                                    |
|                             | This is the final beneficiary's name to whom the final payment is made.                                                                                                    |
|                             | If the <b>Ultimate Beneficiary Legal Code</b> is entered, then this field is mandatory.                                                                                            |

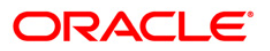

| Field Name                  | Description                                                                                                    |
|-----------------------------|----------------------------------------------------------------------------------------------------|
| Charge Details              |                                                                                                    |
| Bank<br>Charges(LCY)        | [Display]<br>This field displays the final service charge after considering<br>applicable variance in local currency.                       |
| Payment Product             | [Display]<br>This field displays the FCC payment product after the FCC PE<br>has successfully resolved the network.                         |
| Transaction<br>Reference No | [Display]<br>This field displays the system generated transaction reference<br>number after the accounting entries are posted successfully. |

- 3. Enter the document number and the card account IBAN number and press the **<Tab>** key.
- 4. Click the Validate Card Details button.
- 5. Enter the amount.
- 6. Click on the appropriate type of payment and capture format.
- 7. Enter the other relevant details in the remittance data capture and charge details section.

#### **Domestic Outgoing Payment Initiation (Credit Card)**

| bomestic Outgoing Payment Initiation(Credit Card)* 🚳 👔 📓 |                              |                                                   |                                         |                             |
|----------------------------------------------------------|------------------------------|---------------------------------------------------|-----------------------------------------|-----------------------------|
| Document No :                                            | AR25                         | Card Account IBAN No :                            | VT434567890123450067                    |                             |
| Credit Card Details                                      |                              |                                                   |                                         |                             |
| Customer Name :                                          | MATHIAS CREDITUSR2           | Personal Code :                                   | 12345678901234500067                    |                             |
| Account Ccy :                                            | USD                          | Remit Ccy :                                       | LTL                                     |                             |
| Acct Ccy Rate :                                          | 1.75000                      | Txn Ccy Rate :                                    | 1.00000                                 |                             |
| Input :                                                  | Acct Amount     Remit Amount |                                                   |                                         |                             |
| Account Amount :                                         | 7,142.86                     | Remit Amount :                                    | 12,500.00                               |                             |
| Narrative :                                              | Outgoing payment transaction |                                                   |                                         |                             |
| - Remittance Data Cap                                    | ture                         |                                                   |                                         |                             |
| Type Of Payment :                                        |                              | Capture Format :                                  |                                         |                             |
| 💿 Standard 🔘 Urgent                                      |                              | Expand                                            | brink                                   |                             |
| Beneficiary IBAN :                                       | LT70704406000000002          | Date Of Payment :                                 | 31/01/2008                              |                             |
| Beneficiary Name :                                       | John                         | Beneficiary ID Code :                             | 7385584                                 |                             |
| Client Code In Payer<br>Information System :             | 2564                         | Payer Code In Beneficiary<br>Information System : | 9735                                    |                             |
| Reference No :                                           | 9754378                      | Excise Tax No :                                   | 75294556                                |                             |
| Payment Details:                                         | Payment Through Credit Card  |                                                   |                                         |                             |
| Ultimate Originator IBAN :                               | LT59704406000000006          | Ultimate Beneficiary IBAN :                       | LT91704406000000012                     |                             |
| Ultimate Originator<br>Legal Code :                      | 6434547                      | Ultimate Beneficiary<br>Legal Code :              | 342999                                  |                             |
| Ultimate Originator Name :                               | Jane                         | Ultimate Beneficiary Name :                       | George                                  |                             |
| Charge Details                                           |                              |                                                   |                                         |                             |
| Bank Charges (LCY) :                                     |                              |                                                   |                                         |                             |
| Payment Product :                                        |                              | Transaction Reference No :                        |                                         |                             |
| Validate Card Details Validate                           |                              |                                                   |                                         |                             |
| Card Change                                              | Pin Cheque Cost Rate         | Denomination Instrument                           | Inventory Pin Validation Service Charge | Signature Travellers/Cheque |
|                                                          |                              |                                                   | UDF                                     | OK Close Clear              |
|                                                          |                              |                                                   |                                         |                             |

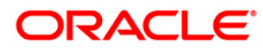

- 8. Click the **Validate** button.
- 9. Click the **Ok** button.
- 10. The system generates the transaction sequence number. Click the **Ok** button.
- 11. The system generates the network reference number. Click the **Ok** button.

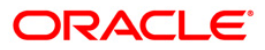

# 1.13. 2037 - SEPA Outgoing Payment Initiation(Credit Card)

Using this option, SEPA outgoing payment for credit cards can be initiated. The system will select Euro as remit currency. The credit card details are validated by an external system for the Card **IBAN**<sup>2</sup> number, balance, card status etc.

**Oracle FLEXCUBE** validates through the external system interface with FCC PE to resolve the routing. If any network charges are applicable the same will also be included in the message. After the entries are posted, **Oracle FLEXCUBE** will send a positive response through the interface system to FCC PE to upload the payment. Remote authorization is required if the amount of payment is higher than the configurable amount.

#### **Definition Prerequisites**

- PM002 Payments Transaction Definition
- SCM01 SC Package Definition

#### Modes Available

Not Applicable

#### To perform SEPA outgoing payment through credit cards

- Type the fast path 2037 and click Go or navigate through the menus to Transaction Processing > Account Transactions > CASA Account Transactions > Remittance > SEPA Outgoing Payment Initiation(Credit Card).
- 2. The system displays the SEPA Outgoing Payment Initiation (Credit Card) screen.

<sup>&</sup>lt;sup>2</sup>(International Bank Account Number: It is a unique account number that is used to identify a customer's account in a financial institution internationally.)

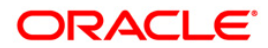

| SEPA                                                                                                    | Outgoing | Payment | Initiation(Credit | Card) |
|----------------------------------------------------------------------------------------------------|----------|---------|-------------------|-------|
| CONTRACTOR OF THE PROPERTY OF THE PROPERTY OF |          |         |                   |       |

| SEPA Outgoing Payment                  | Initiation(Credit Card)*            |                            |                                                                                                    |                          | 🇞 🖬 🗵             |
|----------------------------------------|-------------------------------------|----------------------------|----------------------------------------------------------------------------------------------------|--------------------------|-------------------|
| Document No :                          | NOTPROVIDED                         | Card Account IBAN No :     |                                                                                                    |                          |                   |
| Credit Card Details                    |                                     |                            |                                                                                                    |                          |                   |
| Customer Name :                        |                                     | Personal Code :            |                                                                                                    |                          |                   |
| Account Ccy :                          |                                     | Remit Ccy :                | EUR                                                                                                    |                          |                   |
| Acct Ccy Rate :                        |                                     | Txn Ccy Rate :             |                                                                                                    |                          |                   |
| Input :                                | 🔿 Acct Amount 💿 Remit Amour         | at                         |                                                                                                    |                          |                   |
| Account Amount :                       |                                     | Remit Amount :             |                                                                                                    |                          |                   |
| Narrative :                            | Outgoing payment transaction        |                            |                                                                                                    |                          |                   |
| Remittance Data Captu                  | re                                  |                            |                                                                                                    |                          |                   |
| Capture Format :                       |                                     |                            |                                                                                                    |                          |                   |
| 🔿 Expand 💿 Shrink                      |                                     |                            |                                                                                                    |                          |                   |
| Remitter Address :                     |                                     | -                          |                                                                                                    |                          |                   |
| Country :                              |                                     | *                          |                                                                                                    |                          |                   |
| Type Of Originator ID Code :           |                                     | *                          |                                                                                                    |                          |                   |
| Originator ID Code Details :           |                                     |                            |                                                                                                    |                          |                   |
| Beneficiary Bank                       |                                     |                            |                                                                                                    |                          |                   |
| Beneficiary Bank BIC :                 |                                     | Beneficiary Bank Name :    |                                                                                                    |                          |                   |
| Beneficiary                            |                                     | Dana - Galania - Marca - M |                                                                                                    |                          |                   |
| Beneficiary Account No :               |                                     | Beneficiary Name :         |                                                                                                    |                          |                   |
| Beneficiary Address :                  |                                     | <b></b>                    |                                                                                                    |                          |                   |
| Beneficiary Country :                  |                                     | ~                          |                                                                                                    |                          |                   |
| Type Of Beneficiary ID Code :          |                                     | *                          |                                                                                                    |                          |                   |
| Beneficiary Code Details :             |                                     |                            |                                                                                                    |                          |                   |
| Remittance Information                 | ñ                                   |                            |                                                                                                    |                          |                   |
| Type Of Remittance<br>Information :    | Unstructured Remittance Information | ~                          |                                                                                                    |                          |                   |
| Details Of Remittance<br>Information : |                                     | X N                        |                                                                                                    |                          |                   |
| Charge Details                         |                                     |                            |                                                                                                    |                          |                   |
| Charges (LCY) :                        |                                     |                            |                                                                                                    |                          |                   |
| Payment Product :                      |                                     | Transaction Reference No : |                                                                                                    |                          |                   |
|                                        |                                     | Valie                      | date Card Details Validate                                                                                                    |                          |                   |
| Card Change Dis                        | Cheque Cost Pate                    | Denomination Instrument    | Inventory Pin Validation                                                                                                    | Sentice Chame Similarius | Travellers Chemie |
| said sindlige Pill                     | Surdare Coort (1916                 | - anadonent                | and antice by the second second secon | Signature                | Travenus eneque   |
|                                        |                                     |                            |                                                                                                    | UDF OK                   | Close Clear       |

| Field Name          | Description                                                                                                    |
|---------------------|----------------------------------------------------------------------------------------------------|
| Document No         | [Mandatory, Alphanumeric, 35]                                                                                                    |
|                     | Type the document number for the payment transaction.                                                                                                    |
|                     | By default, the system displays the value as NOTPROVIDED.                                                                                                    |
| Card Account IBAN   | [Mandatory, Alphanumeric, 20]                                                                                                    |
| No                  | Type the credit card IBAN number.                                                                                                    |
|                     | <b>Oracle FLEXCUBE</b> will check whether the number of characters<br>entered in Credit Card IBAN field is equal to 20 or not. The actual<br>validation of Card account IBAN will be done by the external<br>system on clicking the <b>Validate Card Details</b> button. |
| Credit Card Details |                                                                                                    |
| Customer Name       | [Display]                                                                                                    |
|                     | This field displays the name of the customer as provided by the interface system.                                                                                                    |

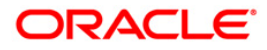

# 2037 - SEPA Outgoing Payment Initiation(Credit Card)

| Field Name       | Description                                                                                                    |  |  |
|------------------|----------------------------------------------------------------------------------------------------|--|--|
| Personal Code    | [Display]<br>This field displays the personal code of the credit card as<br>provided by the interface system.                                                                                                    |  |  |
| Account Ccy      | [Display]<br>This field displays the account currency of the credit card.                                                                                                    |  |  |
| Remit Ccy        | [Display]<br>This field displays Euro as remittance currency.                                                                                                    |  |  |
| Account Ccy Rate | [Display ]<br>This field displays the rate at which the account currency is<br>converted to the local currency of the bank.                                                                                                    |  |  |
| Txn Ccy Rate     | [Display]<br>This field displays the rate at which the transaction currency is<br>converted to the local currency of the bank.<br>This field displays the standard transaction currency rate.                                           |  |  |
| Input            | [Mandatory, Radio Button]<br>Click on the appropriate input option.<br>The options are<br>• Remit Amount: Click on this option to input the amount in                                                                                   |  |  |
|                  | transaction currency in the <b>Remit Amount</b> field. The system converts the entered amount to account currency amount and displays it in the <b>Account Amount</b> field.                                                            |  |  |
|                  | • Acct Amount: Click on this option to input the amount in account currency in the <b>Account Amount</b> field. The system converts the entered amount to transaction currency amount and displays it in the <b>Remit Amount</b> field. |  |  |
|                  | For more information refer to the Example 01 provided at the end of the <b>Cash Withdrawal</b> (Fast Path: 1001) option.                                                                                                    |  |  |
| Account Amount   | [Conditional, Numeric, 13, Two]                                                                                                    |  |  |
|                  | Type the account amount for the transaction.                                                                                                    |  |  |
|                  | The amount will be debited to the account in the account currency.                                                                                                    |  |  |
|                  | This field is enabled if the <b>Acct Amount</b> option is selected from the <b>Input</b> field.                                                                                                    |  |  |
| Remit Amount     | [Conditional, Numeric,13, Two]                                                                                                    |  |  |
|                  | Type the remit amount for the transaction.                                                                                                    |  |  |
|                  | This field is enabled if the <b>Remit Amount</b> option is selected from the <b>Input</b> field.                                                                                                    |  |  |

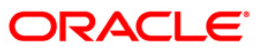

| Field Name                    | Description                                                                                                    |
|-------------------------------|----------------------------------------------------------------------------------------------------|
| Narrative                     | [Mandatory, Alphanumeric,120]                                                                                                    |
|                               | Type the narration for the transaction.                                                                                                  |
|                               | The system displays the default narration "Outgoing Payment Transaction". You can change the narration if required.                      |
| Remittance Data Cap           | oture                                                                                                    |
| Capture Format                | [Mandatory, Radio Button]                                                                                                    |
|                               | Click on the appropriate capture format option for the transaction.                                                                      |
|                               | The options are:                                                                                                    |
|                               | Expand                                                                                                    |
|                               | Shrink                                                                                                    |
| Remitter Address              | [Mandatory, Alphanumeric,140]                                                                                                    |
|                               | Type the remitter address.                                                                                                    |
| Country                       | [Optional, Drop-Down]                                                                                                    |
| -                             | Select the country name from the drop-down list.                                                                                         |
| Type Of Originator            | [Conditional, Drop-Down]                                                                                                    |
| ID Code                       | Select the type of originator (remitter) code from the drop-down list.                                                                   |
|                               | This field is enabled if the <b>Expand</b> option is selected in the <b>Capture Format</b> field.                                        |
|                               | The Originator codes are maintained as part of the Day-0 setup.                                                                          |
| Originator ID Code<br>Details | [Conditional, Alphanumeric]                                                                                                    |
|                               | Type the originator id code details.                                                                                                    |
|                               | This field is enabled on selection of <b>Type of Originator ID Code</b> and the field length depends on the originator ID code selected. |
| Beneficiary Bank              |                                                                                                    |
| Beneficiary Bank              | [Mandatory, Alphanumeric, 11]                                                                                                    |
| BIC                           | Type the BIC code of the Beneficiary bank i.e. the Beneficiary Banks SWIFT code.                                                         |
| Beneficiary Bank              | [Optional, Alphanumeric, 70]                                                                                                    |
| Name                          | Type the beneficiary bank name.                                                                                                    |
| Beneficiary                   |                                                                                                    |
| Beneficiary                   | [Mandatory, Alphanumeric, 34]                                                                                                    |
| Account No                    | Type the IBAN number of the beneficiary.                                                                                                 |
|                               | The IBAN entered will be validated by FCC PE.                                                                                            |

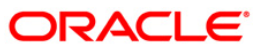

# 2037 - SEPA Outgoing Payment Initiation(Credit Card)

| Field Name                           | Description                                                                                                    |
|--------------------------------------|----------------------------------------------------------------------------------------------------|
| Beneficiary Name                     | [Mandatory, Alphanumeric, 70]                                                                                                    |
|                                      | Type the name of the beneficiary.                                                                                                    |
| Beneficiary                          | [Mandatory, Alphanumeric, 140]                                                                                                    |
| Address                              | Type the beneficiary address.                                                                                                    |
| Beneficiary                          | [Mandatory, Drop-Down]                                                                                                    |
| Country                              | Select the country of the beneficiary from the drop-down list.                                                                                                    |
| Type Of                              | [Conditional, Drop-down]                                                                                                    |
| Beneficiary ID                       | Select the beneficiary id code types from the drop-down list.                                                                                                    |
| Code                                 | This field is enabled if the <b>Expand</b> option is selected in the <b>Capture Format</b> field.                                                                             |
|                                      | The beneficiary codes are maintained as part of the Day-0 setup.                                                                                                    |
| Beneficiary Code                     | [Conditional, Alphanumeric]                                                                                                    |
| Details                              | Type the beneficiary id code details.                                                                                                    |
|                                      | This field is enabled on selection of <b>Type of Beneficiary ID</b><br><b>Code</b> and the field length depends on the beneficiary ID code<br>selected.                       |
| Remittance Informa                   | tion                                                                                                    |
| Type Of<br>Remittance<br>Information | [Conditional, Drop-Down]                                                                                                    |
|                                      | Select the type of remittance information from the drop-down list.                                                                                                    |
|                                      | This field is enabled if the <b>Expand</b> option is selected in the <b>Capture Format</b> field.                                                                             |
|                                      | The Remittance information types are maintained as part of the Day-0 setup.                                                                                                   |
|                                      | If the <b>Shrink</b> option is selected in the <b>Capture Format</b> field, the system displays the <b>Unstructured Remittance Information</b> option and disables the field. |
| Details Of                           | [Conditional, Alphanumeric ]                                                                                                    |
| Remittance<br>Information            | Type the details of remittance information.                                                                                                    |
|                                      | This field is enabled on selection of <b>Type of Remittance</b><br><b>Information</b> field and the length of the field depends on the value selected.                        |
| Charge Details                       |                                                                                                    |
| Bank                                 | [Display]                                                                                                    |
| Charges(LCY)                         | This field displays the final service charge after considering applicable variance in local currency.                                                                         |

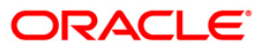

| Field Name                  | Description                                                                                                    |
|-----------------------------|----------------------------------------------------------------------------------------------------|
| Payment Product             | [Display]<br>This field displays the FCC payment product after the FCC PE<br>has successfully resolved the network.                         |
| Transaction<br>Reference No | [Display]<br>This field displays the system generated transaction reference<br>number after the accounting entries are posted successfully. |

- 3. Enter the document number and Card IBAN number and press the <Tab> key.
- 4. Click the **Validate Card Details** button. The system validates the card details from the external system.
- 5. Enter the amount.
- 6. Click on the appropriate capture format option.
- 7. Enter the other relevant details in the remittance data capture, beneficiary bank, beneficiary and remittance information section.

#### SEPA Outgoing Payment Initiation(Credit Card)

| SEPA Outgoing Payment                      | Initiation(Credit Card)*      |                            |                            | 🍋 🖬 🖬                                       |
|--------------------------------------------|-------------------------------|----------------------------|----------------------------|---------------------------------------------|
| Document No :                              | 25AR                          | Card Account IBAN No :     | VT434567890123450067       |                                             |
| Credit Card Details                        |                               |                            |                            |                                             |
| Customer Name :                            | MATHIAS CREDITUSR2            | Personal Code :            | 12345678901234500067       |                                             |
| Account Ccy :                              | USD                           | Remit Ccy :                | EUR                        |                                             |
| Acct Ccy Rate :                            | 1.75000                       | T×n Ccy Rate :             | 6.00000                    |                                             |
| Input :                                    | Acct Amount      Remit Amount |                            |                            |                                             |
| Account Amount :                           | 42,857.14                     | Remit Amount :             | 12,500.00                  |                                             |
| Narrative :                                | Outgoing payment transaction  |                            |                            |                                             |
| - Remittance Data Captur                   | re                            |                            |                            |                                             |
| Capture Format :                           |                               |                            |                            |                                             |
| Remitter Address :                         | 12 Antop Tower, Hill Road     |                            |                            |                                             |
| Country :                                  | UNITED KINGDOM                | ~                          |                            |                                             |
| Type Of Originator ID Code :               | Alien Registration Number     | ~                          |                            |                                             |
| Originator ID Code Details :               | 12767895                      |                            |                            |                                             |
| Beneficiary Bank<br>Beneficiary Bank BIC : | 782337657                     | Beneficiary Bank Name :    | CITI                       |                                             |
| Beneficiary                                |                               |                            |                            |                                             |
| Beneficiary Account No :                   | 6000000011114                 | Beneficiary Name :         | James                      |                                             |
| Beneficiary Address :                      | 12 Wall Street                |                            |                            |                                             |
| Beneficiary Country :                      | UNITED STATES OF AMERICA      | ~                          |                            |                                             |
| Type Of Beneficiary ID Code :              | Business Entity Identifier    | ~                          |                            |                                             |
| Beneficiary Code Details :                 | 16464754                      |                            |                            |                                             |
| Remittance Information                     | 1                             |                            |                            |                                             |
| Type Of Remittance<br>Information :        | Commercial Contract           | ~                          |                            |                                             |
| Details Of Remittance<br>Information :     | 177994                        |                            |                            |                                             |
| - Charge Details                           |                               |                            |                            |                                             |
| Charges (LCY) :                            |                               |                            |                            |                                             |
| Payment Product :                          |                               | Transaction Reference No : |                            |                                             |
|                                            |                               | Valie                      | date.Card Details Validate |                                             |
| Card Character Din                         | Chenue Cost Base              | Dependention Texterment    | Toventone Din Uslidation   | Service Chama Simature Travallar Chama      |
| Caru Change Pin                            | Gieque Costrate               | renonmission Tuzquinenc    | Pin Validation             | Service Grange Signature Travellers Criedue |
|                                            |                               |                            |                            | UDF OK Close Clear                          |

- 8. Click the Validate button.
- 9. Click the **Ok** button.
- 10. The transaction sequence number is generated. Click the **Ok** button.
- 11. The network reference number is generated.

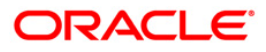

# 1.14. 2039 - Cross Border Outgoing Payment Initiation(Credit Card)

Using this option, cross border outgoing payment for credit cards can be initiated. You can select the currency from the available list as remit currency. The credit card details are validated by an external system for the Card **IBAN**<sup>3</sup> number, balance, card status etc.

**Oracle FLEXCUBE** validates through the external system interface with FCC PE to resolve the routing. After the entries are posted, **Oracle FLEXCUBE** will send a positive response through the interface system to FCC PE to upload the payment. Remote authorization is required if the amount of payment is higher than the configurable amount.

#### **Definition Prerequisite**

- PM002 Payments Transaction Definition
- SCM01 SC Package Definition

#### Modes Available

Not Applicable

#### To perform cross border outgoing payment through credit card

- 1. Type the fast path 2039 or navigate through the menus to Transaction Processing > Account Transactions > CASA Account Transactions > Remittance > Cross Border Outgoing Payment Initiation(Credit Card).
- 2. The system displays the Cross Border Outgoing Payment Initiation(Credit Card) screen.

<sup>&</sup>lt;sup>3</sup>(International Bank Account Number: It is a unique account number that is used to identify a customer's account in a financial institution internationally.)

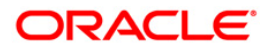

| ross border Uutgoii                      | ng Payment Initiatio             | on(Credit Card)* |                           |                   |              |                |                |           | i 10 10 10 10 10 10 10 10 10 10 10 10 10 |
|------------------------------------------|----------------------------------|------------------|---------------------------|-------------------|--------------|----------------|----------------|-----------|------------------------------------------|
| Document No :                            |                                  |                  | Card Account              | it IBAN No :      |              |                |                |           |                                          |
| Credit Card Details -<br>Customer Name : |                                  |                  | Personal Coo              | de :              |              |                |                |           |                                          |
| Account Ccy :                            |                                  | ~                | Remit Ccy :               |                   |              | *              |                |           |                                          |
| Acct Ccy Rate :                          |                                  |                  | Txn Ccy Rab               | e:                |              |                |                |           |                                          |
| Input :                                  | C Acct Amount                    | Remit Amour      | it.                       |                   |              |                |                |           |                                          |
| Account Amount :                         |                                  |                  | Remit Amour               | nt :              |              |                |                |           |                                          |
| Narrative :                              | Outgoing payment tra             | insaction        |                           |                   |              |                |                |           |                                          |
| Remittance Data Ca                       | pture                            |                  |                           |                   |              |                |                |           |                                          |
| Type Of Payment :                        |                                  |                  | Charge O                  | ption :           |              |                |                |           |                                          |
| Standard () Urgent                       | <ul> <li>Extra Urgent</li> </ul> |                  | ())Our ()                 | Ben 🔘 Sha         |              |                |                |           |                                          |
| Date Of Payment :                        | 31/01/2008                       |                  |                           |                   |              |                |                |           |                                          |
| Remitter Address:                        |                                  |                  |                           |                   |              | -              |                |           |                                          |
| Beneficiary Bank Co                      | rrespondent                      |                  |                           |                   |              |                |                |           |                                          |
| Correspondent Bank BIC                   | :                                |                  | Corresponde<br>Account No | ent Bank<br>:     |              |                |                |           |                                          |
| Correspondent Bank Nam                   | e :                              | 4                | Corresponde               | nt Bank Address : |              |                |                |           |                                          |
| Beneficiary Bank —                       |                                  |                  |                           |                   |              |                |                |           |                                          |
| Beneficiary Bank BIC :                   |                                  |                  | Beneficiary B             | ank Code :        |              |                |                |           |                                          |
| Beneficiary Bank Name :                  |                                  |                  | Beneficiary B             | ank Address :     |              |                |                |           |                                          |
| Beneficiary                              |                                  |                  |                           |                   |              |                |                |           |                                          |
| Beneficiary Account No :                 |                                  |                  | Beneficiary M             | lame :            |              |                |                |           |                                          |
| Remittance Details :                     |                                  |                  | Beneficiary A             | Address :         |              | -              |                |           |                                          |
| Charge Details                           |                                  |                  |                           |                   |              |                |                |           |                                          |
| Bank Charges (LCY) :                     |                                  |                  | Network Cha               | irge (TCY) :      |              |                |                |           |                                          |
| Payment Product :                        |                                  |                  | Transaction               | Reference No :    |              |                |                |           |                                          |
|                                          | 154                              | 1.00             |                           | Validate          | Card Details | Validate       |                |           |                                          |
|                                          |                                  |                  |                           |                   |              |                |                |           |                                          |
|                                          |                                  |                  |                           |                   |              |                |                |           |                                          |
|                                          |                                  |                  |                           |                   |              |                |                |           |                                          |
| Card Chang                               | e Pin Cheque                     | Cost Rate        | Denomination              | Instrument        | Inventory    | Pin Validation | Service Charge | Signature | Travellers Chegu                         |
| 1                                        | 1                                | 1                | P                         |                   |              | 1              |                |           |                                          |

### Cross Border Outgoing Payment Initiation(Credit Card)

| Field Name              | Description                                                                                                    |  |  |  |
|-------------------------|----------------------------------------------------------------------------------------------------|--|--|--|
| Document No             | [Optional, Alphanumeric, 16]<br>Type the document number for the payment transaction.                                                                                                    |  |  |  |
| Card Account IBAN<br>No | [Mandatory, Alphanumeric, 20]<br>Type the credit card IBAN number.                                                                                                    |  |  |  |
|                         | <b>Oracle FLEXCUBE</b> will check whether the number of characters<br>entered in Credit Card IBAN field is equal to 20 or not. The actual<br>validation of Card account IBAN will be done by the external<br>system on clicking the <b>Validate Card Details</b> button. |  |  |  |
| Credit Card Details     |                                                                                                    |  |  |  |
| Customer Name           | [Display]<br>This field displays the name of the customer as provided by the<br>interface system.                                                                                                    |  |  |  |
| Personal Code           | [Display]<br>This field displays the personal code of the credit card as<br>provided by the interface system.                                                                                                    |  |  |  |

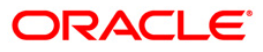

# 2039 - Cross Border Outgoing Payment Initiation(Credit Card)

| Field Name       | Description                                                                                                    |
|------------------|----------------------------------------------------------------------------------------------------|
| Account Ccy      | [Display]                                                                                                    |
|                  | This field displays the account currency of the credit card.                                                                                                    |
| Remit Ccy        | [Mandatory, Drop-Down]                                                                                                    |
|                  | Select the remit currency from the drop-down list.                                                                                                    |
| Account Ccy Rate | [Display ]                                                                                                    |
|                  | This field displays the rate at which the account currency is converted to the local currency of the bank.                                                                                                    |
| Txn Ccy Rate     | [Display]                                                                                                    |
|                  | This field displays the rate at which the transaction currency is converted to the local currency of the bank.                                                                                                    |
| Input            | [Mandatory, Radio Button]                                                                                                    |
|                  | Click on the appropriate input option.                                                                                                    |
|                  | The options are                                                                                                    |
|                  | <ul> <li>Remit Amount: Click on this option to input the amount in<br/>transaction currency in the <b>Remit Amount</b> field. The<br/>system converts the entered amount to account currency<br/>amount and displays it in the <b>Account Amount</b> field.</li> </ul> |
|                  | <ul> <li>Acct Amount: Click on this option to input the amount in<br/>account currency in the Account Amount field. The<br/>system converts the entered amount to transaction<br/>currency amount and displays it in the Remit Amount<br/>field.</li> </ul>            |
|                  | For more information refer to the Example 01 provided at the end of the <b>Cash Withdrawal</b> (Fast Path: 1001) option.                                                                                                    |
| Account Amount   | [Conditional, Numeric, 13, Two]                                                                                                    |
|                  | Type the account amount for the transaction.                                                                                                    |
|                  | The amount will be debited to the account in the account currency.                                                                                                    |
|                  | This field is enabled if the <b>Acct Amount</b> option is selected from the <b>Input</b> field.                                                                                                    |
| Remit Amount     | [Conditional, Numeric,13, Two]                                                                                                    |
|                  | Type the remit amount for the transaction.                                                                                                    |
|                  | This field is enabled if the <b>Remit Amount</b> option is selected from the <b>Input</b> field.                                                                                                    |
| Narrative        | [Mandatory, Alphanumeric,120]                                                                                                    |
|                  | Type the narration for the transaction.                                                                                                    |
|                  | The system displays the default narration "Outgoing Payment Transaction". You can change the narration if required.                                                                                                    |

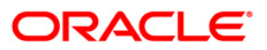

| Field Name          | Description                                                                                                    |
|---------------------|----------------------------------------------------------------------------------------------------|
| Remittance Data Ca  | pture                                                                                                    |
| Type Of Payment     | [Mandatory, Radio Button]                                                                                                    |
|                     | Click on the appropriate type of payment.                                                                                                    |
|                     | The options are:                                                                                                    |
|                     | Standard                                                                                                    |
|                     | Urgent                                                                                                    |
|                     | Extra Urgent                                                                                                    |
| Charge Option       | [Mandatory, Radio Button]                                                                                                    |
|                     | Click on the appropriate charge option.                                                                                                    |
|                     | The options are:                                                                                                    |
|                     | <ul> <li>Our:- FCC PE will compute the network charges which will<br/>be displayed in the Network charges field and debited to<br/>the remitters account</li> </ul> |
|                     | <ul> <li>Ben: - FCC PE will compute the senders charge which will<br/>be deducted from the beneficiary's remittance amount</li> </ul>                               |
|                     | <ul> <li>Sha: - FCC PE will not compute the network charges and<br/>Oracle FLEXCUBE will compute the charge and debit to<br/>the customers account</li> </ul>       |
| Date Of Payment     | [Display]                                                                                                    |
| -                   | This field displays the current processing date.                                                                                                    |
| Remitter Address    | [Mandatory, Alphanumeric, 70]                                                                                                    |
|                     | Type the remitter address.                                                                                                    |
|                     | By default, the address of the primary account holder is displayed.                                                                                                 |
| Beneficiary Bank Co | orrespondent                                                                                                    |
| Correspondent       | [Optional, Alphanumeric, 11]                                                                                                    |
| Bank BIC            | Type the BIC code of the correspondent bank                                                                                                    |
|                     | This code will be validated by FCC PE.                                                                                                    |
| Correspondent       | [Optional, Alphanumeric, 70]                                                                                                    |
| Bank Name           | Type the name of the correspondent bank.                                                                                                    |
| Correspondent       | [Optional, Alphanumeric, 34]                                                                                                    |
| Bank Account No     | Type the account number of the correspondent bank.                                                                                                    |
| Correspondent       | [Optional, Numeric, 70]                                                                                                    |
| Bank Address        | Type the correspondent bank's address.                                                                                                    |

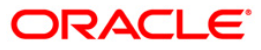

| Beneficiary Bank            |                                                                                                    |
|-----------------------------|----------------------------------------------------------------------------------------------------|
| Beneficiary Bank<br>BIC     | [Conditional, Alphanumeric, 11]<br>Type the BIC code of the beneficiary bank .<br>This field is optional, if the <b>Beneficiary Bank Code</b> is entered.<br>It will be validated by FCC PE, if not valid FCC PE will reject the<br>test message and send a warning message. Then enter the valid<br>Beneficiary Bank BIC and resend the test message |
| Beneficiary Bank<br>Code    | [Conditional, Alphanumeric, 34]<br>Type the beneficiary bank digital code.<br>This field is optional, if the <b>Beneficiary Bank BIC</b> is entered.<br>In FCC PE, such payments with digital code go to repair queue<br>and the test payment gives positive response to FCR.                                                                         |
| Beneficiary Bank<br>Name    | [Conditional, Alphanumeric, 70]<br>Type the beneficiary bank name.<br>If either of beneficiary bank BIC or beneficiary bank code is not<br>entered it is mandatory to enter a value in this field.                                                                                                    |
| Beneficiary Bank<br>Address | [Optional, Numeric, 70]<br>Type the beneficiary bank address.                                                                                                    |
| Beneficiary                 |                                                                                                    |
| Beneficiary<br>Account No   | [Optional, Alphanumeric, 34]<br>Type the account number of the beneficiary.                                                                                                    |
| Beneficiary Name            | [Mandatory, Alphanumeric, 70]<br>Type the beneficiary's name to whom the payment amount is to<br>be remitted                                                                                                    |
| Remittance Details          | [Optional, Alphanumeric, 140]<br>Type the remittance details.                                                                                                    |
| Beneficiary<br>Address      | [Conditional, Alphanumeric, 70]<br>Type the beneficiary address.<br>This field is mandatory if Beneficiary Account No and Beneficiary<br>Name is not entered.                                                                                                    |
| Charge Details              |                                                                                                    |
| Bank Charges<br>(LCY)       | [Display]<br>This field displays the final service charge after considering<br>applicable variance in local currency.                                                                                                    |

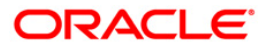

| Network Charge<br>(TCY)     | [Display]<br>This field displays the network charges computed by FCC PE.                                                                                                    |  |  |  |  |
|-----------------------------|----------------------------------------------------------------------------------------------------|--|--|--|--|
|                             | This is applicable only if charge type selected is <b>OUR</b> . In case, special rate is offered to the customer that rate will be applicable for the payment amount, bank charges computed by <b>Oracle FLEXCUBE</b> as well as network charges. |  |  |  |  |
| Payment Product             | [Display]<br>This field displays the FCC payment product after the FCC PE<br>has successfully resolved the network.                                                                                                    |  |  |  |  |
| Transaction<br>Reference No | [Display]<br>This field displays the system generated transaction reference<br>number after the accounting entries are posted successfully.                                                                                                    |  |  |  |  |

- 3. Enter the document number and Card IBAN number and press the **<Tab>** key.
- 4. Click the **Validate Card Details** button. The system validates the card details from the external system.
- 5. Enter the amount.
- 6. Click on the appropriate type of payment and charge option.
- 7. Enter the other relevant details in the remittance data capture, beneficiary bank's correspondent, beneficiary bank and beneficiary section.

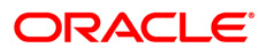

|                          |                          | ,            |                            |                              |                |           |          |            |
|--------------------------|--------------------------|--------------|----------------------------|------------------------------|----------------|-----------|----------|------------|
| Document No :            | 25AR                     |              | Card Account IBAN No :     | VT434567890123450067         |                |           |          |            |
| Credit Card Details —    | 1                        |              | Borconal Code :            | F                            |                |           |          |            |
| customer Name :          | MATHIAS CREDITUSR2       |              | Personal Code :            | 12345678901234500067         |                |           |          |            |
| Account Ccy :            | USD                      |              | Remit Ccy :                | LTL                          |                |           |          |            |
| Acct Ccy Rate :          | 1.75000                  |              | Txn Ccy Rate :             | 1.00000                      |                |           |          |            |
| Input :                  | O Acct Amount            | Remit Amount |                            |                              |                |           |          |            |
| Account Amount :         | 7,142.86                 |              | Remit Amount :             | 12,500.00                    |                |           |          |            |
| Narrative :              | Outgoing payment trans-  | action       |                            |                              |                |           |          |            |
| Remittance Data Cap      | ture                     |              |                            |                              |                |           |          |            |
| Standard O Urgent (      | Extra Urgent             |              | Our O Ben O Sha            |                              |                |           |          |            |
| Date Of Payment :        | 31/01/2008               |              | 0.1010                     |                              |                |           |          |            |
| Remitter Address:        | 15 Antop Tower, Hill Roa | d            |                            |                              |                |           |          |            |
|                          |                          |              |                            |                              |                |           |          |            |
| Beneficiary Bank Corr    | espondent                |              | Correspondent Pank         | 16                           |                |           |          |            |
| Correspondent Bank BIC : | 54489944768              |              | Account No :               | 6000000011114                |                |           |          |            |
| Correspondent Bank Name  |                          | 1            | Correspondent Bank Address | : 15 Wall Street             |                |           |          |            |
| Beneficiary Bank         |                          |              |                            |                              |                |           |          |            |
| Beneficiary Bank BIC :   | 6639568954               |              | Beneficiary Bank Code :    | 66394                        |                |           |          |            |
| Beneficiary Bank Name :  | CITI                     |              | Beneficiary Bank Address : | Block 10, Hill Road          |                |           |          |            |
| Beneficiary              | 2/- 00                   |              |                            | 14                           |                |           |          |            |
| Beneficiary Account No : | 60000001506360           |              | Beneficiary Name :         | Glen                         |                |           |          |            |
| Remittance Details :     | Cross Border             |              | Beneficiary Address :      | 121 Grand Towers, Sea Road 🔀 |                |           |          |            |
| Charge Details           |                          |              |                            |                              |                |           |          |            |
| Bank Charges (LCY) :     |                          |              | Network Charge (TCY) :     |                              |                |           |          |            |
| Payment Product :        |                          |              | Transaction Reference No : |                              |                |           |          |            |
|                          | 20. S                    | 1            | Validat                    | e Card Details Validate      |                |           |          |            |
|                          |                          |              |                            |                              |                |           |          |            |
|                          |                          |              |                            |                              |                |           |          |            |
|                          |                          |              |                            |                              |                |           |          |            |
|                          |                          |              |                            |                              |                |           |          |            |
| Card Change              | Pin Cheque               | Cost Rate    | Denomination Instrument    | Inventory Pin Validation     | Service Charge | Signature | Travelle | ers Cheque |
| 1                        | l.                       |              | 1                          | 1                            |                |           |          |            |

#### **Cross Border Outgoing Payment Initiation(Credit Card)**

- 8. Click the Validate button.
- 9. Click the **Ok** button.
- 10. The transaction sequence number is generated. Click the **Ok** button.
- 11. The network reference number is generated. Click the **Ok** button.

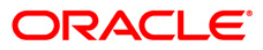

### 1.15. PM037 - RTGS-NEFT-Beneficiary Master Maintenance

**Oracle FLEXCUBE** allows you to make repeated payments from an account to a given beneficiary. In order to avoid repetition of entering of the beneficiary details, whenever you are transferring funds, you can use this option to capture the details of the beneficiary.

You can add the beneficiary details for a particular account using this option.

#### **Definition Prerequisites**

• PM004 - Bank Branch Directory

#### **Modes Available**

Not Applicable

#### To add the RTGS-NEFT beneficiary details

- 1. Type the fast path **PM037** and click **Go** or navigate through the menus to **Global Definition > Payments > RTGS-NEFT-Beneficiary Master Maintenance**.
- 2. The system displays the RTGS-NEFT-Beneficiary Master Maintenance screen.

#### **RTGS-NEFT-Beneficiary Master Maintenance**

| RTGS-NEFT-Beneficiary Mast                                                                  | er Maintenance*                |                          |   |                |     |    |        | 🇞 🛿 🗵 |
|---------------------------------------------------------------------------------------------|--------------------------------|--------------------------|---|----------------|-----|----|--------|-------|
| Account Number :<br>Beneficiary ID :                                                        |                                | Description :            |   |                |     |    |        |       |
| Beneficiary Details<br>Account Number :<br>Account Type :<br>Beneficiary Branch IFSC Code : | Lock Up                        | Name :                   |   |                |     |    |        |       |
| Beneficiary Address Address Address :                                                       |                                |                          |   |                |     |    |        |       |
|                                                                                             |                                |                          |   |                |     |    |        |       |
|                                                                                             |                                |                          |   |                |     |    |        |       |
|                                                                                             |                                |                          |   |                |     |    |        |       |
|                                                                                             |                                |                          |   |                |     |    |        |       |
| - Record Details<br>Input By                                                                | Authorized By                  | Last Mnt. Dat            | e | Last Mnt. Acti | n   |    | Author | ized  |
| 🗌 Add By Copy 💦 🔿 Add 🔿 1                                                                   | Modify 🔘 Delete 🔘 Cancel 🔘 Ame | nd 🔘 Authorize 💿 Inquiry |   |                | UDF | Ok | Close  | Clear |

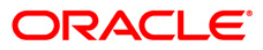

# PM037 - RTGS-NEFT-Beneficiary Master Maintenance

| Field Name                      | Description                                                                                                    |
|---------------------------------|----------------------------------------------------------------------------------------------------|
| Account Number                  | [Mandatory, Numeric,16]<br>Type the CASA account number for which the beneficiary is<br>being maintained.                                                                                                    |
| Description                     | [Display]<br>This field displays title of the account.                                                                                                    |
| Beneficiary ID                  | [Display]<br>This field displays the beneficiary id .<br>It is a unique identification number assigned to a beneficiary<br>for a payment transaction.                                                                        |
| Beneficiary Details             |                                                                                                    |
| Account Number                  | [Mandatory, Alphanumeric, 35]<br>Type the beneficiary account number maintained with the<br>external bank.                                                                                                    |
| Name                            | [Mandatory, Alphanumeric, 50]<br>Type the name of the beneficiary account holder.                                                                                                    |
| Account Type                    | [Optional, Drop-Down]<br>Select the account type from the drop-down list.<br>The option are:<br>• 10 - Savings Bank<br>• 11 - Current Account<br>• 12 - Overdraft<br>• 13 - Cash Credit<br>• 14 - Loan Account<br>• 40 - NRE |
| Beneficiary Branch<br>IFSC Code | [Mandatory, Pick List]<br>Select the beneficiary branch IFSC code from the pick list.<br>These codes are maintained in the <b>Bank Branch Directory</b><br>(Fast Path : PM004) option.                                       |
| Bank Name                       | [Display]<br>This field displays the bank name of the beneficiary.                                                                                                    |
| Branch Name                     | [Display]<br>This field displays the branch name of the beneficiary.                                                                                                    |

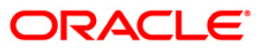

#### **Beneficiary Address**

Address [Optional, Alphanumeric, 35, Four Lines] Type the address of the beneficiary.

- 3. Enter the account number and press the **<Tab>** key.
- 4. Enter the beneficiary details.

#### **RTGS-NEFT-Beneficiary Master Maintenance**

| RTGS-NEFT-Beneficiary Mast                    | er Maintenance*                    |               |                   |                   | 🚳 🚺 🗵      |
|-----------------------------------------------|------------------------------------|---------------|-------------------|-------------------|------------|
| Account Number : 06049<br>Beneficiary ID :    | 420000012                          | Description : | KEVIN MATHEW      |                   |            |
| Beneficiary Details                           | 06039280000011                     | Name :        | John              |                   |            |
| Beneficiary Branch IFSC Code :<br>Bank Name : | CNRB0000001 Look Up<br>CANARA BANK | Branch Name : | VILE PARLE BRANCH |                   |            |
| Beneficiary Address                           | 12 park Avenue                     |               |                   |                   |            |
|                                               | sector 23                          |               |                   |                   |            |
|                                               |                                    |               |                   |                   |            |
|                                               |                                    |               |                   |                   |            |
|                                               |                                    |               |                   |                   |            |
|                                               |                                    |               |                   |                   |            |
|                                               |                                    |               |                   |                   |            |
|                                               |                                    |               |                   |                   |            |
|                                               |                                    |               |                   |                   |            |
| Record Details                                | Authorized Du                      |               |                   | Last Math Askar   | Authorized |
| Add By Conv                                   |                                    | Last Mnt.     | irv               | Last Mint. Action |            |

- 5. Click the **Ok** button.
- 6. The system displays the message "Record Added... Authorisation Pending". Click the **Ok** button.
- 7. The RTGS-NEFT beneficiary details are added once the record is authorised.

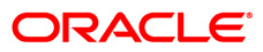

## 1.16. 2055 - RTGS Outgoing Payment Initiation - Customer

RTGS is the RBI controlled interbank payment system where transactions of higher amount is made. Using this option, the outgoing payment transactions are initiated on behalf of a customer by debiting its account.

#### **Definition Prerequisites**

• PM002 - Payments Transaction Definition

#### Modes Available

Not Available

#### To initiate outgoing payment transactions for a customer

- 1. Type the fast path 2055 and click Go or navigate through the menus to Transaction Processing > Account Transactions > Payment Transactions > RTGS Outgoing Payment Initiation - Customer.
- 2. The system displays the RTGS Outgoing Payment Initiation Customer screen.

#### **RTGS Outgoing Payment Initiation - Customer**

|                                                                                                    | _     |
|----------------------------------------------------------------------------------------------------|-------|
| Payment Transaction Code : Payment Type : User Reference Number:                                                                                              |       |
| Payment from: Sender's Transaction Branch: 9999                                                                                                    |       |
| CASA Account Number : GL Account Number:                                                                                                    |       |
| Account Currency:                                                                                                    |       |
| Remit Amount :(4488)         Charges (LCY) :         Net Amount(ACY) :                                                                                        |       |
| Narrative : RTGS                                                                                                    |       |
| Sender And Beneficiary Details Intermediary / Sender's / Reciever's Correspondent Details                                                                     |       |
| Ordering Customer Details:(5500)                                                                                                    |       |
| Payment Details:(7023)     Sender to Receiver Info Code:(7495)       Additional Info 1:(7495)       Additional Info 1:(7495)                                  |       |
| Charges Details:(7028)         Additional Info 3:(7495)           Additional Info 4:(7495)         Additional Info 5:(7495)                                   |       |
| Account with Institution:     Image: Code (6516)       Account with Institution IFSC: (6516)     Image: Code (6719)       Code: (6719)     Image: Code (6719) |       |
| Card Change Pin Cheque Cost Rate Denomination Instrument Inventory Pin Validation Service Charge Signature Travellers C                                       | 1eque |

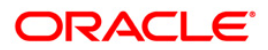

| Field Name          | Description                                                                                                    |  |  |
|---------------------|----------------------------------------------------------------------------------------------------|--|--|
| Payment             | [Mandatory, Pick List]                                                                                          |  |  |
| Transaction Code    | Select the payment transaction code from the pick list.                                                         |  |  |
|                     | These codes are defined in the <b>Payment Transaction Definition</b> (Fast Path : PM002) option.                |  |  |
| Payment Type        | [Display]                                                                                                    |  |  |
|                     | This field displays the payment type based on the payment transaction code selected in the corresponding field. |  |  |
| User Reference      | [Optional, Alphanumeric, 40]                                                                                    |  |  |
| Number              | Type the user reference number assigned to identify the transaction.                                            |  |  |
| Transaction Details |                                                                                                    |  |  |
| Payment From        | [Mandatory, Drop-Down]                                                                                          |  |  |
|                     | Select the type of account from which the outgoing payment is to be initiated from the drop-down list.          |  |  |
|                     | The options are:                                                                                                |  |  |
|                     | • CASA                                                                                                    |  |  |
|                     | • GL                                                                                                    |  |  |
| Sender's            | [Mandatory, Pick List]                                                                                          |  |  |
| Transaction Branch  | Select the sender's transaction branch from the pick list.                                                      |  |  |
|                     | It is the branch which is originating the payment transaction in case it is different from the log in branch.   |  |  |
| CASA Account        | [Conditional, Numeric, 16]                                                                                      |  |  |
| Number              | Type a valid CASA account number of the customer through which the outgoing payment transaction is initiated.   |  |  |
|                     | This field is enabled if the <b>CASA</b> option is selected in the <b>Payment From</b> drop-down list.          |  |  |
| GL Account          | [Conditional, Numeric, Nine]                                                                                    |  |  |
| Number              | Type a valid GL account number from where the payment has to be initiated.                                      |  |  |
|                     | This field is enabled if the <b>GL</b> option is selected in the <b>Payment From</b> drop-down list.            |  |  |
| Account Currency    | [Display]                                                                                                    |  |  |
|                     | This field displays the account currency.                                                                       |  |  |

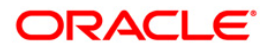

| Field Name      | Description                                                                                                    |
|-----------------|----------------------------------------------------------------------------------------------------|
| Remit Amount    | [Mandatory, Numeric,13, Two]                                                                                                    |
| (4488)          | Type the amount that is to be remitted.                                                                                                  |
|                 | The remit amount should be in range maintained in the <b>Payment</b><br><b>Transaction Attributes</b> (Fast Path: PM039) option.         |
| Charges(LCY)    | [Display]                                                                                                    |
|                 | This field displays the service charges to be applied in local currency.                                                                 |
| Net Amount(ACY) | [Display]                                                                                                    |
|                 | This field displays the net amount to be recovered from the customer on whose behalf an outgoing payment transaction is being initiated. |
|                 | Net Amount = Total of Payment Amount + Charges                                                                                           |
| Narrative       | [Mandatory, Alphanumeric, 40]                                                                                                    |
|                 | Type the narrative.                                                                                                    |
|                 | The system displays the default narration. You can change it, if required.                                                               |
|                 |                                                                                                    |

- 3. Select the payment transaction code from the pick list.
- 4. Enter the relevant details in the transaction details section.

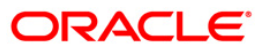

|                                  | aon - Customer*                                |                                        |                                     |
|----------------------------------|------------------------------------------------|----------------------------------------|-------------------------------------|
| yment Transaction Code :         | R41X29                                         | Payment Type :                         | OP                                  |
| er Reference Number:             | 1                                              |                                        |                                     |
| ansaction Details<br>/ment from: | CASA 💌                                         | Sender's Transaction Branch:           | 9999                                |
| ASA Account Number :             | 06049400000016 EDWARD CULLENS                  | GL Account Number:                     |                                     |
| ccount Currency:                 | INR                                            |                                        |                                     |
| emit Amount :(4488)              | 10,00,000.00                                   | Charges (LCY) :                        | 0.00 Net Amount(ACY) : 10,00,000.00 |
| arrative :                       | RTGS                                           |                                        |                                     |
| nder And Beneficiary Details     | ediary / Sender's / Reciever's Correspondent D | etails                                 |                                     |
| Ordering Customer Details:(5500) | 06049400000016                                 | Beneficiary ID:                        |                                     |
|                                  | EDWARD CULLENS                                 | Receiver Address:                      | Look Up                             |
|                                  | Parkavenue , Redwoods , , Mumbai ,             | Beneficiary Customer Account No:(5561) |                                     |
|                                  | Maharashtra , 401107                           |                                        |                                     |
|                                  |                                                | Beneficiary Customer details:(5561)    |                                     |
|                                  |                                                |                                        |                                     |
|                                  |                                                |                                        |                                     |
|                                  |                                                |                                        |                                     |
| ayment Details:(7023)            |                                                | Sender to Receiver Info Code:(7495)    |                                     |
|                                  |                                                | Code Info:(7495)                       |                                     |
|                                  |                                                | Additional Info 1:(7495)               |                                     |
|                                  |                                                | Additional Info 2:(7495)               |                                     |
| harges Details:(7028)            |                                                | Additional Info 3:(7495)               |                                     |
|                                  |                                                | Additional Info 4:(7495)               |                                     |
|                                  |                                                | Additional Info 5:(7495)               |                                     |
| Account with Institutions        |                                                | Ordering Institution:                  |                                     |
| ACCOUNT WITH INSUCATION:         | ~                                              | or dening insection.                   | ×                                   |
|                                  |                                                | Ordering Institution IESC (5517)       |                                     |

#### **RTGS - Outgoing Payment Initiation - Customer**

5. Enter the required details in the various tabs.

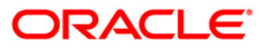

| rus outgoing Payment mit         | iation - Customer*                    |                                           |                                 | 🇞 🖡  |
|----------------------------------|---------------------------------------|-------------------------------------------|---------------------------------|------|
| syment Transaction Code :        | R41X29                                | Payment Type :                            | OP                              |      |
| er Reference Number:             | 1                                     |                                           |                                 |      |
| ransaction Details               |                                       | Condex's Transaction Pranch               |                                 |      |
| ayment from:                     | CASA 👻                                | bender simansaction branch.               | 9999                            |      |
| ASA Account Number :             | 0604940000016 EDWA                    | D CULLENS GL Account Number:              |                                 |      |
| ccount Currency:                 | INR                                   |                                           |                                 |      |
| emit Amount :(4488)              | 1,00,000.00                           | Charges (LCY) :                           | 0.00 Net Amount(ACY) : 1,00,000 | 0.00 |
| arrative :                       | RTGS                                  | ]                                         |                                 |      |
| ender And Beneficiary Details    | rmediary / Sender's / Reciever's Corr | spondent Details                          |                                 |      |
| Ordering Customer Details:(5500) | 0604940000016                         | Beneficiary ID:                           |                                 | -    |
|                                  | EDWARD CULLENS                        | Receiver Address:                         | CNRB0000001 Look Up             |      |
|                                  | Parkavenue , Redwoods , , M           | mbai , Beneficiary Customer Account No:(5 | 5561) 06049400000016            |      |
|                                  | Maharashtra , 401107                  |                                           |                                 |      |
|                                  |                                       | Beneficiary Customer details:(5561)       | Park Avenue-yrd                 |      |
|                                  |                                       |                                           | New Lane                        |      |
|                                  |                                       |                                           |                                 |      |
|                                  |                                       |                                           |                                 |      |
| Payment Details:(7023)           | Domo Bank                             | Sender to Receiver Info Code:(7495        |                                 |      |
|                                  | Dark Avenue                           | Code Info:(7495)                          | 7 PASI                          |      |
|                                  | Johnsons Road                         | Additional Info 1:(7495)                  |                                 |      |
|                                  | Mumbai                                | Additional Info 2:(7495)                  |                                 |      |
| Charges Details:(7028)           |                                       | Additional Info 3:(7495)                  |                                 |      |
|                                  |                                       | Additional Info 4:(7495)                  |                                 |      |
|                                  |                                       | Additional Info 5:(7495)                  |                                 |      |
| A                                | 6719                                  | Ordering Institution:                     | 5516                            |      |
| ALLUUTE WILL DISTUUTE            |                                       |                                           |                                 |      |
| Account with Institution:        |                                       | Ordering Institution IFSC:(5517)          | Look Up                         |      |

# Sender And Beneficiary Details

| Column Name                                  | Description                                                                                                    |
|----------------------------------------------|----------------------------------------------------------------------------------------------------|
| Ordering Customer<br>Details (5500)          | [Mandatory, Alphanumeric, 35, 4 lines]<br>Type the sender's bank account number, name of the sender and<br>address.                                                                    |
| Beneficiary ID                               | [Conditional, Pick List]<br>Select the beneficiary ID from the pick list.<br>This field is enabled if the <b>CASA</b> option is selected in the<br><b>Payment From</b> drop-down list. |
| Receiver Address                             | [Mandatory, Alphanumeric, 11, Pick List]<br>Type the IFSC code of the beneficiary bank receiving the<br>remittance or select it from the pick list.                                    |
| Beneficiary<br>Customer Account<br>No (5561) | [Mandatory, Alphanumeric, 34]<br>Type the valid beneficiary customer's account number.                                                                                                 |

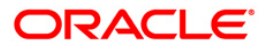

# 2055 - RTGS Outgoing Payment Initiation - Customer

| Column Name                         | Description                                                                                                    |
|-------------------------------------|----------------------------------------------------------------------------------------------------|
| Beneficiary                         | [Mandatory, Alphanumeric, 35, 4 lines]                                                                                                    |
| (5561)                              | Type the name of the beneficiary, address and place of residence.                                                                                                    |
|                                     | The first line is mandatory.                                                                                                    |
| Payment Details                     | [Optional, Alphanumeric, 35, 4 Lines]                                                                                                    |
| (7023)                              | Type the payments details.                                                                                                    |
| Charges Details                     | [Optional, Alphanumeric, Three]                                                                                                    |
| (7028)                              | Type the charges details.                                                                                                    |
| Sender to Receiver                  | [Optional, Drop-Down ]                                                                                                    |
| Into Code (7495)                    | Select the code from the drop-down list.                                                                                                    |
|                                     | The options are:                                                                                                    |
|                                     | • NRE                                                                                                    |
|                                     | • RETURN                                                                                                    |
|                                     | • FAST                                                                                                    |
|                                     | URGENT                                                                                                    |
|                                     | This field displays the <b>NRE</b> option in the drop-down list if the NRE account number is used for payment initiation.                                                                                                    |
| Code Info (7495)                    | [Optional, Alphanumeric, 25]                                                                                                    |
|                                     | Type the code related information.                                                                                                    |
| Additional Info<br>1,2,3,4,5 (7495) | [Conditional, Alphanumeric, 5 lines, 33]                                                                                                    |
|                                     | Type additional information related to the code.                                                                                                    |
|                                     | If the <b>Return</b> option is selected in the <b>Sender to Receiver Info</b><br><b>Code</b> drop-down list, then the Additional Info 1 and 2 are<br>mandatory. By default, Additional Info 1 displays the UTR numbe<br>of the original transaction and Additional Info 2 displays the<br>Reason for Return. |
| Account with                        | [Optional, Drop-Down]                                                                                                    |
| Institution                         | Select the appropriate option from the drop-down list.                                                                                                    |
|                                     | The options are:                                                                                                    |
|                                     | • 6516                                                                                                    |
|                                     | • 6719                                                                                                    |
|                                     | • 5551                                                                                                    |
| Account with                        | [Conditional, Pick List]                                                                                                    |
| Institution IFSC                    | Select the beneficiary bank IFSC code from the pick list.                                                                                                    |
| (6516)                              | This field is enabled if the <b>6516</b> option is selected in the <b>Account</b> with Institution drop-down list.                                                                                                    |

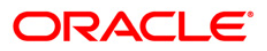

# 2055 - RTGS Outgoing Payment Initiation - Customer

| Column Name        | Description                                                                                                    |
|--------------------|----------------------------------------------------------------------------------------------------|
| Code (6719)        | [Conditional, Drop-Down]                                                                                           |
|                    | Select the appropriate option from the drop-down list.                                                             |
|                    | The options are:                                                                                                   |
|                    | C-Credit                                                                                                    |
|                    | D-Debit                                                                                                    |
|                    | This field is enabled if the <b>6719</b> option is selected in the <b>Account</b> with Institution field.          |
| Code Info (6719)   | [Conditional, Alphanumeric, 32]                                                                                    |
|                    | Type the name of the beneficiary bank and other details.                                                           |
|                    | This field is enabled if the <b>6719</b> option is selected in the <b>Account</b> with Institution drop-down list. |
| Additional         | [Conditional, Alphanumeric, 35]                                                                                    |
| Information (6719) | Type any additional details related to the beneficiary bank.                                                       |
|                    | This field is enabled if the <b>6719</b> option is selected in the <b>Account</b> with Institution drop-down list. |
| Code (5551)        | [Mandatory, Drop-Down]                                                                                             |
|                    | Select the appropriate option from the drop-down list.                                                             |
|                    | The options are:                                                                                                   |
|                    | C-Credit                                                                                                    |
|                    | D-Debit                                                                                                    |
|                    | This field is enabled if the <b>5551</b> option is selected in the <b>Account</b> with Institution drop-down list. |
| Code Info (5551)   | [Conditional, Alphanumeric, 32]                                                                                    |
|                    | Type the name of the beneficiary bank and other details.                                                           |
|                    | This field is enabled if the <b>5551</b> option is selected in the <b>Account</b> with Institution drop-down list. |
| Additional Info    | [Conditional, Numeric, 35]                                                                                         |
| 1,2,3,4 (5551)     | Type any additional details related to the beneficiary bank.                                                       |
|                    | This field is enabled if the <b>5551</b> option is selected in the <b>Account</b> with Institution drop-down list. |
| Ordering           | [Optional, Drop-Down]                                                                                              |
| Institution        | Select the appropriate option from the drop-down list.                                                             |
|                    | The options are:                                                                                                   |
|                    | • 5517                                                                                                    |
|                    | • 5516                                                                                                    |

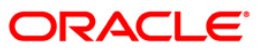

| Column Name                               | Description                                                                                                    |
|-------------------------------------------|----------------------------------------------------------------------------------------------------|
| Ordering                                  | [Conditional, Pick List]                                                                                                    |
| Institution IFSC                          | Select the ordering institution IFSC code from the pick list.                                                                                                   |
| (0017)                                    | It is the sending branch's IFSC code. It is a unique code used for NEFT and RTGS.                                                                               |
|                                           | This field is enabled if the <b>5517</b> option is selected in the <b>Ordering Institution</b> drop-down list.                                                  |
| Ordering<br>Institution Details<br>(5516) | [Conditional, Alphanumeric, 35, 4 lines]                                                                                                    |
|                                           | Type the ordering institution details such as the name of the exchange house and intermediary institution from which originating banks have received the money. |
|                                           | This field is enabled if the <b>5516</b> option is selected in the <b>Ordering Institution</b> drop-down list.                                                  |

# Intermediary / Sender's /Reciever's Correspondent Details

| Pyment Tronsaction Code: F411/29   User Reference Number: 1   Transaction Details CASA   Payment Trom: CASA   CASA Image: Code Information (ACV):   CASA Image: Code Information (ACV):   CASA Image: Code Information (Code Information (Code Infor                                                                                                    | RTGS - Outgoing Payment Initiation - Customer* 🚳 👔 🗵 |                                |                       |                   |                      |                |                |             |                   |
|----------------------------------------------------------------------------------------------------|------------------------------------------------------|--------------------------------|-----------------------|-------------------|----------------------|----------------|----------------|-------------|-------------------|
| User Berence Number: I Transaction Details Payment from: CASA Account Number : CASA Account Number : CASA Account IFSC (SS18) CASA Account IFSC (SS18) CASA Account IFSC (SS28) CASA Account IFSC (SS28) CASA Account IFSC (SS28) CASA Account IFSC (SS28) CASA Account IFSC (SS28) CASA Account IFSC (SS28) CASA Account IFSC (SS28) CASA Account IFSC (SS28) CASA Account IFSC (SS28 | Payment Transaction Code :                           | R41X29                         | , Р.                  | ayment Type :     |                      | OP             |                |             |                   |
| Transaction Details       GASA       Sender's Transaction Branch:       9999       Image: Case Account Number :         CASA Account Number :       06049400000016       EDWARD CLILENS       GL Account Number:       Image: Case Account Number :       Image: Case Account Number :       Image: Case Account Account Account Account Account Account Account Accoun                                                                                                    | User Reference Number:                               | 1                              |                       |                   |                      |                |                |             |                   |
| CASA Account Number: D6049400000016   Count Currency: INR   Remt Amount :(4488) 1,00,000.00 Charges (LCY): .0.00 Nerative: Receiver's Correspondent: Sender's Correspondent IFSC:(5518) Code: (5717) Code: (5717) Code: (5717) Code: (5717) Code: (5717) Code: (5717) Code: (5717) Code: (5717) Code: (5717) Code: (5718) Code: (5718) Code: (5718) Code: (5718) Code: (5718) Code: (5718) Code: (5718) Code: (5718) Code: (5718) Code: (5718) Code: (5718) Code: (5718) Code: (5718) Code: (5718) Code: (5718) Code: (5718) Additional Information: (5717) Code: Info: (5521) Additional Infor 1: (5521) Additional Infor 2: (5526) Additional Info? 3: (5521) Additional Info? 3: (5522) Additional Info? 4: (5521) Additional Info? 4: (5525) Additional Info? 4: (5526) Fitermediary: S646 Intermediary: S646 Code: (5546) D V Code: (5546) D V Code: (5546) D V                                                                                                    | Transaction Details     Payment from:                | CASA 🗸                         | S                     | ender's Transacti | on Branch:           | 9999           |                |             |                   |
| Account Currency:   Remit Amount: (:41483) 1,00,000.00   Charges (LC?): 0.00   Narative: RTGS     Sender's Correspondent: 6717   Gode: for (:6717) Image: Code: (:6718)   Code: (:6717) Image: Code: (:6718)   Code: (:6717) Image: Code: (:6718)   Code: (:5718) Image: Code: (:6718)   Code: (:5718) Image: Code: (:5718)   Code: (:5718) Image: Code: (:5718)   Code: (:5718) Image: Code: (:5718)   Code: (:5718) Image: Code: (:5718)   Code: (:5718) Image: Code: (:5718)   Code: (:5718) Image: Code: (:5718)   Code: (:5718) Image: Code: (:5718)   Code: (:5718) Image: Code: (:5718)   Code: (:5718) Image: Code: (:5718)   Code: (:5718) Image: Code: (:5718)   Code: (:5718) Image: Code: (:5718)   Code: (:5718) Image: Code: (:5718)   Code: (:5718) Image: Code: (:5718)   Additional Info: 1:(:5721) Image: Code: (:5726)   Additional Info: 1:(:5722) Image: Code: (:5726)   Additional Info: 1:(:5722) Image: Code: (:5726)   Additional Info: 1:(:5726) Image: Code: (:5726)   Intermediary: Image: Code: (:5726)   Intermediary: Image: Code: (:5726)   Intermediary: Image: Code: (:5726)   Intermediary: Image: Code: (:5726)   Intermediary: Image: Code: (:5726)   Intermediary: Image: Code: (:5726)   Interme                                                                                                    | CASA Account Number :                                | 0604940000016 EC               | WARD CULLENS          | iL Account Numbe  | r:                   |                |                |             |                   |
| Remit Amount: (4488) 1,00,000.00   Charges (LCY): 0.00   Net Amount(ACY): 1,00,000.00     Sender And Beneficiary Details Intermediary / Sender's Correspondent:   Sender's Correspondent: 6717   Sender's Correspondent: 6718   Sender's Correspondent: 100,000.00   Code: (6717) Code: (6717)   Code: (6717) Leext   Additional Information: (6717) Code: (5718)   Code: (5521) Code: (5521)   Additional Info 1: (5521) Additional Info 1: (5521)   Additional Info 1: (5521) Additional Info 1: (5526)   Additional Info 1: (5521) Additional Info 1: (5526)   Additional Info 1: (5521) Additional Info 1: (5526)   Intermediary: 5646   Intermediary: 5646   Code: (5546) D                                                                                                    | Account Currency:                                    | INR                            |                       |                   |                      |                |                |             |                   |
| Narrative : RTGS     Sender And Beneficiary Details Intermediary / Sender's / Reciever's Correspondent Details     Sender's Correspondent: 6719     Sender's Correspondent: 6719     Sender's Correspondent: 6719     Sender's Correspondent: 6719     Sender's Correspondent: 6719     Sender's Correspondent: 6719     Sender's Correspondent: 6719     Receiver's Correspondent: 6719     Receiver's Correspondent: 6719     Receiver's Correspondent: 6719     Receiver's Correspondent: 6719     Receiver's Correspondent: 6719     Receiver's Correspondent: 6710     Code: (6717)   Code: (6718)   Code: (6718)   Additional Information: (6717)   Code: (5526)   Additional Info: (1(5526))   Additional Info: (1(5526))   Additional Info: (1(5526))   Additional Info: (1(5526))   Additional Info: (1(5526))   Additional Info: (1(5526))   Additional Info: (1(5526))   Additional Info: (1(5526))   Additional Info: (1(5526))   Additional Info: (1(5526))   Additional Info: (1(5526))   Additional Info: (1(5526))     Intermediary: 5546<                                                                                                    | Remit Amount :(4488)                                 | 1,00,000.00                    | c                     | harges (LCY) :    |                      | 0.00 Net Amo   | unt(ACY) :     | 1,00,000.00 |                   |
| Sender And Beneficiary Details       Intermediary / Sender's / Receiver's Correspondent:       6717         Sender's Correspondent IFSC:(5518)                                                                                                    | Narrative :                                          | RTGS                           |                       |                   |                      |                |                |             |                   |
| Sender's Correspondent: 6717   Sender's Correspondent: 6718   Sender's Correspondent: 6718   Code:(6717) C   Code:(6717) C   Code:(6717) C   Additional Information:(6717) C   Additional Information:(6717) C   Code:(5521) C   Code:(5521) C   Additional Info: 1:(5521) Additional Info: 1:(5526)   Additional Info: 1:(5521) Additional Info: 1:(5526)   Additional Info: 1:(5521) Additional Info: 1:(5526)   Additional Info: 1:(5521) Additional Info: 4:(5526)   Additional Info: 4:(5526) Additional Info: 4:(5526)   Intermediary IFSC:(6511) Cook Up   Code: (5546) D                                                                                                    | Sender And Beneficiary Details                       | ediary / Sender's / Reciever's | Correspondent Details |                   |                      |                |                |             |                   |
| Jender's Correspondent, IFSC:(5518)   Code:(6717)   Code:(6717)   Code:(6717)   Code:(6717)   Code:(6717)   Code:(6717)   Code:(521)   Code:(5521)   Code:(5521)   Additional Info:(5521)   Additional Info:(5521)   Additional Info:(5521)   Additional Info:(5521)   Additional Info:(5521)   Additional Info:(5521)   Additional Info:(5521)   Additional Info:(5521)   Additional Info:(5526)   Additional Info:(5526)   Intermediary IFSC:(6511)   Code:(5546)                                                                                                    | Sender's Correspondents                              |                                |                       | Baseius           | 's Como an donte     |                |                |             | -                 |
| Sender's Correspondent IFSC:(5518)   Code:(6717)   Code:info:(6717)   Code:Info:(6717)   Additional Information:(6717)   Code:(5521)   Code:Info:(5521)   Additional Info 1:(5521)   Additional Info 1:(5521)   Additional Info 2:(5521)   Additional Info 2:(5521)   Additional Info 2:(5521)   Additional Info 2:(5521)   Additional Info 2:(5521)   Additional Info 2:(5521)   Additional Info 2:(5526)   Additional Info 2:(5526)   Additional Info 2:(5526)   Additional Info 2:(5526)   Additional Info 2:(5526)   Intermediary IFSC:(6511)   Code:(5546)                                                                                                    | Sender's Correspondenc.                              | 6/1/                           |                       | Receiver          | s correspondenc:     | 671            | 18 💌           |             |                   |
| Code:(6717) C   Code:(6717) test   Additional Information:(6717) Code:(5718)   Code:(5521) Code:(5526)   Code:(5521) Code:(5526)   Additional Info 1:(5521) Code:(5526)   Additional Info 2:(5521) Additional Info 1:(5526)   Additional Info 2:(5521) Additional Info 2:(5526)   Additional Info 2:(5521) Additional Info 2:(5526)   Additional Info 2:(5521) Additional Info 2:(5526)   Additional Info 2:(5521) Additional Info 2:(5526)   Additional Info 2:(5521) Additional Info 2:(5526)   Additional Info 2:(5521) Additional Info 2:(5526)   Intermediary IF5C:(6511) Look Up   Code:(5546) D                                                                                                    | Sender's Correspondent IFSC:(5518)                   |                                | ook Up                | Receiver          | 's Correspondent IE' | SC:(6500)      |                | Look Up     |                   |
| Code Info:(6717)   Additional Information:(6717)   Code (f521)   Code Info:(5521)   Additional Info 1:(5521)   Additional Info 1:(5521)   Additional Info 2:(5521)   Additional Info 2:(5521)   Additional Info 2:(5521)   Additional Info 2:(5521)   Additional Info 2:(5521)   Additional Info 2:(5521)   Additional Info 2:(5521)   Additional Info 2:(5526)   Additional Info 2:(5526)   Additional Info 2:(5526)   Additional Info 2:(5526)   Intermediary IF5C:(6511)   Code (5546)                                                                                                    | Code:(6717)                                          | c 🗸                            |                       | Code:(6           | 718)                 | C (0000)       | ~              | LOOK OP     |                   |
| Additional Information:(6717)       Additional Information:(6718)         Code:(5521)       Code:(5526)         Code:(5521)       Code:(5526)         Additional Info 1:(5521)       Additional Info 2:(5526)         Additional Info 2:(5521)       Additional Info 2:(5526)         Additional Info 2:(5521)       Additional Info 2:(5526)         Additional Info 2:(5521)       Additional Info 4:(5526)         Additional Info 4:(5521)       Additional Info 4:(5526)         Intermediary IFSC:(6511)       Code: Up         Code: (5546)       D                                                                                                    | Code Info:(6717)                                     | test                           |                       | Code Inf          | o:(6718)             | Sen            | ıder           |             |                   |
| Code:(5521)       Code:(5526)         Additional Info 1:(5521)       Additional Info 1:(5526)         Additional Info 2:(5521)       Additional Info 2:(5526)         Additional Info 3:(5521)       Additional Info 3:(5526)         Additional Info 3:(5521)       Additional Info 3:(5526)         Additional Info 4:(5521)       Additional Info 4:(5526)         Additional Info 4:(5521)       Additional Info 4:(5526)         Intermediary IFSC:(6511)       Look Up         Code:(5546)       D         Code:(5546)       D                                                                                                    | Additional Information:(6717)                        |                                |                       | Addition          | al Information:(6718 | )              |                |             |                   |
| Code Info:(5521)       Code Info:(5526)         Additional Info 1:(5521)       Additional Info 1:(5526)         Additional Info 3:(5521)       Additional Info 3:(5526)         Additional Info 3:(5521)       Additional Info 3:(5526)         Additional Info 4:(5521)       Additional Info 4:(5526)         Additional Info 4:(5521)       Additional Info 4:(5526)         Intermediary IFSC:(6511)       Look Up         Code. Info:/5546)       V                                                                                                    | Code:(5521)                                          | ~                              |                       | Code:(5           | 526)                 |                | ~              |             |                   |
| Additional Info 1:(5521)     Additional Info 1:(5526)       Additional Info 2:(5521)     Additional Info 2:(5526)       Additional Info 3:(5526)     Additional Info 3:(5526)       Additional Info 4:(5526)     Additional Info 4:(5526)       Additional Info 4:(5526)     Additional Info 4:(5526)       Intermediary IFSC:(6511)     Look Up       Code:(5546)     V                                                                                                    | Code Info:(5521)                                     |                                |                       | Code Inf          | 0:(5526)             |                | · · ·          |             |                   |
| Additional Info 2:(5526)       Additional Info 3:(5521)       Additional Info 3:(5526)       Additional Info 4:(5526)       Additional Info 4:(5526)       Intermediary IFSC:(6511)       Code:(5546)       D                                                                                                    | Additional Info 1:(5521)                             |                                |                       | Addition          | al Info 1:(5526)     |                |                |             |                   |
| Additional Info 3:(5521)     Additional Info 3:(5526)       Additional Info 4:(5521)     Additional Info 4:(5526)       Intermediary IFSC:(6511)     Code:(5546)       Code:(5546)     D                                                                                                    | Additional Info 2:(5521)                             |                                |                       | Addition          | al Info 2:(5526)     |                |                |             |                   |
| Additional Info 4:(5521)   Additional Info 4:(5526)     Intermediary:   5546   Intermediary IPSC:(6511)   Code:(5546)     Code: Info:(5546)                                                                                                    | Additional Info 3:(5521)                             |                                |                       | Addition          | al Info 3:(5526)     |                |                |             |                   |
| Intermediary:     5546       Intermediary IFSC:(6511)     Look Up       Code (5546)     D       Code Info:(5546)     V                                                                                                    | Additional Info 4:(5521)                             |                                |                       | Addition          | al Info 4:(5526)     |                |                |             |                   |
| Intermediary IFSC:(6511)<br>Code:(5546)  Code:(5546)                                                                                                    | Intermediary:                                        | 5546                           |                       |                   |                      |                |                |             |                   |
| Code:(5546)                                                                                                    | Intermediary IFSC:(6511)                             |                                | ook Up                |                   |                      |                |                |             |                   |
| Code Info:/(5566)                                                                                                    | Code:(5546)                                          | D                              |                       |                   |                      |                |                |             |                   |
|                                                                                                    | Code Info:(5546)                                     |                                |                       |                   |                      |                |                |             | -                 |
|                                                                                                    |                                                      |                                |                       |                   |                      |                |                |             |                   |
|                                                                                                    |                                                      |                                |                       |                   |                      |                |                |             |                   |
|                                                                                                    |                                                      |                                |                       |                   |                      |                |                |             |                   |
|                                                                                                    |                                                      |                                |                       |                   |                      |                |                |             |                   |
| Card Change Pin Cheque Cost Rate Denomination Instrument Inventory Pin Validation Service Charge Signature Travellers Cheque                                                                                                    | Card Change Pin C                                    | heque Cost Rate                | Denomination I        | Instrument        | Inventory F          | Pin Validation | Service Charge | Signature   | Travellers Cheque |
|                                                                                                    |                                                      |                                |                       |                   |                      |                | UDF            | ОК          | Close Clear       |

ORACLE

| Field Name                            | Description                                                                                                    |
|---------------------------------------|----------------------------------------------------------------------------------------------------|
| Sender's Correspondent                | [Optional, Drop-Down]<br>Select the appropriate option from the drop-down list.<br>The options are :<br>• 5518<br>• 6717<br>• 5521                                                                                                    |
| Sender's Correspondent<br>IFSC (5518) | [Conditional, Pick List]<br>Select the IFSC code of the bank receiving the remittance<br>for onward transmission to the beneficiary's bank from the<br>pick list.<br>This field is enabled if the <b>5518</b> option is selected in the<br><b>Sender's Correspondent</b> drop-down list.          |
| Code (6717)                           | <ul> <li>[Conditional, Drop-down]</li> <li>Select the appropriate option from the drop-down list.</li> <li>The options are: <ul> <li>C-Credit</li> <li>D-Debit</li> </ul> </li> <li>This field is enabled if the 6717 option is selected in the Sender's Correspondent drop-down list.</li> </ul> |
| Code Info (6717)                      | [Conditional, Alphanumeric, 32]<br>Type the name of the bank receiving the remittance for<br>onward transmission to the beneficiary's bank.<br>This field is enabled if the <b>6717</b> option is selected in the<br><b>Sender's Correspondent</b> drop-down list.                                |
| Additional Information<br>(6717)      | [Conditional, Alphanumeric, 35]<br>Type the name and other details of the bank receiving the<br>remittance for onward transmission to the beneficiary's<br>bank.<br>This field is enabled only if the <b>6717</b> option is selected in the<br><b>Sender's Correspondent</b> drop-down list.      |

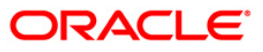

| Field Name                  | Description                                                                                                    |  |
|-----------------------------|----------------------------------------------------------------------------------------------------|--|
| Code (5521)                 | [Conditional, Drop-down]                                                                                            |  |
|                             | Select the appropriate option from the drop-down list.                                                              |  |
|                             | The options are:                                                                                                    |  |
|                             | C-Credit                                                                                                    |  |
|                             | • D-Debit                                                                                                    |  |
|                             | This field is enabled if the <b>5521</b> option is selected in the <b>Sender's Correspondent</b> drop-down list.    |  |
| Code Info (5521)            | [Conditional, Alphanumeric, 32]                                                                                     |  |
|                             | Type the name of the bank receiving the remittance for onward transmission to the beneficiary's bank.               |  |
|                             | This field is enabled if the <b>5521</b> option is selected in the <b>Sender's Correspondent</b> drop-down list.    |  |
| Additional Info 1, 2,3,4    | [Conditional, Alphanumeric, 35, Four Lines]                                                                         |  |
| (5521)                      | Type name and other details of the bank receiving the remittance for onward transmission to the beneficiary's bank. |  |
|                             | This field is enabled if the <b>5521</b> option is selected in the <b>Sender's Correspondent</b> drop-down list     |  |
| Receiver's<br>Correspondent | [Optional, Drop-Down]                                                                                               |  |
|                             | Select the appropriate option from the drop-down list.                                                              |  |
|                             | The options are:                                                                                                    |  |
|                             | • 6500                                                                                                    |  |
|                             | • 6718                                                                                                    |  |
|                             | • 5526                                                                                                    |  |
| Receiver's                  | [Conditional, Pick List]                                                                                            |  |
| Correspondent IFSC (6500)   | Select the IFSC code of the beneficiary bank from the pick list.                                                    |  |
|                             | This field is enabled if the <b>6500</b> option is selected in the <b>Receiver's Correspondent</b> drop-down list.  |  |
| Code (6718)                 | [Conditional, Drop-Down]                                                                                            |  |
|                             | Select the appropriate option from the drop-down list.                                                              |  |
|                             | The options are:                                                                                                    |  |
|                             | C-Credit                                                                                                    |  |
|                             | D-Debit                                                                                                    |  |
|                             | This field is enabled if the <b>6718</b> option is selected in the <b>Receiver's Correspondent</b> drop-down list.  |  |

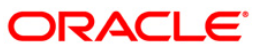

| Field Name                         | Description                                                                                                    |
|------------------------------------|----------------------------------------------------------------------------------------------------|
| Code Info (6718)                   | [Conditional, Alphanumeric, 32]<br>Type the name of the beneficiary bank and other details.<br>This field is enabled if the <b>6718</b> option is selected in the<br><b>Receiver's Correspondent</b> drop-down list.                                                                               |
| Additional Information<br>(6718)   | [Conditional, Alphanumeric, 35]<br>Type any additional details related to the beneficiary bank.<br>This field is enabled if the <b>6718</b> option is selected in the<br><b>Receiver's Correspondent</b> drop-down list.                                                                           |
| Code (5526)                        | <ul> <li>[Conditional, Drop-Down]</li> <li>Select the appropriate option from the drop-down list.</li> <li>The options are: <ul> <li>C-Credit</li> <li>D-Debit</li> </ul> </li> <li>This field is enabled if the 5526 option is selected in the Receiver's Correspondent drop-down list</li> </ul> |
| Code Info (5526)                   | [Conditional, Alphanumeric, 32]<br>Type the name of the beneficiary bank and other details.<br>This field is enabled if the <b>5526</b> option is selected in the<br><b>Receiver's Correspondent</b> drop-down list                                                                                |
| Additional Info 1, 2,3,4<br>(5526) | [Conditional, Alphanumeric, 4 lines, 35]<br>Type additional details related to the name of the beneficiary<br>bank.<br>These field is enabled if the <b>5526</b> option is selected in the<br><b>Receiver's Correspondent</b> drop-down list.                                                      |
| Intermediary                       | [Conditional, Drop-Down]<br>Select the appropriate option from the drop-down list.<br>The options are:<br>• 6511<br>• 5546                                                                                                    |
| Intermediary IFSC<br>(6511)        | [Conditional, Picklist]<br>Select the IFSC code of the intermediary bank from the pick<br>list.<br>This field is enabled if the <b>6511</b> option is selected in the<br><b>Intermediary</b> drop-down list.                                                                                       |

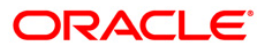

| Field Name                        | Description                                                                                            |
|-----------------------------------|----------------------------------------------------------------------------------------------------|
| Code (5546)                       | [Conditional, Drop-Down]                                                                               |
|                                   | Select the appropriate option from the drop-down list.                                                 |
|                                   | The options are:                                                                                       |
|                                   | C-Credit                                                                                               |
|                                   | D-Debit                                                                                                |
|                                   | This field is enabled if the <b>5546</b> option is selected in the <b>Intermediary</b> drop-down list. |
| Code Info (5546)                  | [Conditional, Alphanumeric, 32]                                                                        |
|                                   | Type the name of the Intermediary Bank and other details.                                              |
|                                   | This field is enabled if the <b>5546</b> option is selected in the <b>Intermediary</b> drop-down list. |
| Additional Info 1,2,3,4<br>(5546) | [Conditional, Alphanumeric, 35, 4 lines]                                                               |
|                                   | Type additional details related to the name of the intermediary bank.                                  |
|                                   | This field is enabled if the <b>5546</b> option is selected in the <b>Intermediary</b> drop-down list. |
| 6. Click the <b>Ok</b> button.    |                                                                                                    |
| 7 The system displays t           | he transaction sequence number. Click the <b>OK</b> button                                             |

- 7. The system displays the transaction sequence number. Click the **OK** button.
- 8. The system displays the UTR number. Click the  ${\bf OK}$  button.
- 9. The system displays the message "Transaction completed". Click the **OK** button.

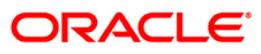

## 1.17. 2056 - RTGS - Bank Payment

RTGS is an RBI controlled interbank payment system where transactions of higher amounts are made. Using this option, outgoing payment transactions can be initiated through this payment network for bank's own transactions such as deployment of funds under treasury operations to other money market player or disbursement of high value loan amount to a beneficiary account maintained with the other banks.

#### **Definition Prerequisites**

• PM002 - Payments Transaction Definition

#### Modes Available

Not Available

#### To initiate RTGS bank payment

- Type the fast path 2056 and click Go or navigate through the menus to Transaction Processing > Account Transactions > Payment Transactions > RTGS - Bank Payment.
- 2. The system displays the RTGS Bank Payment screen.

#### **RTGS - Bank Payment**

| RTGS-Bank Payment*                                                                        | 🚳 🛽 🗵                                                                          |
|-------------------------------------------------------------------------------------------|--------------------------------------------------------------------------------|
| Payment Transaction Code :                                                                | Payment Type :                                                                 |
| User Reference Number :                                                                   | Related Reference Number :(2006)                                               |
| Payment From :                                                                            | Sender's Transaction Branch : 9999                                             |
| CASA Account Number :                                                                     | GL Account Number :                                                            |
| Account Currency : (4488)                                                                 |                                                                                |
| Remit Amount : (4488)                                                                     | Charges (LCY) : Net Amount(ACY) :                                              |
| Payment Details/Narrative : RTGS                                                          |                                                                                |
| Sender And Beneficiary Details Intermediary / Sender's / Reciever's Correspondent Details | 1                                                                              |
| Ordering Institution :                                                                    | Beneficiary Institution :                                                      |
| Ordering Institution IFSC : (5517)                                                        | Beneficiary ID :                                                               |
| Ordering Institution Details : (5516)                                                     | Beneficiary Institution IFSC Code : (6521) Look Up                             |
|                                                                                           | Code : (5556)                                                                  |
|                                                                                           | Code Info :                                                                    |
|                                                                                           | Beneficiary Institution Details :                                              |
|                                                                                           |                                                                                |
|                                                                                           |                                                                                |
|                                                                                           |                                                                                |
| Account with Toptitution :                                                                | Sender to Deceiver Information Code :                                          |
| Account with Institution TESC : (6516)                                                    |                                                                                |
| Code : (6719)                                                                             | Additional Info 1 :                                                            |
| Code Info :                                                                               | Additional Info 2 :                                                            |
| Additional Information :                                                                  | Additional Info 3 :                                                            |
| Code : (5551)                                                                             | Additional Info 4 :                                                            |
| Code Info :                                                                               | Additional Info 5 :                                                            |
| Additional Info 1 :                                                                       |                                                                                |
| Additional Info 2 :                                                                       |                                                                                |
| Additional Info 3 :                                                                       |                                                                                |
| Additional Info 4 :                                                                       |                                                                                |
| Card Change Pin Cheque Cost Rate Denomination                                             | Instrument Inventory Pin Validation Service Charge Signature Travellers Cheque |
|                                                                                           | UDF OK Close Clear                                                             |

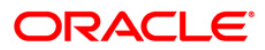

| Field Name                         | Description                                                                                                    |
|------------------------------------|----------------------------------------------------------------------------------------------------|
| Payment Transaction<br>Code        | [Mandatory, Pick List]                                                                                                   |
|                                    | Select the payment transaction code from the pick list.                                                                  |
|                                    | These codes are defined in the <b>Payment Transaction</b><br><b>Definition</b> (Fast Path : PM002) option.               |
| Payment Type                       | [Display]                                                                                                    |
|                                    | This field displays the payment type based on the payment transaction code selected in the corresponding field.          |
| User Reference<br>Number           | [Optional, Alphanumeric, 40]                                                                                             |
|                                    | Type the user reference number assigned to identify the transaction.                                                     |
| Related Reference<br>Number (2006) | [Conditional, Alphanumeric, 16]                                                                                          |
|                                    | Type the transaction reference number of the received inward credit message at bank branch that is returned.             |
|                                    | This number is entered if an incoming credit is rejected and manually sent out as an outgoing payment.                   |
|                                    | This field is mandatory if the following payment codes are selected from the <b>Payment Transaction Code</b> pick list : |
|                                    | <ul> <li>RTGS - Reject of incoming Payment to Bank (R42)</li> </ul>                                                      |
|                                    | <ul> <li>Reject of Incoming Payment to Customer</li> </ul>                                                               |
| Transaction Details                |                                                                                                    |
| Payment From                       | [Mandatory, Drop-Down]                                                                                                   |
|                                    | Select the type of account from which the outgoing payment is to be initiated from the drop-down list.                   |
|                                    | The options are:                                                                                                    |
|                                    | • CASA                                                                                                    |
|                                    | • GL                                                                                                    |
| Sender's Transaction<br>Branch     | [Mandatory, Pick List]                                                                                                   |
|                                    | Select the transaction branch from the pick list.                                                                        |
|                                    | It is the branch which is originating the payment transaction in case it is different from the log in branch.            |
| CASA Account Number                | [Conditional, Numeric, 16]                                                                                               |
|                                    | Type a valid CASA account number of the customer through which the outgoing payment transaction is initiated.            |
|                                    | The account title is displayed in the adjacent field.                                                                    |
|                                    | This field is enabled if the <b>CASA</b> option is selected in the <b>Payment From</b> drop-down list.                   |

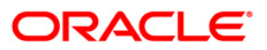

| Field Name                   | Description                                                                                                    |
|------------------------------|----------------------------------------------------------------------------------------------------|
| GL Account Number            | [Conditional, Numeric, Nine]                                                                                               |
|                              | Type a valid GL account number from where the outgoing payment transaction has to be initiated.                            |
|                              | The GL code description is displayed in the adjacent field.                                                                |
|                              | This field is enabled if the <b>GL</b> option is selected in the <b>Payment From</b> drop-down list.                       |
| Account Currency<br>(4488)   | [Display]                                                                                                    |
|                              | This field displays the account currency.                                                                                  |
| Remit Amount (4488)          | [Mandatory, Numeric, 13, Two]                                                                                              |
|                              | Type the amount that is to be remitted.                                                                                    |
|                              | The remit amount should be in the range maintained in the <b>Payment Transaction Attributes</b> (Fast Path: PM039) option. |
| Charges (LCY)                | [Display]                                                                                                    |
|                              | This field displays the service charges applied in local currency.                                                         |
| Net Amount (ACY)             | [Display]                                                                                                    |
|                              | This field displays the net amount to be recovered from the customer who is initiating an outgoing payment transaction.    |
|                              | Net Amount = Total of Account Amount + Charges                                                                             |
| Payment<br>Details/Narrative | [Mandatory, Alphanumeric, 40]<br>Type the payment/narrative details.                                                       |
|                              | By default, the system displays <b>RTGS</b> .                                                                              |

- 3. Select the payment transaction code from the pick list.
- 4. Enter the relevant details in the transaction details.
### **RTGS - Bank Payment**

| RTGS-Bank Payment*                     |                                                      |                                            |                                       | alia 🕹 👔 🗾       |
|----------------------------------------|------------------------------------------------------|--------------------------------------------|---------------------------------------|------------------|
| Payment Transaction Code :             | R42X29                                               | Payment Type :                             | OP                                    | -                |
| User Reference Number :                | 1                                                    | Related Reference Number :(2006)           | 25                                    |                  |
| Transaction Details     Payment From : | CASA 🗸                                               | Sender's Transaction Branch : 99           | 999                                   |                  |
| CASA Account Number :                  | 06039050000104 NELSON DSOUZA                         | GL Account Number :                        |                                       |                  |
| Account Currency : (4488)              | INR                                                  |                                            |                                       |                  |
| Remit Amount : (4488)                  | 1,00,000.00                                          | Charges (LCY) : 0.00                       | Net Amount(ACY) : 1,00,000.00         |                  |
| Payment Details/Narrative :            | RTGS                                                 |                                            |                                       |                  |
| Sender And Beneficiary Details Interm  | ediary / Sender's / Reciever's Correspondent Details |                                            |                                       |                  |
| Ordering Institution :                 | ~                                                    | Beneficiary Institution :                  | ~                                     |                  |
| Ordering Institution IFSC : (5517)     | Look Up                                              | Beneficiary ID :                           |                                       |                  |
| Ordering Institution Details : (5516)  |                                                      | Beneficiary Institution IFSC Code : (6521) | Look Up                               |                  |
|                                        |                                                      | Code : (5556)<br>Code Info :               | ¥                                     |                  |
|                                        |                                                      | Beneficiary Institution Details :          |                                       |                  |
|                                        |                                                      | [                                          |                                       |                  |
|                                        |                                                      |                                            |                                       |                  |
|                                        |                                                      |                                            |                                       |                  |
| Account with Institution :             | <b>~</b>                                             | Sender to Receiver Information Code :      | ×                                     |                  |
| Account with Institution IFSC : (6516) | Look Up                                              | Code Info :                                |                                       |                  |
| Code Info :                            |                                                      | Additional Info 2 :                        |                                       |                  |
| Additional Information :               |                                                      | Additional Info 3 :                        |                                       |                  |
| Code : (5551)                          |                                                      | Additional Info 4 :                        |                                       |                  |
| Code Info :<br>Additional Info 1 :     |                                                      | Additional Info 5 :                        |                                       |                  |
| Additional Info 2 :                    |                                                      |                                            |                                       |                  |
| Additional Info 3 :                    |                                                      |                                            |                                       |                  |
| Additional Info 4 :                    |                                                      |                                            |                                       | -                |
| Card Change Pin                        | Cheque Cost Rate Denomination                        | Instrument Inventory Pin V                 | Validation Service Charge Signature T | ravellers Cheque |
|                                        |                                                      |                                            | UDF OK Close                          | Clear            |

5. Enter the required details in the various tabs.

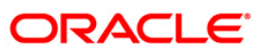

| RTGS-Bank Payment*                    |                                 |                       |                 |                         |                |                |            | 1             | 2 X  |
|---------------------------------------|---------------------------------|-----------------------|-----------------|-------------------------|----------------|----------------|------------|---------------|------|
| Payment Transaction Code :            | R42X29                          |                       | Payment Type    |                         | OP             |                |            |               | -    |
| User Reference Number :               | 1                               |                       | Related Refer   | ence Number :(2006)     | 25             |                |            |               |      |
| Transaction Details                   |                                 |                       |                 |                         |                |                |            |               | _    |
| Payment From :                        | CASA 💌                          |                       | Sender's Transa | ction Branch :          | 9999           |                |            |               |      |
| CASA Account Number :                 | 06039050000104 N                | ELSON DSOUZA          | GL Account Num  | GL Account Number :     |                |                |            |               |      |
| Account Currency : (4488)             | TND                             |                       |                 |                         |                |                |            |               |      |
|                                       | THE .                           |                       |                 |                         |                |                |            |               |      |
| Remit Amount : (4488)                 | 1,00,000.00                     |                       | Charges (LCY) : | 0.0                     | 00 Net Amou    | nt(ACY) : 1    | ,00,000.00 |               |      |
| Payment Details/Narrative :           | RTGS                            |                       |                 |                         |                |                |            |               |      |
| Sender And Beneficiary Details Interr | mediary / Sender's / Reciever's | s Correspondent Detai | Is              |                         |                |                |            |               | -    |
|                                       |                                 |                       | 1               |                         |                |                |            | 7             | שר   |
| Ordering Institution :                | 5517 🗸                          |                       | Beneficiary Ins | titution :              | 5556           | *              |            |               |      |
| Ordering Institution IFSC : (5517)    | HDEC0009999                     | ook Up                | Beneficiary ID  | :                       |                |                |            |               |      |
| Ordering Institution Details : (5516) |                                 |                       | Beneficiary Ins | titution IFSC Code : (6 | 5521)          | Look Up        |            |               |      |
|                                       |                                 |                       | Code : (5556)   |                         | C              | ~              |            |               |      |
|                                       |                                 |                       | Code Info :     |                         | 12 Jane par    | k avenue       |            |               |      |
|                                       |                                 |                       | Beneficiary Ins | titution Details :      | North Lanc     | K BYCHBC       |            |               |      |
|                                       |                                 | Mumbai                |                 |                         |                |                |            |               |      |
|                                       |                                 |                       |                 |                         | Tedia          |                |            |               |      |
|                                       |                                 |                       |                 |                         | India          |                |            |               |      |
|                                       |                                 |                       |                 |                         | India          |                |            |               |      |
| Account with Institution :            | 6719 🗸                          |                       | Sender to Rece  | eiver Information Code  | E: FAST        | ~              |            | ]             |      |
| Account with Institution IFSC : (6516 | 5)                              | look Up               | Code Info :     |                         | 100 10000      |                |            |               |      |
| Code : (6719)                         | C 🗸                             |                       | Additional Info | 1:                      | 5268888        |                |            |               |      |
| Code Info :                           | Payment by CASA                 |                       | Additional Info | 2:                      |                |                |            |               |      |
| Additional Information :              |                                 |                       | Additional Info | 3:                      |                |                |            |               |      |
| Code : (5551)                         |                                 | Additional Info 4 :   |                 |                         |                |                |            |               |      |
| Code Info :                           |                                 | Additional Info 5 :   |                 |                         |                |                |            |               |      |
| Additional Info 1 :                   |                                 |                       |                 |                         |                |                |            |               |      |
| Additional Info 2 :                   |                                 |                       |                 |                         |                |                |            |               |      |
| Additional Info 3 :                   |                                 |                       |                 |                         |                |                |            |               |      |
| Additional Info 4 :                   |                                 |                       |                 |                         |                |                |            |               | Ţ    |
| Card Change Pin                       | Cheque Cost Rate                | Denomination          | Instrument      | Inventory               | Pin Validation | Service Charge | Signature  | Travellers Ch | eque |
|                                       |                                 |                       |                 |                         |                | UDF            | ОК         | Close Cl      | ear  |

# Sender And Beneficiary Details

| Column Name      | Description                                                                                                    |
|------------------|----------------------------------------------------------------------------------------------------|
| Ordering         | [Optional, Drop-Down]                                                                                          |
| Institution      | Select the ordering institution from the drop-down list.                                                       |
|                  | The options are:                                                                                               |
|                  | • 5517                                                                                                    |
|                  | • 5516                                                                                                    |
| Ordering         | [Conditional, Pick List]                                                                                       |
| Institution IFSC | Select the sending branch's IFSC code from the pick list.                                                      |
| (5517)           | It is a unique code used for NEFT and RTGS.                                                                    |
|                  | This field is enabled if the <b>5517</b> option is selected in the <b>Ordering Institution</b> drop-down list. |

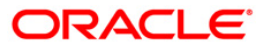

| Column Name                     | Description                                                                                                    |  |  |  |  |  |
|---------------------------------|----------------------------------------------------------------------------------------------------|--|--|--|--|--|
| Ordering                        | [Conditional, Alphanumeric, 35, 4 lines]<br>Type the ordering institution details such as the name of the<br>exchange house and intermediary institution from which<br>originating banks have received the money. |  |  |  |  |  |
| Institution Details<br>(5516)   |                                                                                                    |  |  |  |  |  |
|                                 | This field is enabled if the <b>5516</b> option is selected in the <b>Ordering Institution</b> drop-down list.                                                                                                    |  |  |  |  |  |
| Beneficiary                     | [Mandatory, Drop- Down]                                                                                                    |  |  |  |  |  |
| Institution                     | Select the beneficiary institution from the drop-down list.                                                                                                    |  |  |  |  |  |
|                                 | The options are:                                                                                                    |  |  |  |  |  |
|                                 | • 6521                                                                                                    |  |  |  |  |  |
|                                 | • 5556                                                                                                    |  |  |  |  |  |
| Beneficiary ID                  | [Conditional, Pick List]                                                                                                    |  |  |  |  |  |
|                                 | Select the beneficiary Id from the pick list.                                                                                                    |  |  |  |  |  |
|                                 | This field is enabled if the <b>CASA</b> option is selected in the <b>Payment From</b> drop-down list.                                                                                                    |  |  |  |  |  |
| Beneficiary                     | [Mandatory, Numeric, 11, Pick List]                                                                                                    |  |  |  |  |  |
| Institution IFSC<br>Code (6521) | Type the beneficiary institution IFSC code or select it form the pick list.                                                                                                    |  |  |  |  |  |
| Code (5556)                     | [Conditional, Drop-Down]                                                                                                    |  |  |  |  |  |
|                                 | Select the appropriate option from the drop-down list.                                                                                                    |  |  |  |  |  |
|                                 | The options are:                                                                                                    |  |  |  |  |  |
|                                 | C - Credit                                                                                                    |  |  |  |  |  |
|                                 | • D - Debit                                                                                                    |  |  |  |  |  |
|                                 | This field is enabled if the <b>5556</b> option is selected in the <b>Beneficiary Institution</b> drop-down list.                                                                                                 |  |  |  |  |  |
| Code Info                       | [Conditional, Alphanumeric, 34]                                                                                                    |  |  |  |  |  |
|                                 | Type the name of the beneficiary bank.                                                                                                    |  |  |  |  |  |
|                                 | This field is enabled if the <b>5556</b> option is selected in the <b>Beneficiary Institution</b> drop-down list.                                                                                                 |  |  |  |  |  |
| Beneficiary                     | [Conditional, Alphanumeric, 35, 4 lines]                                                                                                    |  |  |  |  |  |
| Institution Details             | Type the beneficiary institution details.                                                                                                    |  |  |  |  |  |
|                                 | This field is enabled if the <b>5556</b> option is selected in the <b>Beneficiary Institution</b> drop-down list.                                                                                                 |  |  |  |  |  |

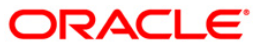

| Column Name        | Description                                                                                                    |  |  |  |  |  |
|--------------------|----------------------------------------------------------------------------------------------------|--|--|--|--|--|
| Sender to Receiver | [Optional, Drop-Down ]                                                                                                    |  |  |  |  |  |
| Information Code   | Select the code from the drop-down list.                                                                                                    |  |  |  |  |  |
|                    | The options are:                                                                                                    |  |  |  |  |  |
|                    | • NRE                                                                                                    |  |  |  |  |  |
|                    | • FAST                                                                                                    |  |  |  |  |  |
|                    | • RETURN                                                                                                    |  |  |  |  |  |
|                    | • URGENT                                                                                                    |  |  |  |  |  |
|                    | This field displays the <b>NRE</b> option in the drop-down list if the NRE account number is used for payment initiation.                                       |  |  |  |  |  |
| Code Info          | [Optional, Alphanumeric, 25]                                                                                                    |  |  |  |  |  |
|                    | Type the code related information.                                                                                                    |  |  |  |  |  |
| Additional Info    | [Conditional, Alphanumeric, 33, 5 lines]                                                                                                    |  |  |  |  |  |
| 1,2,3,4,5          | Type additional information related to the code.                                                                                                    |  |  |  |  |  |
|                    | If the <b>Return</b> option is selected in the <b>Sender to Receiver Info</b><br><b>Code</b> drop-down list, then the Additional Info 1 and 2 are<br>mandatory. |  |  |  |  |  |
| Account with       | [Optional,Drop-Down]                                                                                                    |  |  |  |  |  |
| Institution        | Select the account with institution from the drop-down list.                                                                                                    |  |  |  |  |  |
|                    | The options are:                                                                                                    |  |  |  |  |  |
|                    | • 6516                                                                                                    |  |  |  |  |  |
|                    | • 6719                                                                                                    |  |  |  |  |  |
|                    | • 5551                                                                                                    |  |  |  |  |  |
| Account with       | [Conditional, Pick List]                                                                                                    |  |  |  |  |  |
| Institution IFSC   | Select the beneficiary bank IFSC code from the pick list.                                                                                                    |  |  |  |  |  |
| (0310)             | This field is enabled if the <b>6516</b> option is selected in the <b>Account</b> with Institution drop-down list.                                              |  |  |  |  |  |
| Code (6719)        | [Conditional, Drop-down]                                                                                                    |  |  |  |  |  |
|                    | Select the appropriate code from the drop-down list.                                                                                                    |  |  |  |  |  |
|                    | The options are:                                                                                                    |  |  |  |  |  |
|                    | C-Credit                                                                                                    |  |  |  |  |  |
|                    | • D-Debit                                                                                                    |  |  |  |  |  |
|                    | This field is enabled if the <b>6719</b> option is selected in the <b>Account</b> with Institution drop-down list.                                              |  |  |  |  |  |

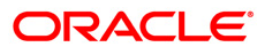

| Column Name     | Description                                                                                                    |
|-----------------|----------------------------------------------------------------------------------------------------|
| Code Info       | [Conditional, Alphanumeric, 34]                                                                                    |
|                 | Type the name of the beneficiary bank and other details.                                                           |
|                 | This field is enabled if the <b>6719</b> option is selected in the <b>Account</b> with Institution drop-down list. |
| Additional      | [Conditional, Alphanumeric, 35]                                                                                    |
| Information     | Type any additional details related to the beneficiary bank.                                                       |
|                 | This field is enabled if the <b>6719</b> option is selected in the <b>Account</b> with Institution drop-down list. |
| Code (5551)     | [Conditional, Drop-down]                                                                                           |
|                 | Select the appropriate code from the drop-down list.                                                               |
|                 | The options are:                                                                                                   |
|                 | C-Credit                                                                                                    |
|                 | • D-Debit                                                                                                    |
|                 | This field is enabled if the <b>5551</b> option is selected in the <b>Account</b> with Institution drop-down list. |
| Code Info       | [Conditional, Alphanumeric, 34]                                                                                    |
|                 | Type the name of the beneficiary bank.                                                                             |
|                 | This field is enabled if the <b>5551</b> option is selected in the <b>Account</b> with Institution drop-down list. |
| Additional Info | [Conditional, Alphanumeric, 35, 4 Lines]                                                                           |
| 1,2,3,4         | Type additional information related to the code.                                                                   |
|                 | This field is enabled if the <b>5551</b> option is selected in the <b>Account</b> with Institution drop-down list. |

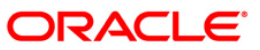

| RTGS-Bank Payment*                   |                                                     |                                        |                                       | ali 🔁 🔽           |
|--------------------------------------|-----------------------------------------------------|----------------------------------------|---------------------------------------|-------------------|
| Payment Transaction Code : R         | 42X29                                               | Payment Type :                         | OP                                    |                   |
| User Reference Number : 1            |                                                     | Related Reference Number :(2006)       | 25                                    |                   |
| Transaction Details                  |                                                     |                                        |                                       |                   |
| Payment From :                       | CASA 💌                                              | Sender's Transaction Branch :          | 9999                                  |                   |
| CASA Account Number :                | 06049420000012 KEVIN MATHEW                         | GL Account Number :                    |                                       |                   |
| Account Currency : (4488)            | INR                                                 |                                        |                                       |                   |
| Denit Americator (4499)              |                                                     | Charges (I CV) :                       | Not Amount/ACV :                      |                   |
| Remit Amount : (4466)                | 1,00,000.00                                         | 0.00                                   | Net Anount(ACT) : 1,00,000.00         |                   |
| Payment Details/Narrative :          | RTGS                                                |                                        |                                       |                   |
| Sender And Beneficiary Details       | liary / Sender's / Reciever's Correspondent Detail: | 5                                      |                                       |                   |
|                                      |                                                     |                                        |                                       |                   |
| Sender's Correspondent :             | 6717                                                | Receiver's Correspondent :             | 6718                                  |                   |
|                                      |                                                     |                                        |                                       |                   |
| Sender's Correspondent IFSC : (5518) | Look Up                                             | Receiver's Correspondent IFSC : (6500) | Look Up                               |                   |
| Code : (6717)                        | C V                                                 | Code : (6718)                          | c v                                   |                   |
| Code Info :                          | payment                                             | Code Info :                            | Sender                                |                   |
| Additional Information :             |                                                     | Additional Information :               |                                       |                   |
| Code : (5521)                        | ~                                                   | Code : (5526)                          |                                       |                   |
| Code Info :                          |                                                     | Code Info :                            |                                       |                   |
| Additional Info 1 :                  |                                                     | Additional Info 1 :                    |                                       |                   |
| Additional Info 2 :                  |                                                     | Additional Info 2 :                    |                                       |                   |
| Additional Info 3 :                  |                                                     | Additional Info 3 :                    |                                       |                   |
| Additional Info 4 :                  |                                                     | Additional Info 4 :                    |                                       |                   |
|                                      |                                                     |                                        |                                       |                   |
| Intermediary :                       | 5546                                                |                                        |                                       |                   |
| í í                                  | 5510                                                |                                        |                                       |                   |
|                                      |                                                     |                                        |                                       |                   |
| Intermediary IFSC : (6511)           | Look Up                                             |                                        |                                       |                   |
| Code : (5546)                        | C 🖌                                                 |                                        |                                       |                   |
| Code Info :                          | testing                                             |                                        |                                       |                   |
| Additional Info 1 :                  | 13 red wood                                         |                                        |                                       |                   |
| Additional Info 2 :                  |                                                     |                                        |                                       |                   |
| Card Change Pin Ch                   | eque Cost Rate Denomination                         | Instrument Inventory Pi                | n Validation Service Charge Signature | Travellers Cheque |
|                                      |                                                     |                                        |                                       |                   |
|                                      |                                                     |                                        | UDF OK                                | Close Clear       |

# Intermediary / Sender's /Reciever's Correspondent Details

|  | Field Name             | Description                                                                                                    |  |  |  |  |
|--|------------------------|----------------------------------------------------------------------------------------------------|--|--|--|--|
|  | Sender's Correspondent | [Optional, Drop-down]                                                                                                    |  |  |  |  |
|  |                        | Select the sender's correspondent code from the drop-down list.                                                                 |  |  |  |  |
|  |                        | The options are :                                                                                                    |  |  |  |  |
|  |                        | • 5518                                                                                                    |  |  |  |  |
|  |                        | • 6717                                                                                                    |  |  |  |  |
|  |                        | • 5521                                                                                                    |  |  |  |  |
|  | Sender's Correspondent | [Conditional, Pick List]                                                                                                    |  |  |  |  |
|  | IFSC (5518)            | Select the IFSC code of the bank receiving the remittance for onward transmission to the beneficiary's bank from the pick list. |  |  |  |  |
|  |                        | This field is enabled if the <b>5518</b> option is selected in the <b>Sender's Correspondent</b> drop-down list.                |  |  |  |  |
|  |                        |                                                                                                    |  |  |  |  |

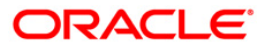

| Field Name                | Description                                                                                                    |
|---------------------------|----------------------------------------------------------------------------------------------------|
| Code (6717)               | [Conditional, Drop-down]                                                                                         |
|                           | Select the appropriate option from the drop-down list.                                                           |
|                           | The options are:                                                                                                 |
|                           | C-Credit                                                                                                    |
|                           | D-Debit                                                                                                    |
|                           | This field is enabled if the <b>6717</b> option is selected in the <b>Sender's Correspondent</b> drop-down list. |
| Code Info                 | [Conditional, Alphanumeric, 34]                                                                                  |
|                           | Type the name of the bank receiving the remittance.                                                              |
|                           | This field is enabled if the <b>6717</b> option is selected in the <b>Sender's Correspondent</b> drop-down list. |
| Additional Information    | [Conditional, Alphanumeric, 35]                                                                                  |
|                           | Type additional details of the bank.                                                                             |
|                           | This field is enabled if the <b>6717</b> option is selected in the <b>Sender's Correspondent</b> drop-down list. |
| Code (5521)               | [Conditional, Drop-Down]                                                                                         |
|                           | Select the appropriate code from the drop-down list.                                                             |
|                           | The options are:                                                                                                 |
|                           | C-Credit                                                                                                    |
|                           | D-Debit                                                                                                    |
|                           | This field is enabled if the <b>5521</b> option is selected in the <b>Sender's Correspondent</b> drop-down list. |
| Code Info                 | [Conditional, Alphanumeric, 34]                                                                                  |
|                           | Type the name of the bank receiving the remittance.                                                              |
|                           | This field is enabled if the <b>5521</b> option is selected in the <b>Sender's Correspondent</b> drop-down list. |
| Additional Info 1, 2,3, 4 | [Conditional, Alphanumeric, 35, Four Lines]                                                                      |
|                           | Type the additional details.                                                                                     |
|                           | This field is enabled if the <b>5521</b> option is selected in the <b>Sender's Correspondent</b> drop-down list. |
|                           |                                                                                                    |

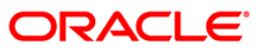

| Field Name                | Description                                                                                                    |  |  |  |  |
|---------------------------|----------------------------------------------------------------------------------------------------|--|--|--|--|
| Receiver's                | [Optional, Drop-Down]                                                                                              |  |  |  |  |
| Correspondent             | Select the receiver's correspondent from the drop-down list.                                                       |  |  |  |  |
|                           | The options are:                                                                                                   |  |  |  |  |
|                           | • 6500                                                                                                    |  |  |  |  |
|                           | • 6718                                                                                                    |  |  |  |  |
|                           | • 5526                                                                                                    |  |  |  |  |
| Receiver's                | [Conditional, Pick List]                                                                                           |  |  |  |  |
| Correspondent IFSC (6500) | Select the IFSC code of the beneficiary bank from the pick list.                                                   |  |  |  |  |
|                           | This field is enabled if the <b>6500</b> option is selected in the <b>Receiver's Correspondent</b> drop-down list. |  |  |  |  |
| Code (6718)               | [Conditional, Drop-Down]                                                                                           |  |  |  |  |
|                           | Select the appropriate code from the drop-down list.                                                               |  |  |  |  |
|                           | The options are:                                                                                                   |  |  |  |  |
|                           | C-Credit                                                                                                    |  |  |  |  |
|                           | D-Debit                                                                                                    |  |  |  |  |
|                           | This field is enabled if the <b>6718</b> option is selected in the <b>Receiver's Correspondent</b> drop-down list. |  |  |  |  |
| Code Info                 | [Conditional, Alphanumeric, 34]                                                                                    |  |  |  |  |
|                           | Type the name of the beneficiary bank and other details.                                                           |  |  |  |  |
|                           | This field is enabled if the <b>6718</b> option is selected in the <b>Receiver's Correspondent</b> drop-down list. |  |  |  |  |
| Additional Information    | [Conditional, Alphanumeric, 35]                                                                                    |  |  |  |  |
|                           | Type any additional details related to the beneficiary bank.                                                       |  |  |  |  |
|                           | This field is enabled if the <b>6718</b> option is selected in the <b>Receiver's Correspondent</b> drop-down list. |  |  |  |  |
| Code (5526)               | [Conditional, Drop-Down]                                                                                           |  |  |  |  |
|                           | Select the appropriate code from the drop-down list.                                                               |  |  |  |  |
|                           | The options are:                                                                                                   |  |  |  |  |
|                           | C-Credit                                                                                                    |  |  |  |  |
|                           | • D-Debit                                                                                                    |  |  |  |  |
|                           | This field is enabled if the <b>5526</b> option is selected in the <b>Receiver's Correspondent</b> drop-down list. |  |  |  |  |

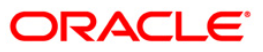

| Field Name               | Description                                                                                                    |  |  |  |  |  |
|--------------------------|----------------------------------------------------------------------------------------------------|--|--|--|--|--|
| Code Info                | [Conditional, Alphanumeric, 34]                                                                                    |  |  |  |  |  |
|                          | Type the name of the beneficiary bank and other details.                                                           |  |  |  |  |  |
|                          | This field is enabled if the <b>5526</b> option is selected in the <b>Receiver's Correspondent</b> drop-down list. |  |  |  |  |  |
| Additional Info 1, 2,3,4 | [Conditional, Alphanumeric, 35, 4 lines]                                                                           |  |  |  |  |  |
|                          | Type additional details related to the beneficiary bank.                                                           |  |  |  |  |  |
|                          | This field is enabled if the <b>5526</b> option is selected in the <b>Receiver's Correspondent</b> drop-down list. |  |  |  |  |  |
| Intermediary             | [Optional, Drop-Down]                                                                                              |  |  |  |  |  |
|                          | Select the appropriate intermediary from the drop-down list.                                                       |  |  |  |  |  |
|                          | The options are:                                                                                                   |  |  |  |  |  |
|                          | • 6511                                                                                                    |  |  |  |  |  |
|                          | • 5546                                                                                                    |  |  |  |  |  |
| Intermediary IFSC        | [Conditional, Alphanumeric, 11, Picklist]                                                                          |  |  |  |  |  |
| (6511)                   | Type the IFSC code of the intermediary bank or select it from the pick list.                                       |  |  |  |  |  |
|                          | This field is enabled if the <b>6511</b> option is selected in the <b>Intermediary</b> drop-down list.             |  |  |  |  |  |
| Code (5546)              | [Conditional, Drop-Down]                                                                                           |  |  |  |  |  |
|                          | Select the appropriate code from the drop-down list.                                                               |  |  |  |  |  |
|                          | The options are:                                                                                                   |  |  |  |  |  |
|                          | C-Credit                                                                                                    |  |  |  |  |  |
|                          | • D-Debit                                                                                                    |  |  |  |  |  |
|                          | This field is enabled if the <b>5546</b> option is selected in the <b>Intermediary</b> drop-down list.             |  |  |  |  |  |
| Code Info                | [Conditional, Alphanumeric, 34]                                                                                    |  |  |  |  |  |
|                          | Type the name of the intermediary bank and other details.                                                          |  |  |  |  |  |
|                          | This field is enabled if the <b>5546</b> option is selected in the <b>Intermediary</b> drop-down list.             |  |  |  |  |  |
| Additional Info 1,2,3,4  | [Conditional, Alphanumeric, 35, 4 lines]                                                                           |  |  |  |  |  |
|                          | Type additional details related to the intermediary bank.                                                          |  |  |  |  |  |
|                          | This field is enabled if the <b>5546</b> option is selected in the <b>Intermediary</b> drop-down list.             |  |  |  |  |  |

- 6. Click the **OK** button.
- 7. The system displays the transaction sequence number. Click the **OK** button.
- 8. The system displays the UTR number. Click the **OK** button.
- 9. The system displays the message "Transaction Completed". Click the **OK** button.

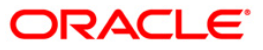

# 1.18. 2057 - NEFT - Outgoing Payment Initiation

NEFT is an interbank payment network regulated by RBI. This network is used for smaller amounts. Using this option you can initiate the outgoing payment transaction through NEFT payment network. The details such as IFSC code and sender's detail are required for the transaction.

#### **Definition Prerequisites**

• PM002 - Payments Transaction Definition

#### **Modes Available**

Not Available

#### To initiate NEFT outgoing payments

- Type the fast path 2057 and click Go or navigate through the menus to Transaction Processing > Account Transactions > Payment Transactions > NEFT - Outgoing Payment Initiation.
- 2. The system displays the **NEFT Outgoing Payment Initiation** screen.

#### **NEFT - Outgoing Payment Initiation**

| NEFT-Outgoin                 | ng Paymen                     | nt Initiatio | n*       |             |              |                       |                     |                |                |           | alia 🕹 🚺 🔼        |
|------------------------------|-------------------------------|--------------|----------|-------------|--------------|-----------------------|---------------------|----------------|----------------|-----------|-------------------|
| Payment Transa               | ction Code :                  |              |          |             |              | Payment Type          | :                   |                |                |           |                   |
| User Reference               | Number:                       |              |          |             |              | Related Refer         | ence Number :(2006) | )              |                |           |                   |
| Transaction                  | Details —                     |              | _        |             |              |                       |                     |                |                |           |                   |
| Payment from:                | l                             |              | *        |             | Sende        | er's Transaction Bran | 5h: 9999            |                |                |           |                   |
| CASA Account I               | Number :                      |              |          |             | GL Ac        | count Number:         |                     |                |                |           |                   |
| Sender's Accou               | nt Number:                    |              |          | ]           |              |                       |                     |                |                |           |                   |
| Account Type:                |                               | 10 - Savings | Bar 💙    |             | Curre        | ncy:(4488)            | INR                 | ~              |                |           |                   |
| Remit Amount :               | :(4488)                       |              |          |             | Charg        | jes (LCY) :           |                     | Net A          | Amount(ACY) :  |           |                   |
| Narrative :                  |                               | NEFT         |          | ]           |              |                       |                     |                |                |           |                   |
| Sender Ban<br>Sending Branch | Ik Details –<br>n IFSC Code : | (5756)       | HDFC00   | 09999       | Look Up O    | riginator of Remittar | ce :(7002)          |                |                |           |                   |
| Sender to Rece               | iver Informat                 | ion :(7495)  |          |             |              |                       |                     |                |                | 7         |                   |
|                              |                               |              |          |             |              |                       |                     |                |                | 7         |                   |
|                              |                               |              |          |             |              |                       |                     |                |                | 1         |                   |
|                              |                               |              |          |             |              |                       |                     |                |                |           |                   |
|                              |                               |              |          |             |              |                       |                     |                |                |           |                   |
|                              |                               |              |          |             |              |                       |                     |                |                |           |                   |
| ∟<br>⊢ Beneficiary           | Details                       |              |          |             |              |                       |                     |                |                |           |                   |
| Beneficiary ID :             |                               |              |          |             | )            |                       |                     |                |                |           |                   |
| Beneficiary Acco             | ount Number                   | :(6061)      |          |             |              | Beneficiary Custo     | ner Name :(6081)    |                |                |           |                   |
| Beneficiary Aco              | ount Type: (6                 | 310)         | 10 - Say | rings Bar 🗸 |              | Beneficiary Custo     | mer Address :(5565) |                |                |           |                   |
|                              |                               |              | 10 000   |             |              |                       |                     |                |                |           |                   |
| IFSC Code                    |                               |              |          |             | Look Up      |                       |                     |                |                |           |                   |
|                              |                               |              |          |             |              |                       |                     |                |                |           |                   |
|                              |                               |              |          |             |              |                       |                     |                |                |           |                   |
|                              |                               |              |          |             |              |                       |                     |                |                |           |                   |
|                              |                               |              |          |             |              |                       |                     |                |                |           |                   |
|                              |                               |              |          |             |              |                       |                     |                |                |           |                   |
|                              |                               |              |          |             |              |                       |                     |                |                |           |                   |
|                              |                               |              |          |             |              |                       |                     |                |                |           |                   |
| Card                         | Change P                      | in (         | heque    | Cost Rate   | Denomination | Instrument            | Inventory           | Pin Validation | Service Charge | Signature | Travellers Cheque |
|                              |                               | 1            |          |             |              | 1                     |                     |                | LIDE           |           |                   |
|                              |                               |              |          |             |              |                       |                     |                | UUF            |           | Crear Crear       |

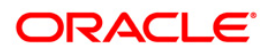

| Field  | Description |  |
|--------|-------------|--|
| i iciu | Description |  |

| Field Name                 | Description                                                                                                    |
|----------------------------|----------------------------------------------------------------------------------------------------|
| Payment                    | [Mandatory, Pick List]                                                                                            |
| Transaction Code           | Select the payment transaction code from the pick list.                                                           |
|                            | These codes are defined in the <b>Payment Transaction Definition</b> (Fast Path : PM002) option.                  |
| Payment Type               | [Display]                                                                                                    |
|                            | This field displays the payment type based on the Payment Transaction Code selected in the corresponding field.   |
| User Reference             | [Optional, Alphanumeric, 40]                                                                                      |
| Number                     | Type the user reference number assigned to identify the transaction.                                              |
| Related                    | [Optional, Alphanumeric, 16]                                                                                      |
| Reference<br>Number (2006) | Type the transaction reference number of the received inward credit message which is returned.                    |
|                            | This number is entered in case an incoming credit is being rejected and manually sent out as an outgoing payment. |
| Transaction Details        |                                                                                                    |
| Payment From               | [Mandatory, Drop-Down]                                                                                            |
|                            | Select the type of account from which the outgoing payment is to be initiated from the drop-down list.            |
|                            | The options are:                                                                                                  |
|                            | • CASA                                                                                                    |
|                            | • GL                                                                                                    |
| Sender's                   | [Mandatory, Pick List]                                                                                            |
| Transaction<br>Branch      | Select the transaction branch from the pick list.                                                                 |
| Branch                     | It is the branch which is originating the payment transaction.                                                    |
| CASA Account               | [Conditional, Numeric, 16]                                                                                        |
| Number                     | Type a valid CASA account number of the customer for whom the outgoing payment transaction is initiated.          |
|                            | The account title is displayed in the adjacent field.                                                             |
|                            | This field is mandatory if the <b>CASA</b> option is selected in the <b>Payment From</b> drop-down list.          |

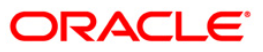

| Field Name       | Description                                                                                                    |
|------------------|----------------------------------------------------------------------------------------------------|
| GL Account       | [Conditional, Numeric, Nine, Pick List]                                                                                                    |
| Number           | Type a valid GL account number from where the payment has to be initiated or select it from the pick list.                                                                                                    |
|                  | The GL description is displayed in the adjacent field.                                                                                                    |
|                  | For outgoing payment transactions, both asset and liability type of GL are allowed.                                                                                                    |
|                  | This field is enabled if the <b>GL</b> option is selected in the <b>Payment From</b> drop-down list.                                                                                                    |
| Sender's Account | [Mandatory, Numeric, 16]                                                                                                    |
| Number           | Type the account number from which the payment is originated.                                                                                                    |
|                  | It can be an external account number. This account number is mapped to the Sending Customer Account Number (6021) in the NEFT message (N06).                                                                                             |
|                  | By default it displays the CASA or GL account number entered based on the option selected in the <b>Payment From</b> drop-down list.                                                                                                    |
| Account Type     | [Conditional, Drop-Down]                                                                                                    |
|                  | Select the account type of the sending customer from the drop-<br>down list. These account types are given by RBI.                                                                                                    |
|                  | The options are:                                                                                                    |
|                  | • 10 - Savings Bank                                                                                                    |
|                  | 11 - Current Account                                                                                                    |
|                  | • 12 - Overdraft                                                                                                    |
|                  | • 13 - Cash Credit                                                                                                    |
|                  | • 14 - Loan Account                                                                                                    |
|                  | • 40 - NRE                                                                                                    |
|                  | • 50 - Cash                                                                                                    |
|                  | • 51 - Indo Nepal                                                                                                    |
|                  | • 52 - Credit Card                                                                                                    |
|                  | If the Payment Transaction Code is selected for Outgoing Payment<br>transaction against Cash, the system displays the value as 50 -<br>Cash and for Outgoing Payment transaction Indo Nepal, it displays<br>the value as 51- Indo Nepal. |
| Currency (4488)  | [Display]                                                                                                    |
|                  | This field displays the account currency.                                                                                                    |
| Remit Amount     | [Mandatory, Numeric, 13, Two]                                                                                                    |
| (4488)           | Type the amount to be remitted.                                                                                                    |
|                  | The remit amount should be in the range maintained in the <b>Payment Transaction Attributes</b> (Fast Path: PM039) option.                                                                                                    |

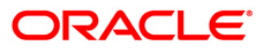

| Field Name                                     | Description                                                                                                    |
|------------------------------------------------|----------------------------------------------------------------------------------------------------|
| Charges (LCY)                                  | [Display]<br>This field displays the service charges to be applied in local<br>currency.                                                                                                    |
| Net Amount<br>(ACY)                            | [Display]<br>This field displays the net amount to be recovered from the<br>customer initiating an outgoing payment transaction.<br><i>Net Amount = Total of Account Amount + Charges.</i>                                                                                                    |
| Narrative                                      | [Mandatory, Alphanumeric, 40]<br>Type the payment details/ narrative.<br>By default, the system displays <b>NEFT</b> .                                                                                                    |
| Sender Bank Details                            | 6                                                                                                    |
| Sending Branch<br>IFSC Code (5756)             | [Mandatory, Pick List]<br>Select the sending branch IFSC code from the pick list.<br>By default the system displays the own bank IFSC code.<br>It is a unique code used for <b>NEFT</b> and <b>RTGS</b> .                                                                                                    |
| Sender to<br>Receiver<br>Information<br>(7495) | [Optional, Alphanumeric, 35, 6 Lines]<br>Type the remittance information from sender to receiver.                                                                                                    |
| Originator of the<br>Remittance (7002)         | [Mandatory, Alphanumeric, 35, Four lines]<br>Type the account details of the sending customer.<br>You can input any details of the originator such as address, contact<br>number or any other identification details.                                                                                                    |
| Beneficiary Details                            |                                                                                                    |
| Beneficiary ID                                 | [Conditional, Pick list]<br>Select the beneficiary ID from the pick list.<br>The beneficiary ids are maintained in the <b>RTGS-NEFT-Beneficiary</b><br><b>Master Maintenance</b> (Fast Path: PM037) option.<br>This field is applicable if the <b>CASA</b> option is selected in the<br><b>Payment From</b> drop-down list. |
| Beneficiary<br>Customer Name<br>(6081)         | [Mandatory, Numeric, 50]<br>Type the beneficiary customer's account name.                                                                                                    |
| Beneficiary<br>Account Number<br>(6061)        | [Mandatory, Numeric, 35]<br>Type the beneficiary account number to which the outgoing<br>payments transaction is to be initiated.                                                                                                    |

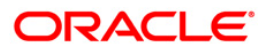

## 2057 - NEFT - Outgoing Payment Initiation

| Field Name                                | Description                                                                                                    |
|-------------------------------------------|----------------------------------------------------------------------------------------------------|
| Beneficiary<br>Customer<br>Address (5565) | [Optional, Alphanumeric, Four lines, 35]<br>Type the beneficiary customer address.                                                                                                    |
| Beneficiary<br>Account Type<br>(6310)     | [Optional, Pick List]<br>Select the beneficiary account type from the pick list.<br>The options are:<br>• 10 - Savings Bank<br>• 11 - Current Account<br>• 12 - Overdraft<br>• 13 - Cash Credit<br>• 14 - Loan Account<br>• 40 - NRE<br>• 51 - Indo Nepal<br>• 52 - Credit Card |
| IFSC Code                                 | [Mandatory, Pick List]<br>Select the beneficiary IFSC code from the pick list.                                                                                                    |

- 3. Select the payment transaction code from the pick list.
- 4. Select the type of account from the drop-down list.
- 5. Enter the other relevant transaction, sender bank and beneficiary details.

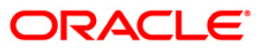

| NEFT-Outgoi                      | ng Payment                      | t Initiatior | 1*       |              |              |                               |                      |           |              |                |           |       | ali 🕹 🕹       |
|----------------------------------|---------------------------------|--------------|----------|--------------|--------------|-------------------------------|----------------------|-----------|--------------|----------------|-----------|-------|---------------|
| Payment Transa<br>User Reference | action Code :<br>e Number:      | N06          |          |              |              | Payment Type<br>Related Refer | :<br>ence Number :(; | 2006)     | OP           |                |           |       |               |
| - Transactior<br>Payment from:   | n Details —                     | CASA         | ~        |              | Send         | er's Transaction Bran         | :h: 9999             |           |              |                |           |       |               |
| CASA Account                     | Number : [                      | 06049420000  | 012      | KEVIN MATHEW | GL Ad        | count Number:                 |                      |           |              |                |           |       |               |
| Sender's Accou                   | int Number : (                  | 06049420000  | 012      |              |              |                               |                      |           |              |                |           |       |               |
| Account Type:                    | [                               | 10 - Savings | Bai 🔽    |              | Curre        | ency:(4488)                   | INR                  |           | ~            |                |           |       |               |
| Remit Amount                     | :(4488)                         |              | 0.00     | ]            | Char         | ges (LCY) :                   |                      |           | Net /        | Amount(ACY) :  |           |       |               |
| Narrative :                      | 1                               | NEFT         |          |              |              |                               |                      |           |              |                |           |       |               |
| Sender Ban<br>Sending Branch     | nk Details —<br>h IFSC Code :(! | 5756)        | HDFC000  | 19999        | Look Up      | riginator of Remittar         | ce :(7002)           | KEVIN M   | ATHEW        |                |           |       | ]             |
| Sender to Rece                   | eiver Informatio                | on :(7495)   |          |              |              | ]                             |                      | Park Ave  | nue, , , Mun | nbai , Madya   |           |       |               |
|                                  |                                 |              |          |              |              | ]                             |                      | Pradesh . | 400107       |                |           |       |               |
|                                  |                                 |              |          |              |              | ]                             |                      |           |              |                |           |       |               |
|                                  |                                 |              |          |              |              | ]                             |                      |           |              |                |           |       |               |
|                                  |                                 |              |          |              |              | ]                             |                      |           |              |                |           |       |               |
| Beneficiary                      | Details                         |              |          |              | <b>,</b>     |                               |                      |           |              |                |           |       | ]             |
| Beneficiary ID :                 |                                 | ·            | 1        | E            |              | Beneficiary Custo             | ner Name :(608       | 1)        | A            |                |           |       |               |
| Beneficiary Acc                  | ount Number :                   | (6061)       | 0604942  | 0000074      |              | Benericiary Cusco             | ner Address :(3      | 565)      | 15 Park Ave  | nue            |           |       |               |
| Beneficiary Acc                  | count Type:(63                  | (10)         | 10 - Sav | ings Bai 💌   |              |                               |                      |           | HIII ROAD    |                |           |       |               |
| IFSC Code                        |                                 |              | CNRB000  | 00001        | Look Up      |                               |                      |           |              |                |           |       |               |
|                                  |                                 |              |          |              |              |                               |                      |           |              |                |           |       |               |
|                                  |                                 |              |          |              |              |                               |                      |           |              |                |           |       |               |
|                                  |                                 |              |          |              |              |                               |                      |           |              |                |           |       |               |
|                                  |                                 |              |          |              |              |                               |                      |           |              |                |           |       |               |
|                                  |                                 |              |          |              |              |                               |                      |           |              |                |           |       |               |
|                                  |                                 |              |          |              |              |                               |                      |           |              |                |           |       |               |
|                                  |                                 |              |          |              |              |                               |                      |           |              |                |           |       |               |
| Card                             | Change Pir                      | n d          | heque    | Cost Rate    | Denomination | Instrument                    | Inventory            | Pi        | n Validation | Service Charge | Signature | Trave | ellers Cheque |
|                                  |                                 |              |          |              |              |                               |                      |           |              | UDE            | OK        | Class | Chan          |

### **NEFT - Outgoing Payment Initiation**

- 6. Click the **OK** button.
- 7. The system displays the transaction sequence number. Click the **OK** button.
- 8. The system displays the Network Reference number. Click the **OK** button.
- 9. The system displays the message "Transaction is complete". Click the **OK** button.

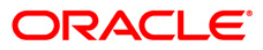

Outgoing payment transactions involve accessing secured networks and the payment is initiated after checking that fund transfer request is made by the authorized signatory of the account. Using this option you can authorize or reject the transaction initiated for the outgoing payments. It also allows you to authorize bulk transactions. Transactions will not be successfully executed if it is not duly authorized within the timeline window.

### **Definition Prerequisites**

- 2056 RTGS Bank Payment
- 2057 NEFT Outgoing Payment Initiation

#### **Modes Available**

Not Available

#### To authorize the RTGS-NEFTS outgoing payment transactions

- 1. Type the fast path **PM033** and click **Go** or navigate through the menus to Transaction Processing > Account Transactions > Payment Transactions > RTGS-NEFT-Outgoing Pymt Auth Screen.
- 2. The system displays the RTGS-NEFT-Outgoing Pymt Auth Screen .

### **RTGS-NEFT-Outgoing Pymt Auth Screen**

| RTGS-NEFT-Outgoing P    | ymt Auth Screen' | H .             |                            |                             |                          | 🗞 🚺 🗾             |
|-------------------------|------------------|-----------------|----------------------------|-----------------------------|--------------------------|-------------------|
| Branch Code :           | 9999             |                 | User Id :                  |                             |                          | <b>_</b>          |
| Account No :            |                  |                 | Network ID :               |                             |                          |                   |
| Payment Type :          |                  | ~               | Payment Transaction Code : |                             |                          |                   |
| UTR Number :            |                  |                 | Customer Id :              |                             |                          |                   |
| Minimum Amount :        | 0.00             |                 | Maximum Amount :           | 99,999,999,999.00           |                          |                   |
| Start Date :            | 15/01/2008       | <del>o</del> :  | End Date :                 | 15/01/2008                  |                          |                   |
| Transaction Status :    | ~                |                 | File Name :                |                             |                          |                   |
| Beneficiary Bank IFSC : |                  | Look            | ( Up                       |                             |                          |                   |
| Summary RTGS Details N  | EFT Details      |                 |                            |                             |                          |                   |
| Select All              |                  |                 |                            |                             |                          |                   |
| Network Ref No          | Pymt Txn Code    | Account No      | Account Title              | Benef Name                  | Benef Bank               |                   |
|                         |                  |                 |                            |                             |                          |                   |
|                         |                  |                 |                            |                             |                          |                   |
| Reject Code:            | ~                | Reject Descripi | tion:                      | <ul><li></li><li></li></ul> | Reject Authorize         |                   |
| Card Change Pi          | n Cheque         | Cost Rate       | Denomination Instrument    | Inventory Pin Validation    | Service Charge Signature | Travellers Cheque |
| 1                       | 1                | 1               | 1 1                        |                             | UDF Fetch                | Close Clear       |

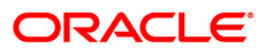

| Field Name       | Description                                                                                                |
|------------------|----------------------------------------------------------------------------------------------------|
| Branch Code      | [Mandatory, Pick List]                                                                                     |
|                  | Select the branch code from the pick list.                                                                 |
|                  | These codes are defined in the <b>Branch Master Maintenance</b> (Fast Path : BAM03) option.                |
|                  | By default the system displays the branch code in which teller has logged in.                              |
| User Id          | [Optional, Pick List]                                                                                      |
|                  | Select the user id whose transactions need to be authorized, from the pick list.                           |
| Account No       | [Optional, Numeric, 16]                                                                                    |
|                  | Type a valid CASA account number of the customer for whom the outgoing payment transaction is initiated.   |
| Network ID       | [Optional, Pick List]                                                                                      |
|                  | Select the network ID from the pick list.                                                                  |
| Payment Type     | [Optional, Drop-Down]                                                                                      |
|                  | Select the payment type from the drop-down list.                                                           |
|                  | The options are:                                                                                           |
|                  | Outgoing Payment                                                                                           |
|                  | Reject of Incoming Payment                                                                                 |
| Payment          | [Optional, Pick List]                                                                                      |
| Transaction Code | Select the payment transaction code associated with the transaction from the pick list.                    |
|                  | These codes are defined in the <b>Payment Transaction</b><br><b>Definition</b> (Fast Path : PM002) option. |
| UTR Number       | [Optional, Alphanumeric, 16]                                                                               |
|                  | Type the UTR number of the transaction which you want to authorize.                                        |
| Customer Id      | [Optional, Numeric, 10]                                                                                    |
|                  | Type the id of the customer whose outgoing payment transactions are to be authorised.                      |
| Minimum Amount   | [Optional, Numeric, 13, Two]                                                                               |
|                  | Type the minimum amount above which you want to view unauthorized transactions.                            |
| Maximum Amount   | [Optional, Numeric, 13, Two]                                                                               |
|                  | Type the maximum amount till which the unauthorized transactions need to be viewed.                        |

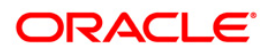

| Field Name               | Description                                                                                                    |
|--------------------------|----------------------------------------------------------------------------------------------------|
| Start Date               | [Display]<br>This field displays the start date.                                                                                        |
| End Date                 | [Display]<br>This field displays the end date                                                                                           |
| Transaction Status       | [Optional, Drop-Down]<br>Select the transaction status from the drop-down list.<br>The options are:<br>• Initiated<br>• Semi-Authorized |
| File Name                | [Optional, Alphanumeric, 50, Pick List]<br>Type the file name or select it from the pick list.                                          |
| Beneficiary Bank<br>IFSC | [Optional, Alphanumeric, 11, Pick List]<br>Type the IFSC of the beneficiary or select it from the pick list.                            |

- 3. Select the branch code from the pick list.
- 4. Enter the other relevant information.
- 5. Click the **Fetch** button.

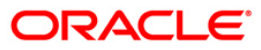

| anch Code :            |               |                                         |                              |                   |                     |         |
|------------------------|---------------|-----------------------------------------|------------------------------|-------------------|---------------------|---------|
|                        | 9999          |                                         | User Id :                    |                   |                     |         |
| count No :             |               |                                         | Network ID :                 |                   |                     |         |
| ayment Type :          |               | ~                                       | Payment Transaction Code :   |                   |                     |         |
| IR Number :            |               |                                         | Customer Id :                |                   |                     |         |
| nimum Amount :         |               | 0.00                                    | Maximum Amount :             | 00,000,000,000,00 |                     |         |
| art Date :             | 20/04/2020    | 0.00                                    | End Date :                   | 55,555,555,555.00 |                     |         |
| ansaction Status :     | 30/04/2008    |                                         | File Name :                  | 30/04/2008        |                     |         |
| eneficiary Bank IESC : |               |                                         | the residence of             |                   |                     |         |
| Immary RTGS Details    | IEFT Details  |                                         |                              |                   |                     |         |
| Network Ref No         | Pymt Txn Code | Account No                              | Account Title                | Benef Name        | Benef Bank          |         |
| N 9999HN3530902005     | N06X1         | 06039910000040                          | MADHURI V NENE               | Deepak            | STATE BANK OF INDIA | KOLKATA |
| N 9999HN3530901985     | N06           | 06040340000012                          | SHAHRUKH S KHAN              | Monish            | STATE BANK OF INDIA | KOLKATA |
| 9999HN3530902006       | N06X1         | 06039910000040                          | MADHURI V NENE               | Deepak            | STATE BANK OF INDIA | KOLKATA |
| N 9999HN3530902008     | N06           | 06041010000013                          | UDAY M HIREBET               | Deepak            | STATE BANK OF INDIA | KOLKATA |
| 9999HN3530902002       | N06X1         | 06039910000040                          | MADHURI V NENE               | Deepak            | STATE BANK OF INDIA | KOLKATA |
| 560HN3520901935        | N07           | 150090200                               | SUSPENSE ACCOUNTS - INTERNAL | ROJA RANI N       | VIJAYA BANK         | DADAR E |
| 9999HN3530901987       | N06X6         | 06040340000012                          | SHAHRUKH S KHAN              | Deepak            | STATE BANK OF INDIA | KOLKATA |
| N HDFCH0935500264      | 1 R42         | 06039860000040                          | ANEESH JOHN JOSEPH           |                   | ALLAHABAD BANK      | GOREG/  |
| N HDFCH09353002619     | R42           | 06039620000011                          | MILIND R DANGARE             |                   | STATE BANK OF INDIA | CHURCH  |
| HDECH09353002618       | R42X21        | 100000123                               | PAYMENTS INTERMEDIARY GL     |                   | STATE BANK OF INDIA | CHURCH  |
| N HDECH09352002519     | P.42          | 06039620000011                          | MILIND R DANGARE             |                   | STATE BANK OF INDIA | CHURCH  |
| HDECH00352002503       | 0.42222       | 100000000000000000000000000000000000000 | 1111                         |                   |                     | CHURCH  |
| HDF CH09333002002      | 12/23         | 1223443                                 |                              |                   | STATE DANK OF INDIA | chokch  |

### **RTGS-NEFT-Outgoing Pymt Auth Screen**

6. The system displays a list of transactions matching the entered criteria in the **Summary** tab.

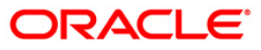

# Summary

| RTGS-NEFT-Outgoing P    | ymt Auth Scre | en*            |                              |                          |                          | 🚳 🔽 💌             |
|-------------------------|---------------|----------------|------------------------------|--------------------------|--------------------------|-------------------|
| Branch Code :           | 9999          |                | User Id :                    |                          |                          | <b>_</b>          |
| Account No :            |               |                | Network ID :                 |                          |                          |                   |
| Payment Type :          |               | ~              | Payment Transaction Code :   |                          |                          |                   |
| UTR Number :            |               |                | Customer Id :                |                          |                          |                   |
| Minimum Amount :        |               | 0.00           | Maximum Amount :             | 99,999,999,999.00        |                          |                   |
| Start Date :            | 30/04/2008    | ø              | End Date :                   | 30/04/2008               |                          |                   |
| Transaction Status :    |               | ~              | File Name :                  |                          |                          |                   |
| Beneficiary Bank IFSC : |               | Loc            | ok Up                        |                          |                          |                   |
| Summary RTGS Details N  | EFT Details   |                |                              |                          |                          |                   |
| Select All              |               |                |                              |                          |                          |                   |
| Network Ref No          | Pymt Txn Code | Account No     | Account Title                | BenefName                | Benef Bank               |                   |
| N 9999HN3530902005      | N06X1         | 06039910000040 | MADHURI V NENE               | Deepak                   | STATE BANK OF INDIA      | KOLKATA           |
| N 9999HN3530901985      | N06           | 06040340000012 | SHAHRUKH S KHAN              | Monish                   | STATE BANK OF INDIA      | KOLKATA           |
| 9999HN3530902006        | N06X1         | 06039910000040 | MADHURI V NENE               | Deepak                   | STATE BANK OF INDIA      | KOLKATA           |
| N 9999HN3530902008      | N06           | 06041010000013 | UDAY M HIREBET               | Deepak                   | STATE BANK OF INDIA      | KOLKATA           |
| 9999HN3530902002        | N06X1         | 06039910000040 | MADHURI V NENE               | Deepak                   | STATE BANK OF INDIA      | KOLKATA           |
| 560HN3520901935         | N07           | 150090200      | SUSPENSE ACCOUNTS - INTERNAL | ROJA RANI N              | VIJAYA BANK              | DADAR E           |
| 9999HN3530901987        | N06X6         | 06040340000012 | SHAHRUKH S KHAN              | Deepak                   | STATE BANK OF INDIA      | KOLKATA           |
| N HDFCH0935500264       | 1 R42         | 06039860000040 | ANEESH JOHN JOSEPH           |                          | ALLAHABAD BANK           | GOREG/            |
| N HDFCH09353002619      | R42           | 06039620000011 | MILIND R DANGARE             |                          | STATE BANK OF INDIA      | CHURCH            |
| HDFCH09353002618        | R42X21        | 100000123      | PAYMENTS INTERMEDIARY GL     |                          | STATE BANK OF INDIA      | CHURCH            |
| N HDFCH09352002519      | R42           | 06039620000011 | MILIND R DANGARE             |                          | STATE BANK OF INDIA      | CHURCH            |
| HDFCH09353002602        | R42X23        | 1223445        | 1111                         |                          | STATE BANK OF INDIA      | CHURCH            |
| •                       |               | :              | :                            | 1                        | -:                       |                   |
|                         |               |                |                              |                          |                          |                   |
|                         |               |                |                              |                          |                          |                   |
|                         |               |                |                              |                          |                          | Þ                 |
|                         |               |                |                              |                          |                          |                   |
| Reject Code: HELLO      | TEST 💌        | Reject Descrip | ption: Test                  | <b>_</b>                 | Reject Authorize         |                   |
|                         |               |                |                              |                          |                          |                   |
|                         |               |                |                              |                          |                          | -                 |
| Card Change Pi          | n Cheque      | e Cost Rate    | Denomination Instrument      | Inventory Pin Validation | Service Charge Signature | Travellers Cheque |
|                         |               |                |                              |                          | UDF Fetch                | Close Clear       |

| Column Name    | Description                                                                                        |
|----------------|----------------------------------------------------------------------------------------------------|
| Select All     | [Optional, Check Box]                                                                              |
|                | Select the check box if you want to authorise or reject all the fetched transactions.              |
| Network Ref No | [Display]                                                                                          |
|                | This field displays the network reference number generated at the time of payment initiation.      |
|                | In case of RTGS, it is the UTR number and in case of NEFT, it is the transaction reference number. |
| Pymt Txn Code  | [Display]                                                                                          |
|                | This field displays the payment transaction code.                                                  |
| Account No     | [Display]                                                                                          |
|                | This field displays the CASA or GL account number from which the payment transaction is initiated. |

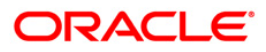

| Account Title      |                                                                                                    |
|--------------------|----------------------------------------------------------------------------------------------------|
|                    | [Display]<br>This field displays the account tittle                                                                                                    |
|                    |                                                                                                    |
| Benef Name         | [Display]                                                                                                    |
|                    | This field displays the name of the beneficiary.                                                                                                    |
| Benef Bank         | [Display]                                                                                                    |
|                    | This field displays the beneficiary bank name.                                                                                                    |
| Benef Branch       | [Displav]                                                                                                    |
|                    | This field displays the beneficiary branch name.                                                                                                    |
| Amount             |                                                                                                    |
| Amount             | [Display]                                                                                                    |
|                    |                                                                                                    |
| Status             | [Display]                                                                                                    |
|                    | This field displays the status of the payment transaction.                                                                                                    |
| Column Name        | Description                                                                                                    |
| Reject Code        | [Optional, Drop-Down]                                                                                                    |
|                    |                                                                                                    |
|                    | Select the reject code from the drop-down list.                                                                                                    |
|                    | Select the reject code from the drop-down list.<br>The reject codes are maintained in the <b>Reason Code</b><br><b>Maintenance</b> (Fast Path: BAM40) option.                                 |
| Reject Description | Select the reject code from the drop-down list.<br>The reject codes are maintained in the <b>Reason Code</b><br><b>Maintenance</b> (Fast Path: BAM40) option.<br>[Optional, Alphanumeric,150] |

Double-click a record to view its details. The system enables the relevant tab.

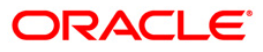

# **RTGS Details**

| RTGS-NEFT-Outgoing Pym                                                                                                    | nt Auth Screen*                                                                        |                                                                                                    |                                      |                            | 🚳 🔽 🔀                      |  |
|----------------------------------------------------------------------------------------------------|----------------------------------------------------------------------------------------|----------------------------------------------------------------------------------------------------|--------------------------------------|----------------------------|----------------------------|--|
| Branch Code : [<br>Account No : [<br>Payment Type : UTR Number : [<br>Minimum Amount : [<br>Start Date : [<br>Transaction Status : [<br>Beneficiary Bank IFSC : [<br>Summary   RTGS Details   NEF                    | 9999<br>Cutgoing Payment v<br>0.00<br>30/04/2008<br>Initiated v<br>Look I<br>T Details | User Id :<br>Network ID :<br>Payment Transaction Code :<br>Customer Id :<br>Maximum Amount :<br>End Date :<br>File Name : | TSAISH                               |                            | •                          |  |
| Payment Transaction Code :<br>User Reference Number:                                                                                                    | R42                                                                                    | . Payment                                                                                                    | Type : OP                            |                            |                            |  |
| Payment from:                                                                                                    | CASA                                                                                   | Sender's                                                                                                    | Transaction Branch: 9999             |                            |                            |  |
| CASA Account Number :                                                                                                    | 06039860000040 AI                                                                      | REESH JOHN JOSEPH GL Account                                                                                              | nt Number:                           | ~                          |                            |  |
| Remit Amount :<br>Narrative :                                                                                                    | 100,000.00<br>RTGS BankHouse ALLA0000                                                  | Charges (                                                                                                    | (LCY) : 0.00 N                       | et Amount(ACY) :           | 100,000.00                 |  |
| Return Code:                                                                                                    |                                                                                        |                                                                                                    | uthorization Reasons: Refer to Drawe | r ( Account would Overdraw |                            |  |
| Reject Description:                                                                                                    |                                                                                        |                                                                                                    |                                      | Reject Au                  | thorize                    |  |
| Ordering Customer Details:(5500)       Beneficiary ID:       IIII         Receiver Address:       ALLA0000001       Look Up         Beneficiary Customer Account No:(5561)       Beneficiary Customer details:(5561) |                                                                                        |                                                                                                    |                                      |                            |                            |  |
| Card Change Pin                                                                                                    | Cheque Cost Rate                                                                       | Denomination Instrument                                                                                                   | Inventory Pin Validation             | Service Charge S           | ignature Travellers Cheque |  |
|                                                                                                    |                                                                                        |                                                                                                    |                                      | UDF Fe                     | tch Close Clear            |  |

| Field Name                        | Description                                                                                |
|-----------------------------------|--------------------------------------------------------------------------------------------|
| Payment<br>Transaction Code       | [Display]<br>This field displays the transaction code of the selected payment.             |
| Payment Type                      | [Display]<br>This field displays the payment type.                                         |
| User Reference<br>Number          | [Display]<br>This field displays the user reference number of the selected<br>transaction. |
| Transaction Details               |                                                                                            |
| Payment from                      | [Display]<br>This field displays the mode of payment transaction.                          |
| Sender's<br>Transaction<br>Branch | [Display]<br>This field displays the sender's transaction branch.                          |

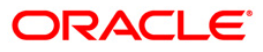

| Field Name                          | Description                                                                                                    |
|-------------------------------------|----------------------------------------------------------------------------------------------------|
| CASA Account<br>Number              | [Display]<br>This field displays the CASA account number of the customer<br>through which the outgoing payment transaction is initiated. |
| GL Account<br>Number                | [Display]<br>This field displays the GL account number through which the<br>outgoing payment transaction is initiated.                   |
| Currency                            | [Display]<br>This field displays the account currency.                                                                                   |
| Remit Amount                        | [Display]<br>This field displays the remit amount.                                                                                       |
| Charges (LCY)                       | [Display]<br>This field displays the service charge to be applied in local<br>currency.                                                  |
| Net Amount (ACY)                    | [Display]<br>This field displays the net amount to be recovered from the<br>customer who has initiated an outgoing payment transaction.  |
| Narrative                           | [Display]<br>This field display the transaction narration.                                                                               |
| Return Code                         | [Display]<br>This field displays the return code.                                                                                        |
| Return Description                  | [Display]<br>This field displays the description of the return code.                                                                     |
| Reject Code                         | [Optional, Drop-Down]<br>Select the reject code from the drop-down list.                                                                 |
| Reject Description                  | [Optional, Alphanumeric, 150]<br>Type the description for rejecting the transaction.                                                     |
| Authorization<br>Reasons            | [Display]<br>This field displays the authorization reason for the outgoing<br>payments.                                                  |
| Ordering Customer<br>Details (5500) | [Display]<br>This field displays the ordering (sender) customer details.                                                                 |
| Beneficiary ID                      | [Display]<br>This field the beneficiary id.                                                                                              |

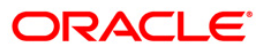

| Field Name                                   | Description                                                                                         |
|----------------------------------------------|----------------------------------------------------------------------------------------------------|
| Receiver Address                             | [Display]<br>This field displays the IFSC code of the beneficiary bank<br>receiving the remittance. |
| Beneficiary<br>Customer Account<br>No (5561) | [Display]<br>This field displays the beneficiary account number.                                    |
| Beneficiary<br>Customer details<br>(5561)    | [Display]<br>This field displays the beneficiary customer details.                                  |
| Payment Details<br>(7023)                    | [Display]<br>This field displays the payment details.                                               |
| Charges Details<br>(7028)                    | [Display]<br>This field displays the charges details.                                               |
| Sender to Receiver<br>Info Code (7495)       | [Display]<br>This field displays the sender to receiver information code.                           |
| Code Info                                    | [Display]<br>This field displays the information related to code.                                   |
| Additional Info<br>1,2,3,4,5                 | [Display]<br>This field displays the additional information related to the code.                    |
| Account with<br>Institution                  | [Display]<br>This field displays the account institution.                                           |
| Account with<br>Institution IFSC<br>(6516)   | [Display]<br>This field displays the account institution IFSC code.                                 |
| Code (6719)                                  | [Display]<br>This field displays the code.                                                          |
| Code Info                                    | [Display]<br>This field displays the code information.                                              |
| Additional Info<br>1,2,3,4                   | [Display]<br>This field displays the additional information about the code.                         |
| Ordering<br>Institution                      | [Display]<br>This field displays the ordering institution code.                                     |
| Ordering<br>Institution IFSC<br>(5517)       | [Display]<br>This field display the ordering institution IFSC code.                                 |

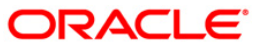

| Field Name                                 | Description                                                                 |
|--------------------------------------------|-----------------------------------------------------------------------------|
| Ordering<br>Institution Details<br>(5516)  | [Display]<br>This field displays the ordering institution details.          |
| Sender's<br>Correspondent                  | [Display]<br>This field displays the sender's correspondence code.          |
| Sender's<br>Correspondent<br>IFSC (5518)   | [Display]<br>This field displays the sender's correspondence IFSC code      |
| Code (6717)                                | [Display]<br>This field display the code.                                   |
| Code Info                                  | [Display]<br>This field displays the code information.                      |
| Addition<br>Information                    | [Display]<br>This field displays the additional information about the code. |
| Code (5521)                                | [Display]<br>This field displays the code.                                  |
| Code Info                                  | [Display]<br>This field displays the code information.                      |
| Additional Info<br>1,2,3,4                 | [Display]<br>This field displays the additional information about the code. |
| Receiver's<br>Correspondent                | [Display]<br>This field displays the receiver's correspondence code.        |
| Receiver's<br>Correspondent<br>IFSC (6500) | [Display]<br>This field displays the receiver's correspondence IFSC code.   |
| Code (6718)                                | [Display]<br>This field displays the code.                                  |
| Code Info                                  | [Display]<br>This field displays the code information.                      |
| Additional<br>Information                  | [Display]<br>This field displays the additional information about the code. |
| Code (5526)                                | [Display]<br>This field displays the code.                                  |

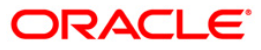

| Field Name                                     | Description                                                                 |
|------------------------------------------------|-----------------------------------------------------------------------------|
| Code Info                                      | [Display]<br>This field displays the code information.                      |
| Additional Info<br>1,2,3,4                     | [Display]<br>This field displays the additional information about the code. |
| Intermediary                                   | [Display]<br>This field displays the intermediary code.                     |
| Intermediary IFSC<br>(6511)                    | [Display]<br>This field displays the intermediary IFSC code.                |
| Code (5546)                                    | [Display]<br>This field displays the code.                                  |
| Code Info                                      | [Display]<br>This field displays the code information.                      |
| Additional Info<br>1,2,3,4                     | [Display]<br>This field displays the additional information about the code. |
| Beneficiary<br>Institution                     | [Display]<br>This field displays the beneficiary institution code.          |
| Beneficiary ID                                 | [Displays]<br>This field display the beneficiary ID.                        |
| Beneficiary<br>Institution IFSC<br>Code (6521) | [Display]<br>This field displays the beneficiary institution IFSC code.     |
| Code (5556)                                    | [Display]<br>This field displays the code.                                  |
| Code Info                                      | [Display]<br>This field displays the code information.                      |
| Beneficiary<br>Institution Details             | [Display]<br>This field displays the beneficiary institution details.       |

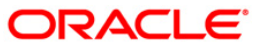

## **NEFT Details**

| RTGS-NEFT-Outgoing Py                                                                                                    | mt Auth Screen* |                      |                                                                                                    |                       |                                                    |                                       |                 | 🚳 🚺 🔼             |
|----------------------------------------------------------------------------------------------------|-----------------|----------------------|----------------------------------------------------------------------------------------------------|-----------------------|----------------------------------------------------|---------------------------------------|-----------------|-------------------|
| Branch Code :<br>Account No :<br>Payment Type :<br>UTR Number :<br>Minimum Amount :<br>Start Date :<br>Transaction Status :<br>Beneficiary Bank IFSC :<br>Summery RTGS Details NR | 9999            | 0.00                 | User Id :<br>Network ID :<br>Payment Transaction Code :<br>Customer Id :<br>Maximum Amount :<br>End Date :<br>File Name : | 99,999<br>30/04/2008  |                                                    |                                       |                 | <u>~</u>          |
| Payment Transaction Code :<br>User Reference Number:                                                                                                    | N06X            | 1                    | Paymen                                                                                                    | it Type :             | OP                                                 |                                       |                 |                   |
| Payment from:                                                                                                    | CASA            | ~                    | Sender'                                                                                                    | s Transaction Branch: | 9999                                               |                                       |                 | 7                 |
| CASA Account Number :                                                                                                    | 06039           | 910000040 MAE        | HURI V NENE GL Acco                                                                                                    | unt Number:           |                                                    |                                       |                 |                   |
| Account Type:                                                                                                    | 10 - 5          | Savinos Bai          | Current                                                                                                    | :y:                   | INR                                                | ~                                     |                 |                   |
| Remit Amount :                                                                                                    |                 | 00 000 00            | Charge                                                                                                    | s (LCY) :             | 0 00 Net/                                          | Amount(ACY) :                         | 99 999 00       |                   |
| Narrative :                                                                                                    | NEET            | BankHouse SBIN000776 | 56 D                                                                                                    |                       | 0.00                                               |                                       | 55,555.00       |                   |
| Return Code:                                                                                                    |                 |                      |                                                                                                    | Authorization Reasons | Transaction Amt is                                 | greater than Auth                     | 1 Limit Amount, |                   |
| Sender Bank Details<br>Sending Branch IFSC Code<br>Sender to Receiver Inform                                                                                                    | : :(5756) HDF   |                      | Originator of I                                                                                                    | Remittance :(7002)    | MADHURI V NENE 3 , PAWAS MARG , adar and Nagar Hav | BANDRA , Patna , D<br>eli UT , 546546 |                 |                   |
| Card Change Pin                                                                                                    | Cheque          | Cost Rate            | Denomination Instrument                                                                                                   | Inventory             | Pin Validation                                     | Service Charge                        | Signature       | Travellers Cheque |
|                                                                                                    |                 |                      |                                                                                                    |                       |                                                    | UDF                                   | Fetch Close     | e Clear           |

| Field Name                        | Description                                                                             |
|-----------------------------------|-----------------------------------------------------------------------------------------|
| Payment<br>Transaction Code       | [Display]<br>This field displays the transaction code of the selected payment.          |
| Payment Type                      | [Display]<br>This field displays the payment type.                                      |
| User Reference<br>Number          | [Display]<br>This field displays the user reference number of the selected transaction. |
| Transaction Details               |                                                                                         |
| Payment from                      | [Display]<br>This field displays the mode of payment transaction.                       |
| Sender's<br>Transaction<br>Branch | [Display]<br>This field displays the sender's transaction branch.                       |

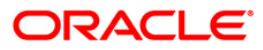

| Field Name                               | Description                                                                                                    |
|------------------------------------------|----------------------------------------------------------------------------------------------------|
| CASA Account<br>Number                   | [Display]<br>This field displays the CASA account number of the customer<br>through which the outgoing payment transaction is initiated. |
| GL Account<br>Number                     | [Display]<br>This field displays the GL account number through which the<br>outgoing payment transaction is initiated.                   |
| Account Type                             | [Display]<br>This field displays the account type.                                                                                       |
| Currency                                 | [Display]<br>This field displays the account currency.                                                                                   |
| Remit Amount                             | [Display]<br>This field displays the remit amount.                                                                                       |
| Charges (LCY)                            | [Display]<br>This field displays the service charges to be applied in local<br>currency.                                                 |
| Net Amount (ACY)                         | [Display]<br>This field displays the net amount to be recovered from the<br>customer initiating an outgoing payment transaction.         |
| Narrative                                | [Display]<br>This field display the narration.                                                                                           |
| Return Code                              | [Display]<br>This field displays the return code.                                                                                        |
| Authorization<br>Reasons                 | [Display]<br>This field displays the authorization reason.                                                                               |
| Reject Code                              | [Optional, Drop-Down]<br>Select the reject code from the drop-down list.                                                                 |
| Reject Description                       | [Display]<br>This field displays the description of the reject code.                                                                     |
| Sender Bank Details                      |                                                                                                    |
| Sending Branch<br>IFSC Code (5756)       | [Display]<br>This field displays the sending branch IFSC code.                                                                           |
| Sender to Receiver<br>Information (7495) | [Display]<br>This field displays the sender to receiver information.                                                                     |

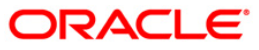

| Field Name                                    | Description                                                                  |
|-----------------------------------------------|------------------------------------------------------------------------------|
| Originator of<br>Remittance (7002)            | [Display]<br>This field displays the originator of remittance.               |
| Beneficiary Details                           |                                                                              |
| Beneficiary ID                                | [Displays]<br>This field display the beneficiary ID.                         |
| Beneficiary<br>Customer Account<br>No. (5561) | [Displays]<br>This field displays the beneficiary customer account number.   |
| Beneficiary<br>Customer Name<br>(6081)        | [Display]<br>This field displays the name of the beneficiary account holder. |
| Beneficiary<br>Account Type<br>(6310)         | [Display]<br>This field displays the beneficiary account type.               |
| Beneficiary<br>Customer Address<br>(5565)     | [Display]<br>This field displays the address of the beneficiary customer.    |
| Beneficiary Branch<br>IFSC Code (5569)        | [Display]<br>This field displays the beneficiary branch IFSC code.           |

- 8. To reject the payment transaction, click the **Reject** button.
- 9. The system displays the message "Reject Operation Complete". Click the **Ok** button.
- 10. To authorize the payment transaction, click the **Authorize** button.
- 11. The system displays the message "Record Force Authorized". Click the **Ok** button.

## 1.20. PM034 - RTGS-NEFT-Outgoing Pymt Release Screen

Using this option you can view the details of the outgoing payment messages. The authorizer can release or reject the transaction initiated for outgoing payment. Using the **Summary** tab you can allow Bulk Release of RTGS and NEFT payments.

#### **Definition Prerequisites**

- 2056 RTGS Bank Payment
- 2057 NEFT Outgoing Payment Initiation
- PM033 RTGS-NEFT-Outgoing Pymt Auth Screen

#### **Modes Available**

Not Applicable

#### To release the RTGS and NEFT outgoing payments

- 1. Type the fast path **PM034** and click **Go** or navigate through the menus to Transaction Processing > Account Transactions > Payment Transactions > RTGS-NEFT-Outgoing Payment Release Screen.
- 2. The system displays the RTGS-NEFT-Outgoing Pymt Release Screen.

### **RTGS-NEFT-Outgoing Pymt Release Screen**

| RTGS-NEFT-Outgoing Py   | mt Release Screen*    |                         |                                 |                            | 🚳 🚺 🗵             |
|-------------------------|-----------------------|-------------------------|---------------------------------|----------------------------|-------------------|
| Branch Code :           | 9999                  | User Id :               |                                 |                            | -                 |
| Account No :            |                       | Network ID :            |                                 |                            |                   |
| Payment Type :          |                       | Payment Transaction     | Code :                          |                            |                   |
| UTR Number :            |                       | Customer Id :           |                                 |                            |                   |
| Minimum Amount :        | 0.00                  | Maximum Amount :        | 99,999,999,999.00               |                            |                   |
| Start Date :            | 30/01/2008            | End Date :              | 30/01/2008                      |                            |                   |
| Transaction Status :    | ~                     | File Name :             |                                 |                            |                   |
| Beneficiary Bank IFSC : |                       | Look Up                 |                                 |                            |                   |
| Summary RTGS Details N  | EFT Details           |                         |                                 |                            |                   |
| Select All              |                       |                         |                                 |                            |                   |
| Network Ref No          | Pymt Txn Code Account | No Account Title        | Benef Bank                      | Benef Branch               | <u></u>           |
|                         |                       |                         |                                 |                            |                   |
| 4                       |                       |                         |                                 |                            | Y                 |
|                         |                       |                         |                                 |                            |                   |
|                         |                       |                         |                                 |                            |                   |
|                         |                       |                         |                                 |                            |                   |
|                         |                       |                         |                                 |                            |                   |
|                         |                       |                         |                                 |                            |                   |
|                         |                       |                         |                                 |                            |                   |
|                         |                       |                         |                                 |                            |                   |
|                         |                       |                         |                                 |                            |                   |
|                         |                       |                         |                                 | Reject Release             |                   |
|                         |                       |                         |                                 |                            |                   |
|                         |                       |                         |                                 |                            | -                 |
| Card Change Pir         | Cheque Cos            | t Rate Denomination Ins | trument Inventory Pin Validatio | n Service Charge Signature | Travellers Cheque |
|                         |                       |                         |                                 | UDF Fetch                  | Close Clear       |
|                         |                       |                         |                                 |                            |                   |

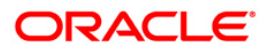

| Field Name       | Description                                                                                                 |  |  |  |  |
|------------------|----------------------------------------------------------------------------------------------------|--|--|--|--|
| Branch Code      | [Mandatory, Pick List]                                                                                      |  |  |  |  |
|                  | Select the branch code from the pick list.                                                                  |  |  |  |  |
|                  | All the authorized outgoing payment transactions pending for release for the selected branch are displayed. |  |  |  |  |
|                  | You can release the transactions from any branch.                                                           |  |  |  |  |
| User Id          | [Optional, Pick List]                                                                                       |  |  |  |  |
|                  | Select the user id from the pick list.                                                                      |  |  |  |  |
|                  | All the transactions of the selected user id are fetched.                                                   |  |  |  |  |
| Account No       | [Optional, Alphanumeric, 16]                                                                                |  |  |  |  |
|                  | Type the CASA account number through which the payment was initiated.                                       |  |  |  |  |
| Network Id       | [Optional, Pick List]                                                                                       |  |  |  |  |
|                  | Select the network id from the pick list.                                                                   |  |  |  |  |
|                  | The options are:                                                                                            |  |  |  |  |
|                  | • NEFT                                                                                                    |  |  |  |  |
|                  | • RGTS                                                                                                    |  |  |  |  |
| Payment Type     | [Optional, Drop-Down]                                                                                       |  |  |  |  |
|                  | Select payment type from the drop-down list.                                                                |  |  |  |  |
|                  | The options are:                                                                                            |  |  |  |  |
|                  | Outgoing Payment                                                                                            |  |  |  |  |
|                  | Reject Of Incoming Payments                                                                                 |  |  |  |  |
| Payment          | [Optional, Pick list]                                                                                       |  |  |  |  |
| Transaction Code | Select the payment transaction code associated with the transaction from the pick list.                     |  |  |  |  |
|                  | These codes are defined in the <b>Payment Transaction</b><br><b>Definition</b> (Fast Path: PM002) option.   |  |  |  |  |
| UTR Number       | [Optional, Alphanumeric, 16]                                                                                |  |  |  |  |
|                  | Type the unique transaction reference number.                                                               |  |  |  |  |
| Customer Id      | [Optional, Numeric, 10]                                                                                     |  |  |  |  |
|                  | Type the id of the customer whose payment transactions should be released.                                  |  |  |  |  |
| Minimum Amount   | [Optional, Numeric, 13, Two]                                                                                |  |  |  |  |
|                  | Type the minimum amount above which the unreleased transactions need to be fetched.                         |  |  |  |  |

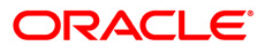

## PM034 - RTGS-NEFT-Outgoing Pymt Release Screen

| Field Name         | Description                                                                                      |  |  |  |  |
|--------------------|--------------------------------------------------------------------------------------------------|--|--|--|--|
| Maximum Amount     | [Optional Numeric, 13, Two]                                                                      |  |  |  |  |
|                    | Type the maximum amount upto which the unreleased transactions need to be fetched.               |  |  |  |  |
| Start Date         | [Mandatory, Pick list, dd/mm/yyyy]                                                               |  |  |  |  |
|                    | Select the date from which the unreleased transactions need to be fetched from the pick list.    |  |  |  |  |
|                    | By default it displays the current process date.                                                 |  |  |  |  |
| End Date           | [Mandatory, Pick list, dd/mm/yyyy]                                                               |  |  |  |  |
|                    | Select the date upto which the unreleased transactions need to be fetched from the pick list.    |  |  |  |  |
|                    | By default it displays the current process date.                                                 |  |  |  |  |
| Transaction Status | [Optional, Drop-Down]                                                                            |  |  |  |  |
|                    | Select the status of the transaction which needs to be fetched from the drop-down list.          |  |  |  |  |
|                    | The options are:                                                                                 |  |  |  |  |
|                    | Transaction Complete                                                                             |  |  |  |  |
|                    | Transaction Failed                                                                               |  |  |  |  |
| File Name          | [Optional, Alphanumeric, 50, Pick List]                                                          |  |  |  |  |
|                    | Type the file name or select it from the pick list.                                              |  |  |  |  |
|                    | The pick list displays the list of uploaded files for which the payment messages are unreleased. |  |  |  |  |
| Beneficiary Bank   | [Mandatory, Alphanumeric, 11, Pick List]                                                         |  |  |  |  |
| IFSC               | Type the beneficiary bank IFS code or select it from the pick list.                              |  |  |  |  |

- 3. Select the branch code from the pick list.
- 4. Select the start date and end date from the pick list.
- 5. Enter the other relevant information.

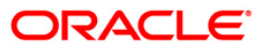

| ranch Code :      9999                                                                                                    | TGS-NEFT-Outgoing P     | mt Release Scree   | n*         |               |                |            |                |                |           |          | Part 10 - 10 - 10 - 10 - 10 - 10 - 10 - 10 |
|----------------------------------------------------------------------------------------------------|-------------------------|--------------------|------------|---------------|----------------|------------|----------------|----------------|-----------|----------|--------------------------------------------|
| Courte No :                                                                                                    | Franch Code :           | 9999               |            | User Id :     | [              |            |                |                |           |          |                                            |
| ayment Type : Outgoing Payment Transaction Code :   TR Number :   Gustomer 11 d :   Gustomer 11 d :    | Account No :            |                    |            | Network ID :  | Ī              |            |                |                |           |          |                                            |
| TR Number :  Customer Id :  Outomer Id :  Ou | Payment Type :          | Outgoing Payment   | ~          | Payment Tran  | saction Code : |            |                |                |           |          |                                            |
| Initial Macourt : 0.00   Macin Macourt : 99,999,999,000   End Date : 30(94/2008   Starback :: Transaction Complete W   File Name :                                                                                                    | JTR Number :            |                    |            | Customer Id : | Γ              |            |                |                |           |          |                                            |
| tart Date :       30(0+1/2008 ) SSR       End Date :       30(0+1/2008 ) SSR         rarsaction Status :       Transaction Complete V       File Name :                                                                                                    | 1inimum Amount :        |                    | 0.00       | Maximum Amo   | unt :          | 99,999,    | 999,999.00     |                |           |          |                                            |
| ranesciton Complete V File Name :                                                                                                    | itart Date :            | 30/04/2008         | *          | End Date :    |                | 30/04/2008 | ¥              |                |           |          |                                            |
| eneficiary Bank IFSC : Look Up  TOS Decking NETT Decking  Select AI  Network Ref No Pynit Tyn Code Account No Account Tôle Benef Bank Benef Branch                                                                                                    | ransaction Status :     | Transaction Comple | te 🖌       | File Name :   | Ĩ              |            |                |                |           |          |                                            |
| Select Al         Network Ref No         Pymt Txn Code         Account No         Account Title         Benef Bank         Benef Banch         Image: Control of the control of the control of                                                                                       | Beneficiary Bank IFSC : |                    | Look       | k Up          |                |            |                |                |           |          |                                            |
| Network Ref No       Pynt Txn Code       Account No       Account Title       Benef Bank       Benef Branch         Image: Card       Change Pn       Change Pn       Cost Rate       Denomination       Inventory       Pin Validation       Service Charge       Signature       Travellers Cherge                                                                                                    | Summary RTGS Details N  | EFT Details        |            |               |                |            |                |                |           |          |                                            |
| Card Change Pin Cheque Cost Rate Denomination Instrument Inventory Pin Validation Service Charge Signature Travellers Cher                                                                                                    | Network Ref No          | Pymt Txn Code      | Account No | Account       | : Title        | Bene       | f Bank         | Bene           | f Branch  |          | <u></u>                                    |
| Kejnci         Relasse           Card         Change Pin         Cost Rate         Denomination         Instrument         Inventory         Pin Validation         Service Change         Travellers Cher                                                                                                    |                         |                    |            |               |                |            |                |                |           |          |                                            |
| Reject Release          Card       Change Pin       Cost Rate       Denomination       Instrument       Inventory       Pin Validation       Service Change       Signature       Travellers: Cher                                                                                                    |                         |                    |            |               |                |            |                |                |           |          |                                            |
| Reject Release          Card       Change Pin       Cost Rate       Denomination       Instrument       Inventory       Pin Validation       Service Charge       Signature       Travellers, Cher                                                                                                    |                         |                    |            |               |                |            |                |                |           |          |                                            |
| Reject         Reject         Release           Card         Change Pin         Cost Rate         Denomination         Instrument         Inventory         Pin Validation         Santice Charge         Signature         Travellers Cher                                                                                                    |                         |                    |            |               |                |            |                |                |           |          |                                            |
| Card         Change Pin         Cheque         Cost Rate         Denomination         Instrument         Inventory         Pin Validation         Sanvice Charge         Signature         Travellers: Cher                                                                                                    |                         |                    |            |               |                |            |                |                |           |          |                                            |
| Image: Card         Change Pin         Cheque         Cost Rate         Denomination         Instrument         Inventory         Pin Validation         Sanvice Charge         Signature         Travellers: Cher                                                                                                    |                         |                    |            |               |                |            |                |                |           |          |                                            |
| Reject         Reject         Release           Card         Change Pin         Cheque         Cost Rate         Denomination         Instrument         Inventory         Pin Validation         Sanvice Charge         Signature         Travellers: Cher                                                                                                    |                         |                    |            |               |                |            |                |                |           |          |                                            |
| Card Change Pin Cheque Cost Rate Denomination Instrument Inventory Pin Validation Service Charge Signature Travellers Cher                                                                                                    |                         |                    |            |               |                |            |                |                |           |          |                                            |
| Card Change Pin Cheque Cost Rate Denomination Instrument Inventory Pin Validation Service Charge Signature Travellers Cher                                                                                                    |                         |                    |            |               |                |            |                |                |           |          |                                            |
| Card Change Fin Cheque Cost Rate Denomination Instrument Inventory Pin Validation Service Charge Signature Travellers Cher                                                                                                    |                         |                    |            |               |                |            |                |                |           |          |                                            |
| Reject         Release           Card         Change Pin         Cost Rate         Denomination         Instrument         Inventory         Pin Validation         Signature         Travellers Cher                                                                                                    |                         |                    |            |               |                |            |                |                |           |          |                                            |
| Reject         Release           Card         Change Pin         Cheque         Cost Rate         Denomination         Instrument         Inventory         Pin Validation         Service Charge         Signature         Travellers Cher                                                                                                    |                         |                    |            |               |                |            |                |                |           |          |                                            |
| Card       Change Pin       Cheque       Cost Rate       Denomination       Instrument       Inventory       Pin Validation       Service Charge       Signature       Travellers: Cherge                                                                                                    |                         |                    |            |               |                |            |                |                |           |          |                                            |
| Reject         Release           Card         Change Pin         Cheque         Cost Rate         Denomination         Instrument         Inventory         Pin Validation         Service Charge         Signature         Travellers: Cher                                                                                                    |                         |                    |            |               |                |            |                |                |           |          |                                            |
| Card Change Pin Cheque Cost Rate Denomination Instrument Inventory Pin Validation Service Charge Signature Travellers Cher                                                                                                    | 4                       |                    |            |               |                |            |                |                |           |          |                                            |
| Card         Change Pin         Cheque         Cost Rate         Denomination         Instrument         Inventory         Pin Validation         Service Charge         Signature         Travellers Cher                                                                                                    |                         |                    |            |               |                |            |                |                |           | <u> </u> |                                            |
| Card         Change Pin         Cheque         Cost Rate         Denomination         Instrument         Inventory         Pin Validation         Service Charge         Signature         Travellers Cher                                                                                                    |                         |                    |            |               |                |            |                |                |           | _        |                                            |
| Card Change Pin Cheque Cost Rate Denomination Instrument Inventory Pin Validation Service Charge Signature Travellers Cher                                                                                                    |                         |                    |            |               |                |            |                | Reject         | Release   |          |                                            |
| Card Change Pin Cheque Cost Rate Denomination Instrument Inventory Pin Validation Service Charge Signature Travellers Cher                                                                                                    |                         |                    |            |               |                |            |                |                |           |          |                                            |
| Card Change Pin Cheque Cost Rate Denomination Instrument Inventory Pin Validation Service Charge Signature Travellers Cher                                                                                                    |                         |                    |            | -             |                | 1          |                |                |           |          |                                            |
|                                                                                                    | Card Change Pi          | n Cheque           | Cost Rate  | Denomination  | Instrument     | Inventory  | Pin Validation | Service Charge | Signature | Travell  | ers Cheque                                 |

### **RTGS-NEFT-Outgoing Pymt Release Screen**

6. Click the **Fetch** button. The system displays a list of transactions matching the entered criteria in the **Summary** tab.

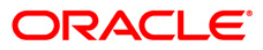

# Summary

| RTGS-NEFT-Outgoing Pymt Release Screen* 🚳 👔 🗵 |                      |                |                |                            |                          |                              |                 |
|-----------------------------------------------|----------------------|----------------|----------------|----------------------------|--------------------------|------------------------------|-----------------|
| Bran                                          | :h Code :            | 9999           |                | User Id :                  |                          |                              |                 |
| Acco                                          | unt No :             |                |                | Network ID :               |                          |                              |                 |
| Payr                                          | nent Type :          | Outgoing Paym  | nent 🔽         | Payment Transaction Code : |                          |                              |                 |
| UTR                                           | Number :             |                |                | Customer Id :              |                          |                              |                 |
| Minin                                         | um Amount :          |                | 0.00           | Maximum Amount :           | 99,999,999,999.00        |                              |                 |
| Start                                         | Date :               | 30/04/2008     |                | End Date :                 | 30/04/2008               |                              |                 |
| Tran                                          | saction Status :     | Transaction Co | mplete 😽       | File Name :                |                          |                              |                 |
| Bene                                          | ficiary Bank IFSC :  |                | Loc            | k Up                       |                          |                              |                 |
| Sum                                           | mary RTGS Details NE | FT Details     |                |                            |                          |                              |                 |
|                                               | Select All           |                |                |                            |                          |                              |                 |
|                                               | Network Ref No       | Pymt Txn Code  | Account No     | Account Title              | Benef Bank               | Benef Branch                 | <u>_</u>        |
| N                                             | 9999HN3640902701     | N06            | 06040240000010 | NISHANK KAREENA            | YES BANK                 | VASHI BRANCH                 |                 |
| N                                             | HDFCH09355002690     | R42X3          | 06040810000013 | AC1                        | STATE BANK OF INDIA      | CHURCHGATE BRANCH            |                 |
| N                                             | HDFCH09352002433     | R41X1          | 06039900000011 | SHIVAJI S BHOSALE          | PUNJAB NATIONAL BANK     | KHAN MARKET BRANCH           | _               |
| N                                             | 9999HN3530901992     | N06X6          | 06040340000012 | SHAHRUKH S KHAN            | STATE BANK OF INDIA      | KOLKATA UNIVERSITY BRANCH    | _               |
| N                                             | HDFCH09357002886     | R42X26         | 100000123      | PAYMENTS INTERMEDIARY GL   | STATE BANK OF INDIA      | CHURCHGATE BRANCH            | _               |
| N                                             | HDFCH09357002889     | R42X26         | 100000123      | PAYMENTS INTERMEDIARY GL   | STATE BANK OF INDIA      | CHURCHGATE BRANCH            | _               |
| N                                             | 9999HN3620902389     | N06            | 06040880000021 | RAMESH R DEO               | PUNJAB NATIONAL BANK     | KHAN MARKET BRANCH           | _               |
| N                                             | HDFCH09355002693     | R42X6          | 06040810000013 | AC1                        | STATE BANK OF INDIA      | CHURCHGATE BRANCH            |                 |
| N                                             | 9999HN3520900178     | N06            | 250171800      | TD PAYMENT GL              | STATE BANK OF INDIA      | KOLKATA UNIVERSITY BRANCH    | _               |
| N                                             | 9999HN3520900179     | N06            | 250171800      | TD PAYMENT GL              | STATE BANK OF INDIA      | KOLKATA UNIVERSITY BRANCH    | _               |
| N                                             | HDFCH09352002417     | R41            | 250171800      | TD PAYMENT GL              | STATE BANK OF INDIA      | KOLKATA UNIVERSITY BRANCH    | _               |
| N                                             | HDFCH09352002418     | R41            | 250171800      | TD PAYMENT GL              | PUNJAB NATIONAL BANK     | KHAN MARKET BRANCH           |                 |
| •                                             | *                    | -              | 1              | -                          | -:                       |                              |                 |
|                                               |                      |                |                |                            |                          |                              |                 |
|                                               |                      |                |                |                            |                          |                              |                 |
| •                                             |                      |                |                |                            |                          |                              |                 |
|                                               |                      |                |                |                            |                          |                              |                 |
|                                               |                      |                |                |                            |                          | Reject Release               |                 |
|                                               |                      |                |                |                            |                          |                              |                 |
|                                               |                      |                |                |                            |                          |                              | -               |
|                                               | Card Change Pin      | Cheque         | Cost Rate      | Denomination Instrument    | Inventory Pin Validation | Service Charge Signature Tra | avellers Cheque |
|                                               |                      |                |                |                            |                          | UDF Fetch Close              | ⊂lear           |

| Column Name    | Description                                                                                    |  |  |  |  |
|----------------|------------------------------------------------------------------------------------------------|--|--|--|--|
| Select All     | [Optional, Check Box]                                                                          |  |  |  |  |
|                | Select the check box to reject or release all the fetched transactions.                        |  |  |  |  |
| Network Ref No | [Display]                                                                                      |  |  |  |  |
|                | This column displays the network reference number generated at the time of payment initiation. |  |  |  |  |
| Pymt Txn Code  | [Display]                                                                                      |  |  |  |  |
|                | This column displays the transaction code of the payment.                                      |  |  |  |  |
| Account No     | [Display]                                                                                      |  |  |  |  |
|                | This column displays the account number through which the payment transaction is initiated.    |  |  |  |  |
| Account Title  | [Display]                                                                                      |  |  |  |  |
|                | This column displays the account title.                                                        |  |  |  |  |

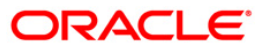

## PM034 - RTGS-NEFT-Outgoing Pymt Release Screen

| Column Name  | Description                                                                                                    |
|--------------|----------------------------------------------------------------------------------------------------|
| Benef Bank   | [Display]<br>This column displays the name of the beneficiary bank for which<br>the payment transaction is initiated. |
| Benef Branch | [Display]<br>This column displays the beneficiary branch name.                                                        |
| Amount       | [Display]<br>This column displays the amount of the payment transaction.                                              |
| Status       | [Display]<br>This column displays the transaction status of the payment<br>transaction.                               |

 Select the Select All check box to reject or authorize all the transactions. OR Double-click a record to view its details. The system enables the relevant tab.

## **RTGS Details**

| RTGS-NEFT-Outgoing Pymt Release Screen*                                                                                                    | 🚳 🔯 💌             |
|----------------------------------------------------------------------------------------------------|-------------------|
| Branch Code :         9999         User Id :         TRIAZA (m)           Account No :         Network ID :         m)           Payment Type :         Outgoing Payment w         Payment Transaction Code :         m)           IUTR Number :         Outgoing Payment w         Payment Transaction Code :         m)           UTR Number :         Outgoing Payment wood :         m)         m)           Minimum Amount :         O.000         Maximum Amount :         99.999.999.999.00           Start Date :         30/04/2008 (M)         Mol Date :         30/04/2008 (M)           Transaction Status :         Transaction Complete w         Fle Name :         m)         m)           Beneficiary Bank IFSC :         Look UP         Look UP         m)         m)                                                                                                    | <u>*</u>          |
| Payment Transaction Code :         R42X26         Payment Type :         OP           User Reference Number :         06055200804300003000         0         0                                                                                                    |                   |
| Payment from: GL Sender's Transaction Branch: 9999                                                                                                    |                   |
| CASA Account Number : GL Account Number: 100000123 PAYMENTS INTE                                                                                                    | RME               |
| Currency: INR 🗸                                                                                                    |                   |
| Remit Amount :         1,000,000.30         Charges (LCY) :         0.00         Net Amount(ACY) :         1,000,000.30                                                                                                    | 000.30            |
| Narrative : RTGS BankHouse SBIN0000001 H                                                                                                    |                   |
| Return Code:       Authorization Reasons:       Transaction Amt is greater than Auth1 Limit Amount, Transaction Amt is greater than Auth2 Limit Amount.         Return Description:       Image: Comparison of the second of the second of the s | yk<br>V           |
| Ordering Customer Details:(5500)     Eneficiary ID:     Image: Customer Address:     SBIN0000001     Look Up       Receiver Address:     SBIN0000001     Look Up       Beneficiary Customer Account No:(5561)     Image: Customer Address:     SBIN0000001       Beneficiary Customer details:(5561)     Image: Customer Address:     SBIN0000001                                                                                                    |                   |
| Card Change Pin Cheque Cost Rate Denomination Instrument Inventory Pin Validation Service Charge Signature                                                                                                    | Travellers Cheque |
| UDF Fetch                                                                                                    | Close Clear       |

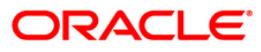

| Field Name                        | Description                                                                                                    |
|-----------------------------------|----------------------------------------------------------------------------------------------------|
| Payment<br>Transaction Code       | [Display]<br>This field displays the transaction code of the selected payment.                                                                                                    |
| Payment Type                      | [Display]<br>This field displays the payment type.                                                                                                    |
| User Reference<br>Number          | [Display]<br>This field displays the user reference number of the selected<br>transaction.                                                                                                |
| Transaction Details               |                                                                                                    |
| Payment from                      | [Display]<br>This field displays the mode of payment transaction.                                                                                                    |
| Sender's<br>Transaction<br>Branch | [Display]<br>This field displays the sender's transaction branch.                                                                                                    |
| CASA Account<br>Number            | [Display]<br>This field displays the CASA account number of the customer<br>through which the outgoing payment transaction was initiated.                                                 |
| GL Account<br>Number              | [Display]<br>This field displays the GL account number through which the<br>outgoing payment transaction was initiated.                                                                   |
| Currency                          | [Display]<br>This field displays the account currency.                                                                                                    |
| Remit Amount                      | [Display]<br>This field displays the remit amount.                                                                                                    |
| Charges (LCY)                     | [Display]<br>This field displays the service charges to be applied in local<br>currency.                                                                                                  |
| Net Amount (ACY)                  | [Display]<br>This field displays the net amount to be recovered from the<br>customer initiating an outgoing payment transaction.<br><i>Net Amount = Total of Account Amount + Charges</i> |
| Narrative                         | [Display]<br>This field display the narration.                                                                                                    |
| Return Code                       | [Display]<br>This field displays the return code.                                                                                                    |

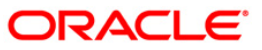
| Field Name                                   | Description                                                                                         |
|----------------------------------------------|----------------------------------------------------------------------------------------------------|
| Return Description                           | [Display]<br>This field displays the description of the return code.                                |
| Authorization<br>Reasons                     | [Display]<br>This field displays the authorization reason for the outgoing<br>payments.             |
| Ordering Customer<br>Details (5500)          | [Display]<br>This field displays the ordering (sender) customer details.                            |
| Beneficiary ID                               | [Display]<br>This field the beneficiary id.                                                         |
| Receiver Address                             | [Display]<br>This field displays the IFSC code of the beneficiary bank<br>receiving the remittance. |
| Beneficiary<br>Customer Account<br>No (5561) | [Display]<br>This field displays the beneficiary account number.                                    |
| Beneficiary<br>Customer details<br>(5561)    | [Display]<br>This field displays the beneficiary customer details.                                  |
| Payment Details<br>(7023)                    | [Display]<br>This field displays the payment details.                                               |
| Charges Details<br>(7028)                    | [Display]<br>This field displays the charges details.                                               |
| Sender to Receiver<br>Information Code       | [Display]<br>This field displays the sender to receiver information code.                           |
| Code Info                                    | [Display]<br>This field displays the information related to code.                                   |
| Additional Info<br>1,2,3,4,5                 | [Display]<br>This field displays the additional information related to the code.                    |
| Account with<br>Institution                  | [Display]<br>This field displays the account institution.                                           |
| Account with<br>Institution IFSC<br>(6516)   | [Display]<br>This field displays the account institution IFSC code.                                 |
| Code (6719)                                  | [Display]<br>This field displays the code.                                                          |

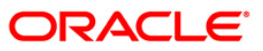

| Field Name                                | Description                                                                 |
|-------------------------------------------|-----------------------------------------------------------------------------|
| Code Info                                 | [Display]<br>This field displays the code information.                      |
| Additional Info                           | [Display]<br>This field displays the additional information about the code. |
| Code (5551)                               | [Display]<br>This field displays the code.                                  |
| Code Info                                 | [Display]<br>This field displays the code information.                      |
| Additional Info<br>1,2,3,4                | [Display]<br>This field displays the additional information about the code. |
| Ordering<br>Institution                   | [Display]<br>This field displays the ordering institution code.             |
| Ordering<br>Institution IFSC<br>(5517)    | [Display]<br>This field display the ordering institution IFSC code.         |
| Ordering<br>Institution Details<br>(5516) | [Display]<br>This field displays the ordering institution details.          |
| Sender's<br>Correspondent                 | [Display]<br>This field displays the sender's correspondence code.          |
| Sender's<br>Correspondent<br>IFSC (5518)  | [Display]<br>This field displays the sender's correspondence IFSC code.     |
| Code (6717)                               | [Display]<br>This field displays the code.                                  |
| Code Info                                 | [Display]<br>This field displays the code information.                      |
| Addition<br>Information                   | [Display]<br>This field displays the additional information about the code. |
| Code (5521)                               | [Display]<br>This field displays the code.                                  |
| Additional Info 1,3                       | [Display]<br>This field displays the additional information about the code. |

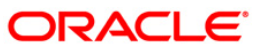

| Field Name                                 | Description                                                                 |
|--------------------------------------------|-----------------------------------------------------------------------------|
| Additional<br>Information                  | [Display]<br>This field displays the additional information.                |
| Receiver's<br>Correspondent                | [Display]<br>This field displays the receiver's correspondence code.        |
| Receiver's<br>Correspondent<br>IFSC (6500) | [Display]<br>This field displays the receiver's correspondence IFSC code.   |
| Code (6718)                                | [Display]<br>This field displays the code.                                  |
| Code Info                                  | [Display]<br>This field displays the code information.                      |
| Additional<br>Information                  | [Display]<br>This field displays the additional information about the code. |
| Code (5526)                                | [Display]<br>This field displays the code.                                  |
| Code Info                                  | [Display]<br>This field displays the code information.                      |
| Additional Info<br>1,2,3,4                 | [Display]<br>This field displays the additional information about the code. |
| Intermediary                               | [Display]<br>This field displays the intermediary code.                     |
| Intermediary IFSC (6511)                   | [Display]<br>This field displays the intermediary IFSC code.                |
| Code (5546)                                | [Display]<br>This field displays the code.                                  |
| Code Info                                  | [Display]<br>This field displays the code information.                      |
| Additional Info<br>1,2,3,4                 | [Display]<br>This field displays the additional information about the code. |
| Beneficiary<br>Institution                 | [Display]<br>This field displays the beneficiary institution code.          |
| Beneficiary ID                             | [Displays]<br>This field displays the beneficiary ID.                       |

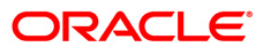

| Field Name                                     | Description                                                             |
|------------------------------------------------|-------------------------------------------------------------------------|
| Beneficiary<br>Institution IFSC<br>Code (6521) | [Display]<br>This field displays the beneficiary institution IFSC code. |
| Code (5556)                                    | [Display]<br>This field displays the code.                              |
| Code Info                                      | [Display]<br>This field displays the code information.                  |
| Beneficiary<br>Institution Details             | [Display]<br>This field displays the beneficiary institution details.   |

### **NEFT Details**

| RTGS-NEFT-Outgoing Py                                                                                                    | mt Release Scree                                                     | n*                |                                                                                                    |                                                    |                                            |                                                         |                                                      |                                         |       | 🇞 👔 🗵        |
|----------------------------------------------------------------------------------------------------|----------------------------------------------------------------------|-------------------|----------------------------------------------------------------------------------------------------|----------------------------------------------------|--------------------------------------------|---------------------------------------------------------|------------------------------------------------------|-----------------------------------------|-------|--------------|
| Branch Code :<br>Account No :<br>Payment Type :<br>UTR Number :<br>Minimum Amount :<br>Start Date :<br>Transaction Status :<br>Beneficiary Bank IFSC :<br>Summary RTGS Details N | 9999 Outgoing Payment Outgoing Payment S0/04/2008 Transaction Comple | 0.00              | User Id :<br>Network ID :<br>Payment Tra<br>Customer Id<br>Maximum Am<br>End Date :<br>File Name :<br>Up | nsaction Code :<br>:<br>ount :                     | TRIAZA<br>99,999<br>30/04/2008             | )<br><br><br><br><br>                                   |                                                      |                                         |       | ▲            |
| Payment Transaction Code :<br>User Reference Number:                                                                                                    | N06                                                                  | 92008043000920000 | 0019                                                                                                    | Payment 1                                          | Type :                                     | OP                                                      |                                                      |                                         |       |              |
| Payment from:<br>Payment from:<br>CASA Account Number :<br>Account Type:<br>Remit Amount :<br>Narrative :                                                                        | CA5/<br>06041<br>10 - :<br>NEFT                                      |                   | AMESH R DEO                                                                                              | Sender's T<br>GL Accour<br>Currency:<br>Charges (I | ransaction Branch:<br>it Number:<br>LCY) : | 9999<br>[INR<br>0.00] Net                               | Amount(ACY) :                                        | 50,0                                    |       |              |
| Return Code:                                                                                                    |                                                                      |                   | 4                                                                                                    | A1                                                 | thorization Reasons                        | Refer to Drawer<br>Transaction Amt                      | ( Account would Ov<br>is greater than Auth<br>Reject | verdraw )<br>ni Limit Amouni<br>Release | 5     |              |
| - Sender Bank Details<br>Sending Branch IFSC Cod<br>Sender to Receiver Inform                                                                                                    | e :(5756) HD<br>nation :(7495)                                       | FC0009999         |                                                                                                    | Originator of Re                                   | mittance :(7002)                           | RAMESH R DEO<br>V-99 , HIMALI APT<br>, Maharashtra , 49 | S , KOTHRUD , Pune                                   | 8                                       |       |              |
| Card Change Pin                                                                                                    | n Cheque                                                             | Cost Rate         | Denomination                                                                                             | Instrument                                         | Inventory                                  | Pin Validation                                          | Service Charge                                       | Signature                               | Trave | llers Cheque |

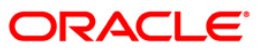

| Field Name                        | Description                                                                                                    |  |  |  |  |  |  |
|-----------------------------------|----------------------------------------------------------------------------------------------------|--|--|--|--|--|--|
| Payment<br>Transaction Code       | [Display]<br>This field displays the transaction code of the selected payment.                                                                                                    |  |  |  |  |  |  |
| Payment Type                      | [Display]<br>This field displays the payment type.                                                                                                    |  |  |  |  |  |  |
| User Reference<br>Number          | [Display]<br>This field displays the user reference number of the selected transaction.                                                                                                    |  |  |  |  |  |  |
| Transaction Details               |                                                                                                    |  |  |  |  |  |  |
| Payment from                      | [Display]<br>This field displays the mode of payment transaction.                                                                                                    |  |  |  |  |  |  |
| Sender's<br>Transaction<br>Branch | [Display]<br>This field displays the sender's transaction branch.                                                                                                    |  |  |  |  |  |  |
| CASA Account<br>Number            | [Display]<br>This field displays the CASA account number of the customer<br>through which the outgoing payment transaction is initiated.                                                   |  |  |  |  |  |  |
| GL Account<br>Number              | [Display]<br>This field displays the GL account number through which the outgoing payment transaction is initiated.                                                                        |  |  |  |  |  |  |
| Account Type                      | [Display]<br>This field displays the account type.                                                                                                    |  |  |  |  |  |  |
| Currency                          | [Display]<br>This field displays the account currency.                                                                                                    |  |  |  |  |  |  |
| Remit Amount                      | [Display]<br>This field displays the remit amount.                                                                                                    |  |  |  |  |  |  |
| Charges (LCY)                     | [Display]<br>This field displays the service charges to be applied in local<br>currency.                                                                                                   |  |  |  |  |  |  |
| Net Amount (ACY)                  | [Display]<br>This field displays the net amount to be recovered from the<br>customer initiating an outgoing payment transaction.<br><i>Net Amount = Total of Account Amount + Charges.</i> |  |  |  |  |  |  |
| Narrative                         | [Display]<br>This field displays the narration.                                                                                                    |  |  |  |  |  |  |

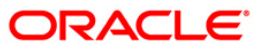

| Field Name                                    | Description                                                                             |
|-----------------------------------------------|-----------------------------------------------------------------------------------------|
| Return Code                                   | [Display]<br>This field displays the return code.                                       |
| Reject Description                            | [Display]<br>This field displays the description of the return code.                    |
| Authorization<br>Reasons                      | [Display]<br>This field displays the authorization reason for the outgoing<br>payments. |
| Sender Bank Details                           |                                                                                         |
| Sending Branch<br>IFSC Code (5756)            | [Display]<br>This field displays the sending branch IFSC code.                          |
| Sender to Receiver<br>Information (7495)      | [Display]<br>This field displays the sender to receiver information.                    |
| Originator of<br>Remittance (7002)            | [Display]<br>This field displays the originator of remittance.                          |
| Beneficiary Details                           |                                                                                         |
| Beneficiary ID                                | [Displays]<br>This field displays the beneficiary ID.                                   |
| Beneficiary<br>Customer Account<br>No. (5561) | [Displays]<br>This field displays the beneficiary customer account number.              |
| Beneficiary<br>Customer Name<br>(6081)        | [Display]<br>This field displays the name of the beneficiary account holder.            |
| Beneficiary<br>Account Type<br>(6310)         | [Display]<br>This field displays the beneficiary account type.                          |
| Beneficiary<br>Customer Address<br>(5565)     | [Display]<br>This field displays the address of the beneficiary customer.               |
| Beneficiary Branch<br>IFSC Code (5569)        | [Display]<br>This field displays the beneficiary branch IFSC code.                      |
|                                               |                                                                                         |

- 8. To reject the payment transaction, click the **Reject** button.
- 9. The system displays the message "Reject Operation Complete". Click the **Ok** button.
- 10. To release the payment transaction, click the **Release** button.
- 11. The system displays the message "Record Operation Complete". Click the **Ok** button.

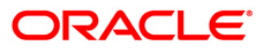

## 1.21. PM035 - Incoming Pymt Auth Screen

Using this option you can view all the incoming payment messages and authorize the transaction for credit to the customers account. The message can be authorized in bulk by selecting all the transactions through the **Summary** tab. You can also return the transaction or post the transaction in a suspense account.

#### **Definition Prerequisites**

Not Applicable

#### **Modes Available**

Not Available

#### To authorize the incoming payment transactions

- Type the fast path PM035 and click Go or navigate through the menus to Transaction Processing > Account Transactions > Payment Transactions > Incoming Pymt Auth Screen.
- 2. The system displays the **Incoming Pymt Auth Screen** screen.

#### **Incoming Pymt Auth Screen**

| Incoming Pymt Au                                                                                                    | th Scree  | n*           |            |                                                                                      |                                   |                       |                     |                |           | i        | \delta 🛿 🗵 |
|----------------------------------------------------------------------------------------------------|-----------|--------------|------------|--------------------------------------------------------------------------------------|-----------------------------------|-----------------------|---------------------|----------------|-----------|----------|------------|
| Account No :<br>Payment Type :<br>Minimum Amount :<br>Start Date :<br>Transaction Status :<br>Remitting Bank IFSC : | <br>      | 1/12/2007    |            | Network ID :<br>Payment Trar<br>Maximum Amo<br>End Date :<br>UTR Number :<br>.cok Up | saction Code : [<br>bunt : [<br>: | 99,999;<br>31/12/2007 | <br>999,999.00<br>2 |                |           |          | 4          |
| Summary RTGS Deta                                                                                                   | IS NEFT ( | Details      |            |                                                                                      |                                   |                       |                     |                |           |          |            |
| Network Ref                                                                                                    | No Py     | /mt Txn Code | Account No | Accoun                                                                               | t Title                           | Benef                 | fName               | Remi           | ttg Bank  |          |            |
|                                                                                                    |           |              |            |                                                                                      |                                   |                       |                     |                |           |          |            |
| 4                                                                                                    |           |              |            |                                                                                      |                                   |                       |                     |                | Authorize | ]        |            |
| Card Cha                                                                                                    | nge Pin   | Cheque       | Cost Rate  | Denomination                                                                         | Instrument                        | Inventory             | Pin Validation      | Service Charge | Signature | Travelle | rs Cheque  |
|                                                                                                    |           |              |            |                                                                                      |                                   |                       |                     | UDF            | Fetch     | Close    | Clear      |

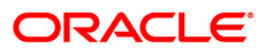

| Field Name                  | Description                                                                                                   |  |  |  |  |
|-----------------------------|----------------------------------------------------------------------------------------------------|--|--|--|--|
| Account No.                 | [Optional, Numeric, 16]                                                                                       |  |  |  |  |
|                             | The account number of the customer in whose account the incoming payment transaction is going to be received. |  |  |  |  |
| Network ID                  | [Mandatory, Pick List]                                                                                        |  |  |  |  |
|                             | Select the network ID from the pick list.                                                                     |  |  |  |  |
| Payment Type                | [Optional, Drop-Down]                                                                                         |  |  |  |  |
|                             | Select the payment type from the drop-down list to authorize transactions of a particular payment type.       |  |  |  |  |
|                             | The options are:                                                                                              |  |  |  |  |
|                             | Incoming Payment                                                                                              |  |  |  |  |
|                             | Reject of Incoming Payment                                                                                    |  |  |  |  |
| Payment<br>Transaction Code | [Optional, Pick List]                                                                                         |  |  |  |  |
|                             | Select the payment transaction code associated with the transaction from the pick list.                       |  |  |  |  |
|                             | These codes are defined in the <b>Payment Transaction Definition</b> (Fast Path : PM002) option.              |  |  |  |  |
| Minimum Amount              | [Optional, Numeric, 13, Two]                                                                                  |  |  |  |  |
|                             | Type the minimum amount above which you can view unauthorized transactions.                                   |  |  |  |  |
| Maximum Amount              | [Optional, Numeric, 13, Two]                                                                                  |  |  |  |  |
|                             | Type the maximum amount below which you can view unauthorized transactions.                                   |  |  |  |  |
| Start Date                  | [Mandatory, Pick list, dd/mm/yyyy]                                                                            |  |  |  |  |
|                             | Select the date from which the transactions need to be viewed from the pick list.                             |  |  |  |  |
|                             | By default it displays the current process date.                                                              |  |  |  |  |
| End Date                    | [Mandatory, Pick list, dd/mm/yyyy]                                                                            |  |  |  |  |
|                             | Select the date upto which the transactions need to be viewed from the pick list.                             |  |  |  |  |
|                             | By default it displays the current process date.                                                              |  |  |  |  |

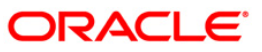

| Field Name             | Description                                                                                                    |
|------------------------|----------------------------------------------------------------------------------------------------|
| Transaction Status     | [Optional, Drop-Down]                                                                                                    |
|                        | Select the transaction status from the drop-down list to view transactions for that status for the purpose of authorization. |
|                        | The options are:                                                                                                    |
|                        | Tanked                                                                                                    |
|                        | Accept Semi Authorized                                                                                                    |
|                        | Complete                                                                                                    |
| UTR Number             | [Optional, Numeric, 16]                                                                                                    |
|                        | Type the UTR number of the transaction which you want to authorize.                                                          |
| Remitting Bank<br>IFSC | [Optional, Alphanumeric, 11, Pick List]<br>Type the remitting bank IESC code or select it from the pick list                 |
|                        |                                                                                                    |

- 3. Select the network id from the pick list.
- 4. Enter the other relevant information.

#### Incoming Pymt Auth Screen

| Incoming Pymt Auth S                                                                                                    | reen*             |                                                                                   |                                                  |                                            |                          | 🇞 🚺 🐱             |
|----------------------------------------------------------------------------------------------------|-------------------|-----------------------------------------------------------------------------------|--------------------------------------------------|--------------------------------------------|--------------------------|-------------------|
| Account No :<br>Payment Type :<br>Minimum Amount :<br>Start Date :<br>Transaction Status :<br>Remitting Bank IFSC :<br>Summary RTGS Details N | 30/04/2008        | Network ID<br>Payment Tr<br>0.00 Maximum Ai<br>End Date :<br>UTR Numbe<br>Look Up | : NE<br>ansaction Code :<br>mount :<br>ar<br>r : | EFT NEFT<br>99,999,999,999.00<br>0/04/2008 |                          | <u>•</u>          |
| Select All                                                                                                    |                   |                                                                                   |                                                  |                                            |                          |                   |
| Network Ref No                                                                                                    | Pymt Txn Code Acc | count No Acco                                                                     | unt Title                                        | Benef Name                                 | Remittg Bank             |                   |
| 1                                                                                                    |                   |                                                                                   |                                                  |                                            | Authorize                |                   |
|                                                                                                    |                   |                                                                                   |                                                  |                                            | mud lof ke               |                   |
| Card Change Pi                                                                                                    | n Cheque          | Cost Rate Denomination                                                            | Instrument                                       | Inventory Pin Validation                   | Service Charge Signature | Travellers Cheque |
|                                                                                                    |                   |                                                                                   |                                                  |                                            | UDF Fetch                | Close Clear       |

5. Click the **Fetch** button. The system displays a list of transactions matching the entered criteria in the **Summary** tab.

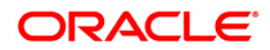

# Summary

| Inco  | ning Pymt Auth Scr  | reen*         |                |                            |                           |           |              |           | ĥ         | 6 🛛    |
|-------|---------------------|---------------|----------------|----------------------------|---------------------------|-----------|--------------|-----------|-----------|--------|
|       |                     |               |                |                            |                           |           |              |           |           |        |
| Acco  | int No :            |               |                | Network ID :               | NEFT NEFT                 |           |              |           |           |        |
| Paym  | ent Type :          |               | ~              | Payment Transaction Code : |                           |           |              |           |           |        |
| Minim | um Amount :         |               | 0.00           | Maximum Amount :           | 99,999,999,999.00         |           |              |           |           |        |
| Start | Date :              | 30/04/2008    | ø              | End Date :                 | 30/04/2008                |           |              |           |           |        |
| Trans | action Status :     |               | ~              | UTR Number :               |                           | 1         |              |           |           |        |
| Remit | ting Bank IFSC :    |               | Loc            | ok Up                      |                           | _         |              |           |           |        |
|       |                     |               |                |                            |                           |           |              |           |           |        |
| Sumr  | ary RTGS Details NE | FT Details    |                |                            |                           |           |              |           |           |        |
| _     |                     |               |                |                            |                           |           |              |           |           |        |
|       | Select All          |               |                |                            |                           |           |              |           |           |        |
|       | Network Ref No      | Pymt Txn Code | Account No     | Account Title              | Benef Name                |           | Remit        | ttg Bank  |           |        |
|       | RAJTRN2000008811    | N02           | 06041300000016 | SHANTHI BALA               | SHANTHI BALA              | VIJAY     | 'A BANK      |           | DADAR E   |        |
| N     | MONTRN2009121506    | N02           | 06040360000070 | SALMAN S KHAN              | MIS TESTING GL            | STAT      | E BANK OF I  | NDIA      | AGARTAI   |        |
|       | RAJTRN2000004695    | N02           | 06041310000019 | SHARMI TAGORE              | SHARMI TAGORE             | VIJAY     | A BANK       |           | DADAR E   |        |
|       | RAJTRN2000004699    | N02           | 06041430000014 | SUKO                       | SUKO                      | VIJAY     | A BANK       |           | DADAR E   |        |
|       | RAJTRN2000008998    | N02           | 06056740000014 | KUMARI MOHAN               | R K MOHN                  | VIJAY     | A BANK       |           | DADAR E   |        |
| N     | 9999HN3520901954    | N06           | 06056700000015 | CUSTOMER HIGH SEV ME       | CUST HIGH SEV MEMO RETURN | I STAT    | E BANK OF I  | NDIA      | CHURCH    |        |
| N     | 9999HN3560902123    | N06           | 06039210000013 | PaymentAcct20              | RAVI TEST                 | STAT      | E BANK OF I  | NDIA      | CHURCH    |        |
|       | RAJTRN200008999     | N02           | 06041430000014 | SUKO                       | SUKO                      | VIJAY     | 'A BANK      |           | DADAR E   |        |
|       | RSKRN20091221004    | N02           | 06041100000012 | ABU AZIM                   | BALCK LISTING CUSTOM      | STAT      | E BANK OF I  | NDIA      | CHURCH    |        |
| Ν     | 9999HN3560902121    | N06           | 06039190000012 | PaymentAcct17              | RAVI TEST                 | STAT      | E BANK OF II | NDIA      | CHURCH    |        |
|       | RAJTRN2000004697    | N02           | 06056230000014 | CUSTOMER LOW SEVERIT       | CUSTOMER LOW SEVERIT      | ACIV      | YA BANK      |           | DADAR     |        |
| N     | DEEPRN2009128816    | N02           | 06040700000011 | SHUBHANGI S MANE           | SHUBHANGI S MANE          | STAT      | E BANK OF I  | NDIA      | KOLKATA   |        |
| •     | 1                   |               | 1              | 1                          |                           |           |              |           |           |        |
|       |                     |               |                |                            |                           |           |              |           |           |        |
|       |                     |               |                |                            |                           |           |              |           |           |        |
| 4     |                     |               |                |                            |                           |           |              |           | •         |        |
|       |                     |               |                |                            |                           |           |              | Authorize |           |        |
|       |                     |               |                |                            |                           |           |              |           | _         |        |
|       |                     |               |                |                            |                           |           |              |           |           |        |
|       |                     |               |                |                            |                           |           |              |           |           |        |
|       | Card Change Pin     | Cheque        | Cost Rate      | Denomination Instrument    | Inventory Pin Valid       | ation Ser | vice Charge  | Signature | Traveller | s Cheq |
|       | 1                   |               | 1              |                            |                           |           |              |           | <u> </u>  |        |

| Column Name    | Description                                                                                        |
|----------------|----------------------------------------------------------------------------------------------------|
| Select All     | [Optional, Check Box]                                                                              |
|                | Select the check box to authorize all the fetched transactions.                                    |
| Network Ref No | [Display]                                                                                          |
|                | This field displays the network reference number generated at the time of payment initiation.      |
|                | In case of RTGS, it is the UTR number and in case of NEFT, it is the transaction reference number. |
| Pymt Txn Code  | [Display]                                                                                          |
|                | This field displays the payment transaction code.                                                  |
| Account No     | [Display]                                                                                          |
|                | This field displays the CASA or GL account number from which the payment transaction is initiated. |
| Account Title  | [Display]                                                                                          |
|                | This field displays the account title.                                                             |

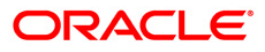

| Column Name    | Description                                                             |
|----------------|-------------------------------------------------------------------------|
| Benef Name     | [Display]<br>This field displays the name of the beneficiary.           |
| Remittg Bank   | [Display]<br>This field displays the remitting bank name.               |
| Remittg Branch | [Display]<br>This field displays the remitting branch name.             |
| Amount         | [Display]<br>This field displays the remit amount.                      |
| Status         | [Display]<br>This field displays the status of the payment transaction. |
|                |                                                                         |

 Select the Select All check box to authorize all the transactions. OR Double-click a record to view its details. The system enables the relevant tab.

## **RTGS Details**

The details of the RTGS incoming payment transaction are displayed.

| Incoming Pymt Auth Sc                                                                                                    | reen*                                                                                                    | 🚳 🔯 🗵       |
|----------------------------------------------------------------------------------------------------|----------------------------------------------------------------------------------------------------|-------------|
| Account No :<br>Payment Type :<br>Minimum Amount :<br>Start Date :<br>Transaction Status :<br>Remitting Bank IFSC :<br>Summary RTGS Details | Network ID :     RTGS       Incoming Payment     Payment Transaction Code :       0.00     Maximum Amount :       99,999,999,999,999,999,999,999,999,999 | -           |
| Payment Transaction Code :<br>User Reference Number:                                                                                        | R411         Payment Type :         IP           0600220060430001000000045         IP         IP                                                         |             |
| Payment from:                                                                                                    | CASA Sender's Transaction Branch: 9999                                                                                                    |             |
| CASA Account Number :                                                                                                    | 06014070000014 TEST CASE 3.1 GL Account Number:                                                                                                    |             |
|                                                                                                    | Currency: INR                                                                                                    |             |
| Remit Amount :                                                                                                    | 550,000.00 Charges (LCY): 0.00 Net Amount(ACY): 550,000.00                                                                                               |             |
| Narrative :                                                                                                    | RTGS SBIN0000002 SBINH0932                                                                                                    |             |
| Return Code:                                                                                                    | Authorization Reasons: Field 5500 has insufficient data, Payment Amount is creater than Incoming Payment Authorization Limit.                            |             |
| Return Description:                                                                                                    |                                                                                                    |             |
| Reason Code:                                                                                                    |                                                                                                    |             |
| Reason Description:                                                                                                    | Post to Suspense)  Return  Authorite                                                                                                    |             |
| Ordering Customer Details:                                                                                                    | (5500)                                                                                                    |             |
|                                                                                                    |                                                                                                    | -           |
| Card Change Pin                                                                                                    | Cheque Cost Rate Denomination Instrument Inventory Pin Validation Service Charge Signature Trave                                                         | lers Cheque |
|                                                                                                    | UDF Fetch Close                                                                                                    | ⊂lear       |

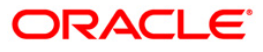

| Field Name                        | Description                                                                                                    |  |  |  |  |  |
|-----------------------------------|----------------------------------------------------------------------------------------------------|--|--|--|--|--|
| Payment<br>Transaction Code       | [Display]<br>This field displays the transaction code of the selected payment.                                                       |  |  |  |  |  |
| Payment Type                      | [Display]<br>This field displays the payment type.                                                                                   |  |  |  |  |  |
| User Reference<br>Number          | [Display]<br>This field displays the user reference number of the selected transaction.                                              |  |  |  |  |  |
| Transaction Details               |                                                                                                    |  |  |  |  |  |
| Payment from                      | [Display]<br>This field displays the mode of payment transaction.                                                                    |  |  |  |  |  |
| Sender's<br>Transaction<br>Branch | [Display]<br>This field displays the sender's transaction branch.                                                                    |  |  |  |  |  |
| CASA Account<br>Number            | [Display]<br>This field displays the CASA account number of the customer for<br>which the incoming payment transaction is initiated. |  |  |  |  |  |
| GL Account<br>Number              | [Display]<br>This field displays the GL account number for which the incoming payment transaction is initiated.                      |  |  |  |  |  |
| Currency                          | [Display]<br>This field displays the account currency.                                                                               |  |  |  |  |  |
| Remit Amount                      | [Display]<br>This field displays the remit amount.                                                                                   |  |  |  |  |  |
| Charges (LCY)                     | [Display]<br>This field displays the service charges to be applied in local<br>currency.                                             |  |  |  |  |  |
| Net Amount (ACY)                  | [Display]<br>This field displays the net amount to be credited to the customer<br>account.                                           |  |  |  |  |  |
| Narrative                         | [Display]<br>This field display the narration.                                                                                       |  |  |  |  |  |
| Return Code                       | [Display]<br>This field displays the return code.                                                                                    |  |  |  |  |  |

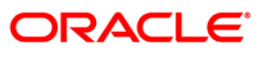

| Field Name                                   | Description                                                                                         |
|----------------------------------------------|----------------------------------------------------------------------------------------------------|
| Return Description                           | [Mandatory, Alphanumeric, 33]<br>Type the return description.                                       |
| Reason Code                                  | [Display]<br>This field displays the reason code.                                                   |
| Reason<br>Description                        | [Display]<br>This field displays the reason description.                                            |
| Authorization<br>Reasons                     | [Display]<br>This field displays the authorization reason for the incoming<br>payments.             |
| Ordering Customer<br>Details (5500)          | [Display]<br>This field displays the ordering (sender) customer details.                            |
| Beneficiary ID                               | [Display]<br>This field the beneficiary id.                                                         |
| Receiver Address                             | [Display]<br>This field displays the IFSC code of the beneficiary bank<br>receiving the remittance. |
| Beneficiary<br>Customer Account<br>No (5561) | [Display]<br>This field displays the beneficiary account number.                                    |
| Beneficiary<br>Customer details<br>(5561)    | [Display]<br>This field displays the beneficiary customer details.                                  |
| Payment Details<br>(7023)                    | [Display]<br>This field displays the payment details.                                               |
| Charges Details<br>(7028)                    | [Display]<br>This field displays the charges details.                                               |
| Sender to Receiver<br>Info Code (7495)       | [Display]<br>This field displays the sender to receiver information code.                           |
| Code Info                                    | [Display]<br>This field displays the information related to the code.                               |
| Additional Info<br>1,2,3,4,5                 | [Display]<br>This field displays the additional information related to the code.                    |
| Account with<br>Institution                  | [Display]<br>This field displays the account institution.                                           |

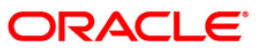

| Field Name                                 | Description                                                                 |  |  |  |  |
|--------------------------------------------|-----------------------------------------------------------------------------|--|--|--|--|
| Account with<br>Institution IFSC<br>(6516) | [Display]<br>This field displays the account institution IFSC code.         |  |  |  |  |
| Code (6719)                                | [Display]<br>This field displays the code.                                  |  |  |  |  |
| Code Info                                  | [Display]<br>This field displays the code information.                      |  |  |  |  |
| Addition<br>Information                    | [Display]<br>This field displays the additional information about the code. |  |  |  |  |
| Code (5551)                                | [Display]<br>This field displays the code.                                  |  |  |  |  |
| Code Info                                  | [Display]<br>This field displays the code information.                      |  |  |  |  |
| Additional Info<br>1,2,3,4                 | [Display]<br>This field displays the additional information about the code. |  |  |  |  |
| Ordering<br>Institution                    | [Display]<br>This field displays the ordering institution code.             |  |  |  |  |
| Ordering<br>Institution IFSC<br>(5517)     | [Display]<br>This field display the ordering institution IFSC code.         |  |  |  |  |
| Ordering<br>Institution Details<br>(5516)  | [Display]<br>This field displays the ordering institution details.          |  |  |  |  |
| Sender's<br>Correspondent                  | [Display]<br>This field displays the sender's correspondence code.          |  |  |  |  |
| Sender's<br>Correspondent<br>IFSC (5518)   | [Display]<br>This field displays the sender's correspondence IFSC code      |  |  |  |  |
| Code (6717)                                | [Display]<br>This field display the code.                                   |  |  |  |  |
| Code Info                                  | [Display]<br>This field displays the code information.                      |  |  |  |  |
| Addition<br>Information                    | [Display]<br>This field displays the additional information about the code. |  |  |  |  |

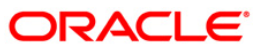

| Field Name                                 | Description                                                                 |  |  |  |
|--------------------------------------------|-----------------------------------------------------------------------------|--|--|--|
| Code (5521)                                | [Display]<br>This field displays the code.                                  |  |  |  |
| Code Info                                  | [Display]<br>This field displays the code information.                      |  |  |  |
| Additional Info<br>1,2,3,4                 | [Display]<br>This field displays the additional information about the code. |  |  |  |
| Receiver's<br>Correspondent                | [Display]<br>This field displays the receiver correspondence code.          |  |  |  |
| Receiver's<br>Correspondent<br>IFSC (6500) | [Display]<br>This field displays the receiver correspondence IFSC code      |  |  |  |
| Code (6718)                                | [Display]<br>This field displays the code.                                  |  |  |  |
| Code Info                                  | [Display]<br>This field displays the code information.                      |  |  |  |
| Additional<br>Information                  | [Display]<br>This field displays the additional information about the code. |  |  |  |
| Code (5526)                                | [Display]<br>This field displays the code.                                  |  |  |  |
| Code Info                                  | [Display]<br>This field displays the code information.                      |  |  |  |
| Additional Info<br>1,2,3,4                 | [Display]<br>This field displays the additional information about the code. |  |  |  |
| Intermediary                               | [Display]<br>This field displays the intermediary code.                     |  |  |  |
| Intermediary IFSC<br>(6511)                | [Display]<br>This field displays the intermediary IFSC code.                |  |  |  |
| Code (5546)                                | [Display]<br>This field displays the code.                                  |  |  |  |
| Code Info                                  | [Display]<br>This field displays the code information.                      |  |  |  |
| Additional Info<br>1,2,3,4                 | [Display]<br>This field displays the additional information about the code. |  |  |  |

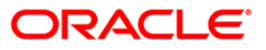

| Field Name                                     | Description                                                             |
|------------------------------------------------|-------------------------------------------------------------------------|
| Beneficiary<br>Institution                     | [Display]<br>This field displays the beneficiary institution code.      |
| Beneficiary ID                                 | [Displays]<br>This field displays the beneficiary ID.                   |
| Beneficiary<br>Institution IFSC<br>Code (6521) | [Display]<br>This field displays the beneficiary institution IFSC code. |
| Code (5556)                                    | [Display]<br>This field displays the code.                              |
| Code Info                                      | [Display]<br>This field displays the code information.                  |
| Beneficiary<br>Institution Details             | [Display]<br>This field displays the beneficiary institution details.   |

## **NEFT Details**

The details of the NEFT incoming payment transactions are displayed.

| Incoming Pymt Auth Sc                                                                                                    | reen*                       |                     |                                                                               |                                        |                              |                                                   |                                     |               |       | Para 🕹 🚺      | × |
|----------------------------------------------------------------------------------------------------|-----------------------------|---------------------|-------------------------------------------------------------------------------|----------------------------------------|------------------------------|---------------------------------------------------|-------------------------------------|---------------|-------|---------------|---|
| Account No :<br>Payment Type :<br>Minimum Amount :<br>Start Date :<br>Transaction Status :<br>Remitting Bank IPSC :<br>Summary RTGS Details NB | 30/04/2008                  | 0.00                | Network ID :<br>Payment Tra<br>Maximum Am<br>End Date :<br>UTR Number<br>< Up | :<br>ionsaction Code :<br>iount :<br>: | NEFT<br>99,999<br>30/04/2008 |                                                   |                                     |               |       |               | 1 |
| Payment Transaction Code :<br>User Reference Number:                                                                                           | NO                          | 2                   | 00016                                                                         | Payment                                | Type :                       | IP                                                |                                     |               |       |               |   |
| - Transaction Details -<br>Payment from:                                                                                                    | C4                          | ASA                 | 00010                                                                         | Sender's                               | Transaction Branch:          | 9999                                              |                                     |               |       |               |   |
| CASA Account Number :                                                                                                    | 06                          | 041300000016        | SHANTHI BALA                                                                  | GL Accou                               | nt Number:                   |                                                   |                                     |               |       |               |   |
| Account Type:                                                                                                    | 40                          | - NRE               |                                                                               | Currency                               | :                            | INR                                               | *                                   |               |       |               |   |
| Remit Amount :                                                                                                    |                             | 8,811.00            |                                                                               | Charges                                | (LCY) :                      | 0.00 Net                                          | Amount(ACY) :                       | 8,8           | 11.00 |               |   |
| Narrative :                                                                                                    | NE                          | FT VIJB0000001 CRED | IT OVEF                                                                       |                                        |                              |                                                   |                                     |               |       |               |   |
| Return Code: R03                                                                                                    | ACCO                        | UNT DOES NOT EXIST  | ×<br>•<br>•                                                                   | 4                                      | uthorization Reasons         | Account has Cre-<br>deposited into acc            | dit Override status<br>count today. | OR/AND \n Fur | ids 🔺 |               |   |
| Sender Bank Details<br>Sending Branch IFSC Code<br>Sender to Receiver Inform                                                                   | a :(5756)<br>nation :(7495) | //JB0000001         |                                                                               | Originator of R                        | emittance :(7002)            | INCOMING PAYMEN<br>N02<br>NEFT<br>INCOMING CREDIT | NT TEST                             |               |       |               | V |
| Card Change Pin                                                                                                    | Cheque                      | Cost Rate           | Denomination                                                                  | Instrument                             | Inventory                    | Pin Validation                                    | Service Charge                      | Signature     | Trave | ellers Cheque |   |
|                                                                                                    |                             |                     |                                                                               |                                        |                              |                                                   | UDF                                 | Fetch         | ⊂lose | ⊂lear         |   |

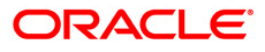

| Field Name                        | Description                                                                                                    |
|-----------------------------------|----------------------------------------------------------------------------------------------------|
| Payment<br>Transaction Code       | [Display]<br>This field displays the transaction code of the selected payment.                                                       |
| Payment Type                      | [Display]<br>This field displays the payment type.                                                                                   |
| User Reference<br>Number          | [Display]<br>This field displays the user reference number of the selected transaction.                                              |
| Transaction Details               |                                                                                                    |
| Payment from                      | [Display]<br>This field displays the mode of payment transaction.                                                                    |
| Sender's<br>Transaction<br>Branch | [Display]<br>This field displays the sender's transaction branch.                                                                    |
| CASA Account<br>Number            | [Display]<br>This field displays the CASA account number of the customer for<br>which the incoming payment transaction is initiated. |
| GL Account<br>Number              | [Display]<br>This field displays the GL account number for which the incoming<br>payment transaction is initiated.                   |
| Account Type                      | [Display]<br>This field displays the account type.                                                                                   |
| Currency                          | [Display]<br>This field displays the account currency.                                                                               |
| Remit Amount                      | [Display]<br>This field displays the remit amount.                                                                                   |
| Charges (LCY)                     | [Display]<br>This field displays the service charges to be applied in local<br>currency.                                             |
| Net Amount (ACY)                  | [Display]<br>This field displays the net amount to be provided to the customer<br>initiating an incoming payment transaction.        |
| Narrative                         | [Display]<br>This field display the narration.                                                                                       |

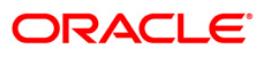

| Field Name                                | Description                                                                |
|-------------------------------------------|----------------------------------------------------------------------------|
| Return Code                               | [Optional, Drop-Down]<br>Select the return code from the drop-down list.   |
| Authorization<br>Reasons                  | [Display]<br>This field displays the authorization reason.                 |
| Reason Code                               | [Display]<br>This field displays the reason code.                          |
| Reason<br>Description                     | [Display]<br>This field displays the description of the reason code.       |
| Sender Bank Details                       |                                                                            |
| Sending Branch<br>IFSC Code (5756)        | [Display]<br>This field displays the sending branch IFSC code.             |
| Sender to Receiver<br>Information (7495)  | [Display]<br>This field displays the sender to receiver information.       |
| Originator of<br>Remittance (7002)        | [Display]<br>This field displays the originator of remittance.             |
| Beneficiary Details                       |                                                                            |
| Beneficiary ID                            | [Displays]<br>This field displays the beneficiary ID.                      |
| Beneficiary<br>Account No. (6061)         | [Displays]<br>This field displays the beneficiary customer account number. |
| Beneficiary<br>Customer Name<br>(6081)    | [Display]<br>This field displays the name of the beneficiary.              |
| Beneficiary<br>Account Type<br>(6310)     | [Display]<br>This field displays the beneficiary account type.             |
| Beneficiary<br>Customer Address<br>(5565) | [Display]<br>This field displays the address of the beneficiary customer.  |

- 7. To return the incoming payment transaction, click the **Return** button.The system displays the message "Return Operation Complete". Click the **Ok** button.
- 8. To authorize the incoming payment transaction, click the **Authorize** button. The system displays the message "Transaction Authorized". Click the **Ok** button.
- 9. To post the transaction to the suspense account, click the **Post to Suspense** button. The system displays the message "Transaction Posted to suspense". Click the **Ok** button.

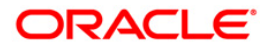

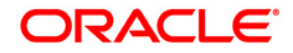

Payments User Manual

Oct 2012 Version: 4.5.0.0.0

Oracle Corporation World Headquarters 500 Oracle Parkway Redwood Shores, CA 94065 U.S.A.

Worldwide Inquiries: Phone: +1.650.506.7000 Fax: +1.650.506.7200

www.oracle.com/ financial\_services/

Copyright © 2012 Oracle and/or its affiliates. All rights reserved.

No part of this work may be reproduced, stored in a retrieval system, adopted or transmitted in any form or by any means, electronic, mechanical, photographic, graphic, optic recording or otherwise, translated in any language or computer language, without the prior written permission of Oracle Financial Services Software Limited.

Due care has been taken to make this document and accompanying software package as accurate as possible. However, Oracle Financial Services Software Limited makes no representation or warranties with respect to the contents hereof and shall not be responsible for any loss or damage caused to the user by the direct or indirect use of this document and the accompanying Software System. Furthermore, Oracle Financial Services Software Limited reserves the right to alter, modify or otherwise change in any manner the content hereof, without obligation of Oracle Financial Services Software Limited to notify any person of such revision or changes.

All company and product names are trademarks of the respective companies with which they are associated.